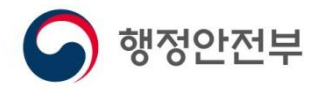

# **안전신문고 앱** -사용자 매뉴얼-

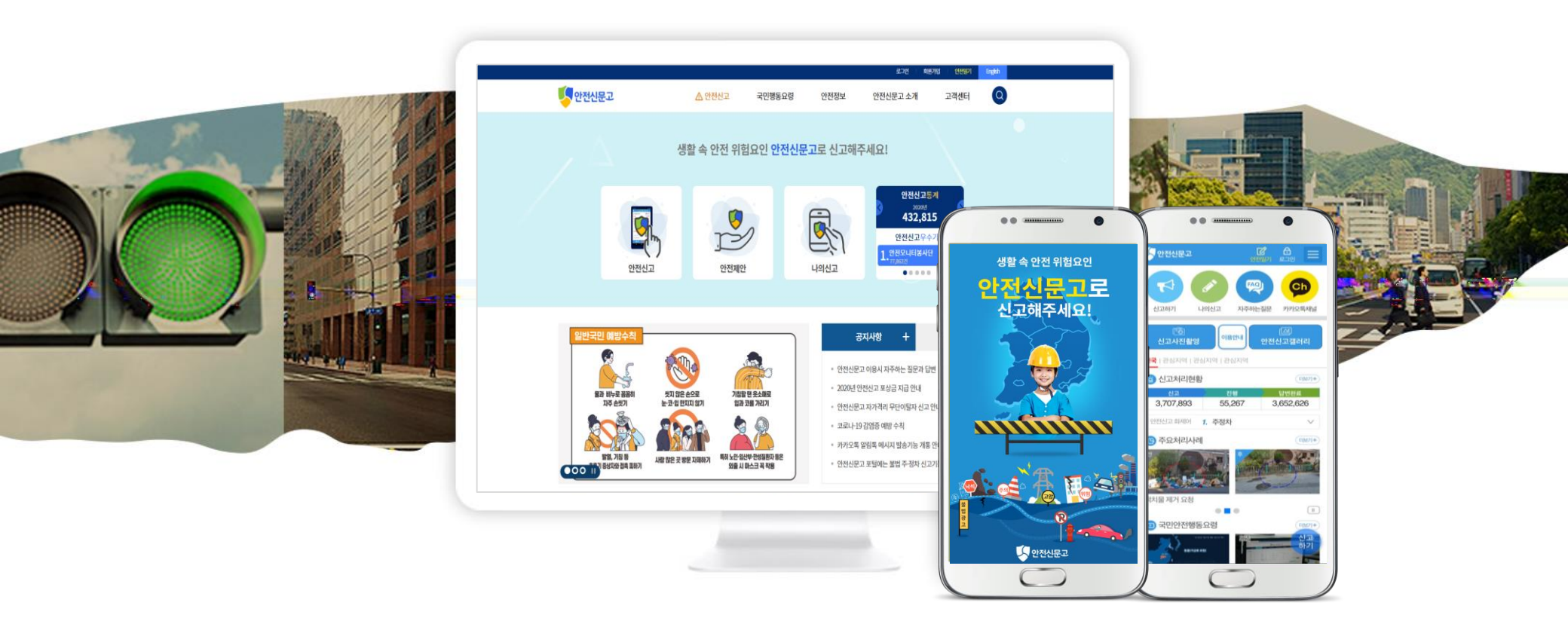

2024.07.

# Contents

#### I. 신고페이지

| 1-1 신고메뉴 설정    | 4  |
|----------------|----|
| 1-2 안전신고       | 5  |
| 1-3 불법주정차신고    | 10 |
| 1-4 자동차·교통위반신고 | 16 |
| 1-5 생활불편신고     | 22 |
| 1-6 안전신고(비회원)  | 26 |
| 1-7 추천단어       | 27 |
| 1-8 국민안전 제안    | 28 |

#### Ⅱ. 마이 페이지

| 3-1 나의 안전신고      | 43        |
|------------------|-----------|
| 3-2 나의 마일리지      | 46        |
| 3-3 나의 안전일기      | 47        |
| 3-4 알림(PUSH)수신함  | 50        |
| 3-5 자가 안전점검 & 나의 | 안전점검결과-51 |
| 3-6 회원탈퇴         | 53        |
| 3-7 (구)생활불편신고    | 54        |
| 3-8 회원정보관리       | 55        |
| 3-9 로그아웃         | 57        |

#### 비.메인

| 2-1 홈 화면 및 상세메뉴   | 2 | g  |
|-------------------|---|----|
| 2-1-1 신고갤러리       | 3 | С  |
| 2-2-1 로그인         | 3 | 31 |
| 2-2-2 간편로그인       | 3 | 2  |
| 2-2-3 OTP 로그인     | 3 | 33 |
| 2-3 아이디/비밀번호 찿기   | 3 | 32 |
| 2-4 회원가입          | 3 | 5  |
| 2-5 검색            | 3 | 6  |
| 2-6-1 간편로그인 수단 설정 | 3 | 3  |
| 2-6-2 돋보기 설정      | 3 | 3  |
| 2-6-3 관심지역 설정     |   | 1( |
| 2-6-4 약관          | 2 | 1  |
| 2-7 정부민원 콜센터      | 4 | 12 |
|                   |   |    |

# Contents

#### Ⅳ. 안전신문고 소기

| 4-1 안전신문고 소개 |  |
|--------------|--|
| 4-2 주요처리사례   |  |
| 4-3신고처리현황    |  |
| 4-4 신고현황지도   |  |
| 4-5 안전신고통계   |  |

#### VI. 고객센터

| 6-1 공지사항     | 72 |
|--------------|----|
| 6-2 이용안내     | 73 |
| 6-3 처리절차안내   | 74 |
| 6-4 자주 하는 질문 | 75 |

#### V. 안전정보

---58 ---59 ---60 ---61 ---64

| 5-1 국민안전행동요령 | 6  |
|--------------|----|
| 5-2 홍보영상     | 68 |
| 5-3 안전뉴스     | 69 |
| 5-4 재난종합상황분석 | 7( |
| 5-5 자료실      | 7  |

#### ₩. 설정

| 7-1 앱 접근성 설정(TalkBack)  | 76 |
|-------------------------|----|
| 7-2 앱 접근성 설정(VoiceOver) | 78 |

#### Ⅶ. 퀵메뉴

| 8-1 퀵메뉴 설정 | 80 |
|------------|----|
|------------|----|

### Ⅰ.**신고페이지** │ 1-1 신고메뉴 설정

### 사용법 설명

신고화면에 먼저 표출되는 메뉴를 설정 할 수 있으며, 안전신고를 기본값으로 두고 있다.

1 신고메뉴 첫 페이지를 변경하기 위기 위해 설정페이지로 이동합니다.

2 신고메뉴에서 변경하기 버튼을 클릭하면 신고메뉴 팝업이 뜨게 된다. 이때 신고화면에 먼저 표출하고자하는 메뉴를 선택합니다.

3 선택된 신고메뉴는 확인하기 쉽도록 신고메뉴 옆에 뜨게 됩니다.

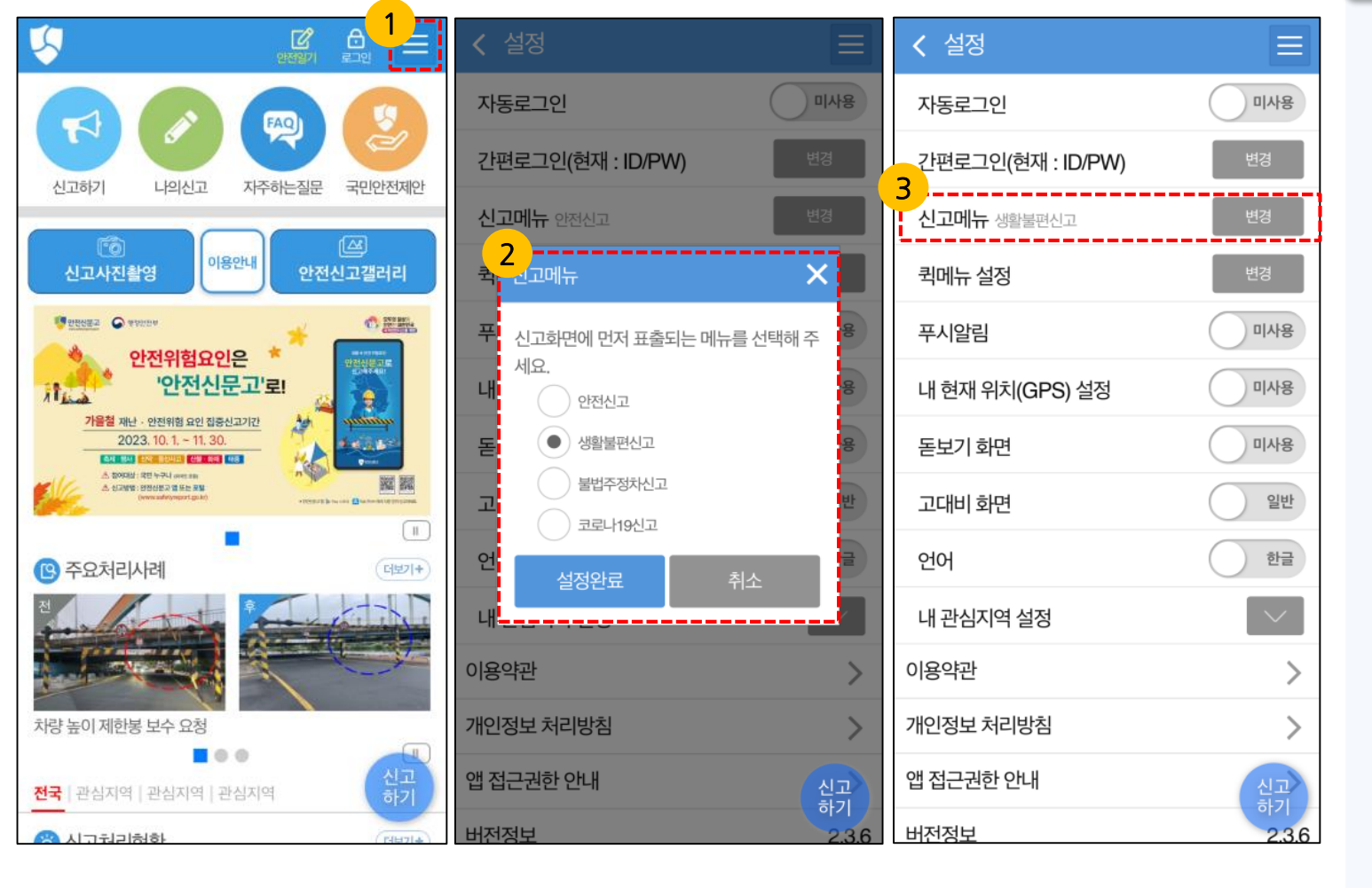

# Ⅰ.**신고페이지** │ 1-2 안전 신고(1/3)

행정안전부

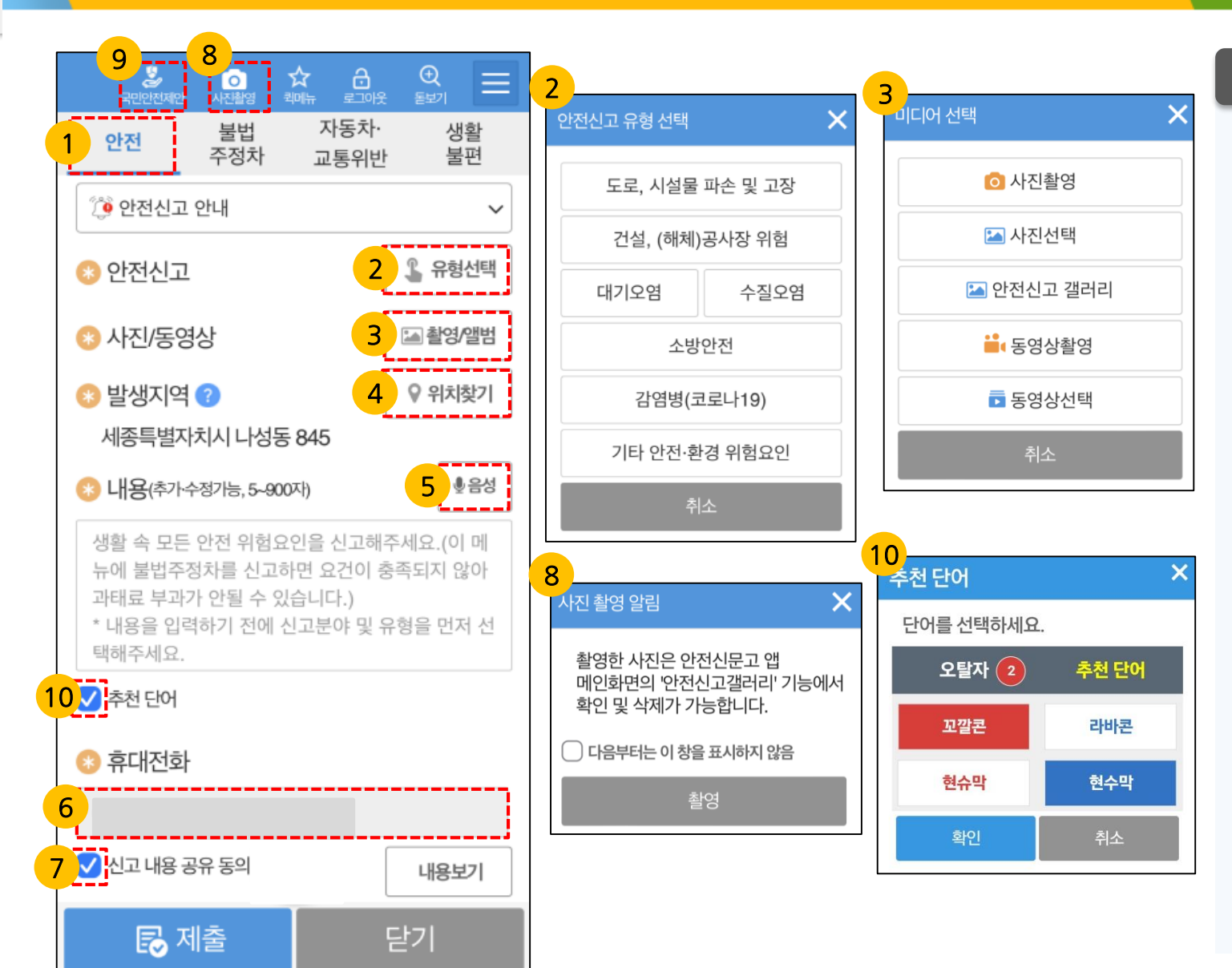

### [안전신고]버튼을 누르면 일상 속 안전 위험요소를 신고를 할 수 있습니다. \*필수입력 사항입니다. 신고를 원하는 사진/동영상을 촬영하여 첨부하거나 이미 저장되어있는 파일을 첨부 할 수 있습니다. 최대 첨부파일 개수는 4개 입니다. \*필수입력 사항입니다.

사용법 설명

1

2

3

4

GPS(위치정보)가 활성화 되어 있으면 자동으로 주소를 검색합니다. GPS가 비활성화시에는 지도를 터치하거나 주소를 검색하여 위치를 선택할 수 있습니다. \*필수입력 사항입니다.

5 최대 900자 입력 가능하며, 음성으로 신고가 가능합니다. \*필수입력 사항입니다.

# Ⅰ.신고페이지 | 1-2 안전 신고(2/3)

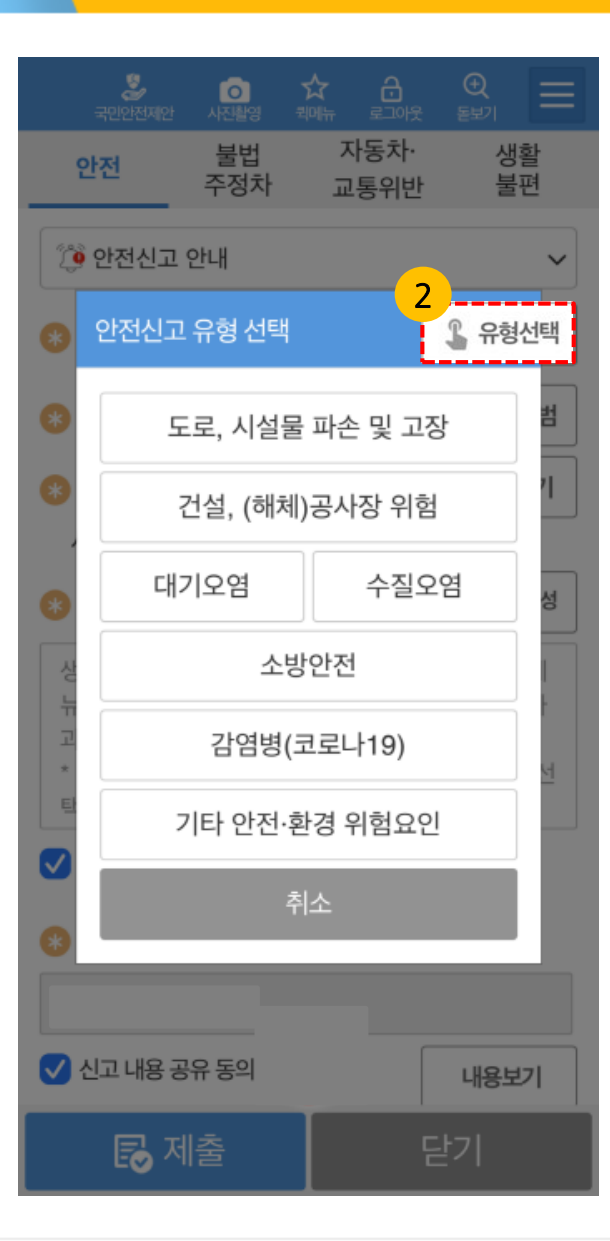

| 로, 시설물 파손 및 고장 🛛 🗙                                                                                                    | 건설, (해체)공사장 위험                                                                                                    | >                            |
|----------------------------------------------------------------------------------------------------|----------------------------------------------------------------------------------------------------|------------------------------|
| 도로, 인도, 가로등, 신호등,<br>주소정보시설, 볼라드, 공원 산책로,<br>건축물, 교량, 중앙분리대, 표지판,<br>기타 시설물 등 파손 및 고장,<br><b>핫물받이 막힘</b>                                                                                                    | 안전모, 안전화, 안전띠(로프) 미착용,<br>안전관리자 미지정, 건설현장<br>안전시설 파손 등<br>해체현장 주변 보행자 통로 및 정류장 등 인접 장<br>안전 조치 불량, 울타리 불량(기울음 등), 해체 잔<br>낙하, 분진-소음 과다, 해체 관련 치량 입출차 시<br>유도원(안내원) 미배치, 기타 해체공시로 인한 인      | <b>◀</b> 》<br>용듣기<br>소<br>재물 |
| 부수가 필요한 도로 또는 시설물의 상태와 위치를<br>확인할 수 있는 사진(또는 동영상)을 첨부하고 내용을<br>역어 신고합니다.<br>* 주소정보시설이란 도로명판, 기초번호판,<br>건물번호판, 국가지점번호판, 사물주소판,<br>주소정보안내판을 말합니다.<br>* 도로 파순의 경우 도로명(고속도로, 국도, 지방도<br>들은 시고! 바용에 의려해 주시기 비란! 나 | 위험 등<br>건설현장 안전수칙 미준수 행위를 확인할 수 있는<br>사진(또는 동영상)을 첨부하고 및 내용을 적어<br>신고합니다.<br>*사진 활영시 신고자 본인의 안전을 확보해 주시<br>운전 중 휴대전화 촬영은 위험하니<br>삼가주세요.(도로교통법 제49조)<br>*허위신고 등은 명예훼손, 무고죄 등으로 처벌될<br>있습니다. | :<br>I고,<br>I수               |
| 사진 촬영시 신고자 본인의 안전을 확보해 주시고,<br>운전 중 휴대전화 촬영은 위험하니<br>남가주세요.(도로교통법 제49조)                                                                                                    | 확인 취소                                                                                                    |                              |
| 허위신고 등은 명예훼손, 무고죄 등으로 처벌될 수<br>있습니다.                                                                                                    |                                                                                                    |                              |
| 확인 취소                                                                                                    |                                                                                                    |                              |

### 사용법 설명

×

| 유형 선택을 누르면 7가지 안전신고<br>유형           |
|-------------------------------------|
| - 건설,(해체)공사장 위험<br>- 대기오여           |
| - 수질오염                              |
| - 감염병(코로나19)                        |
| - 기타 안전·완경 위험요인<br>으로 특정 신고유형을 선택하면 |
| 해당신고 내용의 설명을 확인 할 수<br>있습니다.        |
|                                     |

### Ⅰ.신고페이지 | 1-2 안전 신고(2/3)

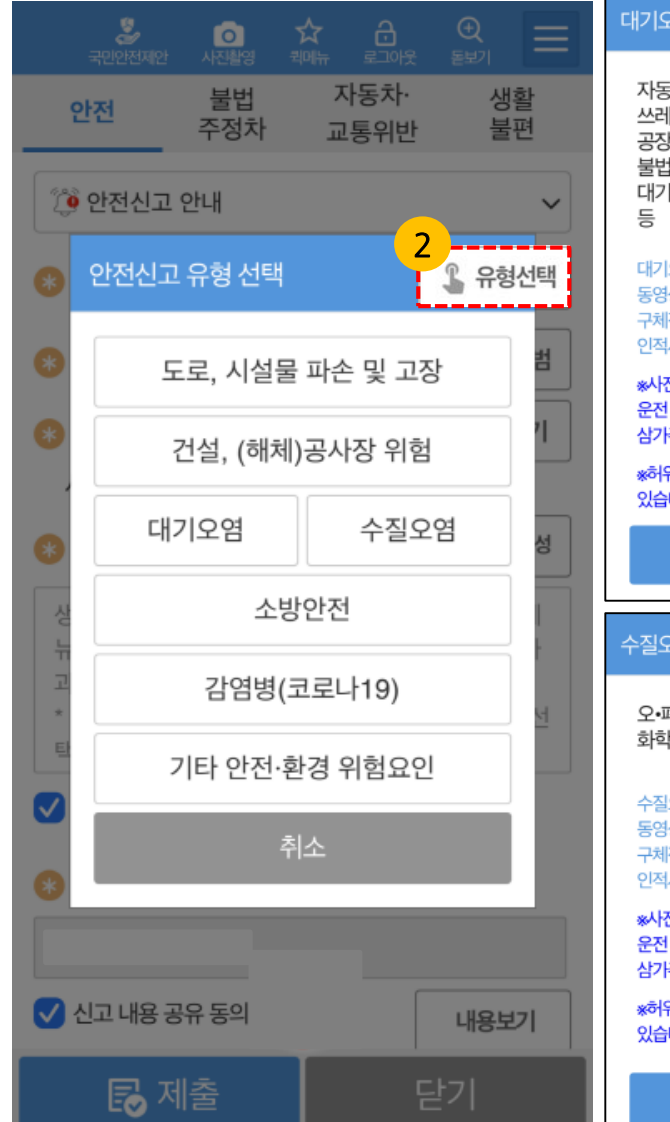

행정안전부

| 2염(미세먼지 불법!                                                                                                    | 배출 포함) 🛛 🗙                                                                                       | < 소방안전<br>                                                                                                    |                                       |
|----------------------------------------------------------------------------------------------------|--------------------------------------------------------------------------------------------------|----------------------------------------------------------------------------------------------------|---------------------------------------|
| 5차 매연 과다배출,<br>네기(영농폐기물 포함<br>날굴뚝 매연배출, 기티<br>널배출, 공사장 먼지-<br>[환경 오염 행위(미서<br>모염 행위를 확인할 수<br>상, 드론 활영 포함)와 함<br>적(위반일시 위반장소,<br>사항, 내용 등)으로 적0 | ) 불법소각,<br>나미세먼지<br>각취, 기타<br>I먼지 포함)<br>있는 증거자료(사진 또는<br>함께 신고 내용을<br>환경오염 행위자의<br>너신고해주시기 바랍니다 | *선원신문고는 긴급상황 전용 신고 항구가<br>10째 구조, 구급 긴급상황 신고는 (국연없어<br>(국민지)<br>(국민지) (국민지)<br>(국민지) (국민지)<br>(국민지) (국민지) (국민지) (국민지)<br>(국민지) (국민지) (국민지) (국민지) (국민지)<br>(국민지) (국민지) (국민지) (국민지) (국민지)<br>(국민지) (국민지) (국민지) (국민지) (국민지) (국민지)<br>(국민지) (국민지) (({T)) (({T)) ({T)} ({T)} ({ | 0(2-12)<br>) 1191                     |
| 진 촬영시 신고자 본인의<br>! 중 휴대전화 촬영은 위<br> 주세요.(도로교통법 제                                                                                                | 니안전을 확보해 주시고,<br>험하니<br>49조)                                                                     | (a) 소화된 앞 쓰레기, 소화된 누수, 이따트,<br>지하주차장 약, 초소하던 봄법 주장자, 소하된<br>일개 보호를 등 보수 요청 등                                                                                                    |                                       |
| 위신고 등은 명예훼손, 또<br>다.                                                                                                    | 무고죄 등으로 처벌될 수                                                                                    | 《/*소평기본법, 제12조 관련 화재의 예빙<br>위험하다고 인정되는 행위를 하는 사람이<br>소화활동에 지장이 있다고 인정되는 물건<br>등의 신고                                                                                                    | 상<br>나<br>의 조치 영령                     |
| 확인                                                                                                    | 취소                                                                                               | ex) 불장난, 모닥불 등 회재예방상 위험하다고 인<br>위험물, 불에 탈 수 있는 물건을 옮기거나 치우게                                                                                                    | 정되는 행위,<br>하는 동의 조치                   |
| 2염                                                                                                    | ×                                                                                                | (3) '소방기분법」재19조 관련 불 피용 신고<br>오인할 만한 우려가 있는 불을 피우거나 안<br>동을 하고 있는 경우에 대한 신고<br>ex) 발명 소각 신고 (# 긴급하거나 긴급할 위험이<br>159시고)                                                                                                    | 1 없이 화재로<br>1만 소독<br>있는 경우일 시         |
| 폐수•유독물 방류, 하<br>†물질•기름유출 등                                                                                                    | 천•바다 오염, 🕠<br>내용듣기                                                                               | (8) "소방시설 설치 및 관리에 관한 법률, 지<br>특징소방대상물에 설치하는 소방시설의 1<br>등에 관한 신고<br>(8) 이미트(공동주택) 내 우 문소화전 장애물 적치<br>시행당 제15조 관련 특징상태상물의 규모 등이<br>하는 수방시설 미그네 등                                                                                                    | [12조 관련<br>구지-관리<br>L 같은법<br>[따라 갖추어야 |
| !오염 행위를 확인할 수<br> 상, <mark>드론 촬영 포함</mark> )와 할<br> 적(위반일시 위반장소,<br> 사항, 내용 등)으로 적0                                                             | 있는 증거자료(사진 또는<br>함께 신고 내용을<br>수질오염 행위자의<br>  신고해주시기 바랍니다                                         | (5) "소망시설 설치 및 관리에 관한 법률, 지<br>피난시설, 방화구획 및 방화시설의 유지군<br>신고<br>60) 어머트(공동주택) 북도, 계간 등에 장애을 착<br>목순. 목도 장애 및 소방활동에 지장을 주는 향위                                                                                                    | [16조 관련<br>한리 부분<br>빅, 패쇄하거나<br>동 신고  |
| 진 촬영시 신고자 본인의<br>! 중 휴대전화 촬영은 위<br>!주세요.(도로교통법 제4                                                                                               | 안전을 확보해 주시고,<br>험하니<br>19조)                                                                      | ⑥ 『화재예방, 소방사설 설차 뮤지 및 안전<br>법률 /에 따른 위반사항에 대한 소방공무원<br>한장 확인이 필요한 신고                                                                                                    | 관리에 관한<br>1의                          |
| 위신고 등은 명예훼손, 또<br>더다.                                                                                                    | 구고죄 등으로 처벌될 수                                                                                    | »사진 촬영시 신고자 본인의 안전을 확보<br>운전 중 휴대전화 촬영은 위험하니<br>삼가주세요 (도로교통법 제49조)<br>*하위신고 등은 명예훼손, 무고죄 등으로                                                                                                    | 배 주시고,<br>처벌될 수                       |
| 확인                                                                                                    | 취소                                                                                               | 있습니다.                                                                                                    | 10                                    |

### 사용법 설명

유형 선택을 누르면 7가지 안전신고 2

- 유형
- 도로, 시설물 파손 및 고장
- 건설,(해체)공사장 위험
- 대기오염
- 수질오염

- 소방안전
- 감염병(코로나19)
- 기타 안전·환경 위험요인

으로 특정 신고유형을 선택하면 해당신고 내용의 설명을 확인 할 수 있습니다.

# Ⅰ.신고페이지 │ 1-2 안전 신고(2/3)

감얻

운전 중 휴대전화 촬영은 위험하니

\*허위신고 등은 명예훼손, 무고죄 등으로 처벌될 수

삼가주세요.(도로교통법 제49조)

있습니다.

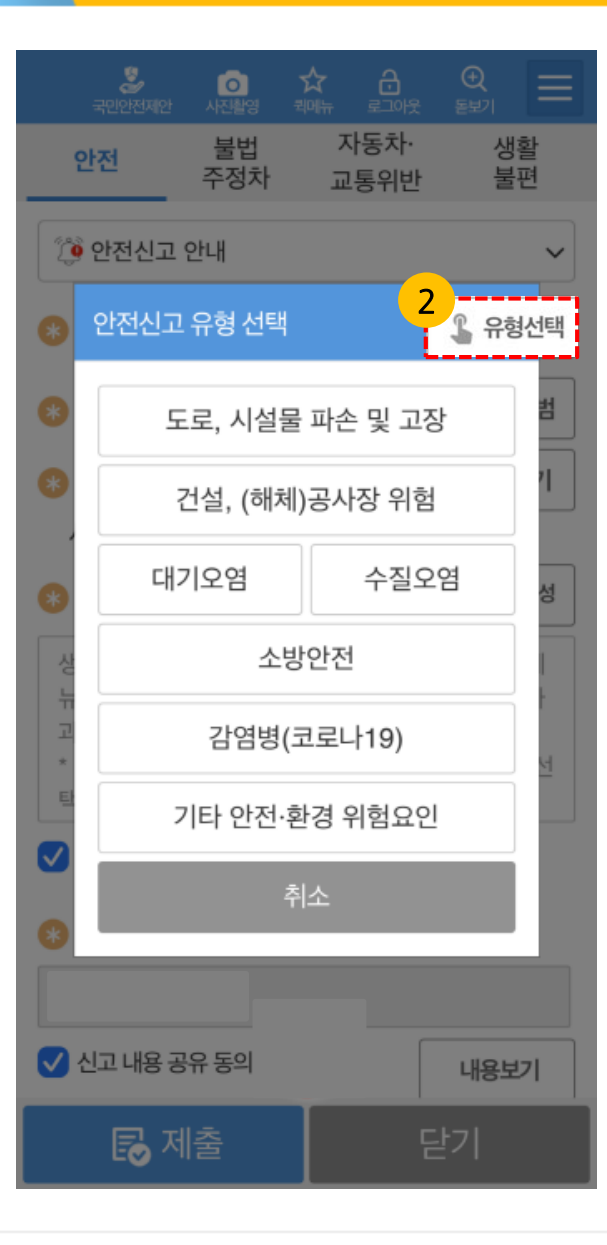

| 년염병(코로나19) X                                                                                      | 기타 안전·환경 오염 🛛 🗙                                                                                                    |   |
|---------------------------------------------------------------------------------------------------|----------------------------------------------------------------------------------------------------|---|
| 1. 마스크 미착용 등 방역수칙 위반<br>- 실내에서 마스크 미착용 등 방역지침이<br>반복적, 복합적으로 지켜지지 않는 경우                           | 기타 모든 안전·환경 관련 위험요인을<br>신고합니다. 내용듣기                                                                                                    | ( |
| [마스크 착용 의무 유지 시설]<br>▶ 병원급 이상 의료기관<br>▶ 입소형 감염취약시설<br>* 감염취약시설: 요양병원·장기요양기관,<br>정신건강증진시설, 장애인복지시설 | <ul> <li>※사진 촬영시 신고자 본인의 안전을 확보해 주시고,<br/>운전 중 휴대전화 촬영은 위험하니<br/>삼가주세요.(도로교통법 제49조)</li> <li>※허위신고 등은 명예훼손, 무고죄 등으로 처벌될 수<br/>있습니다.</li> </ul> |   |
| 2. 그 외 감염 차단을 위한 신고·제안                                                                            |                                                                                                    |   |
| - 감염 확산을 차단하기 위한 아이디어 또는 제도<br>개선이 필요한 사항을 신고/건의/제안                                               | 확인 취소                                                                                                    |   |
| *사진 촬영시 신고자 본인의 안전을 확보해 주시고,                                                                      |                                                                                                    |   |

### 사용법 설명

2 유형 선택을 누르면 8가지 안전신고 유형

- 도로, 시설물 파손 및 고장
- 건설,(해체)공사장 위험
- 지하수 미등록 시설·방치공
- 대기오염
- 수질오염
- 교통위반
- 소방안전
- 기타 안전·환경 위험요인

으로 특정 신고유형을 선택하면 해당신고 내용의 설명을 확인 할 수 있습니다.

# Ⅰ.**신고페이지** │ 1-2 안전 신고(3/3)

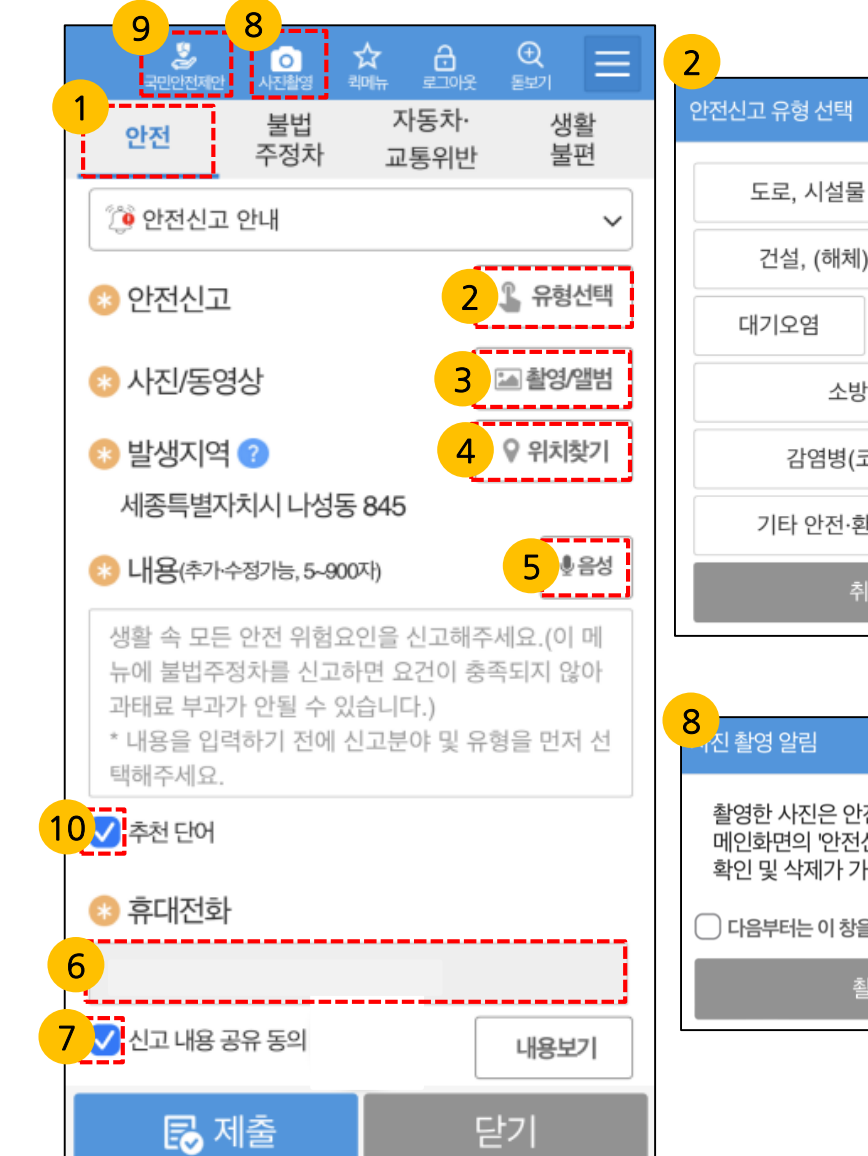

행정안전부

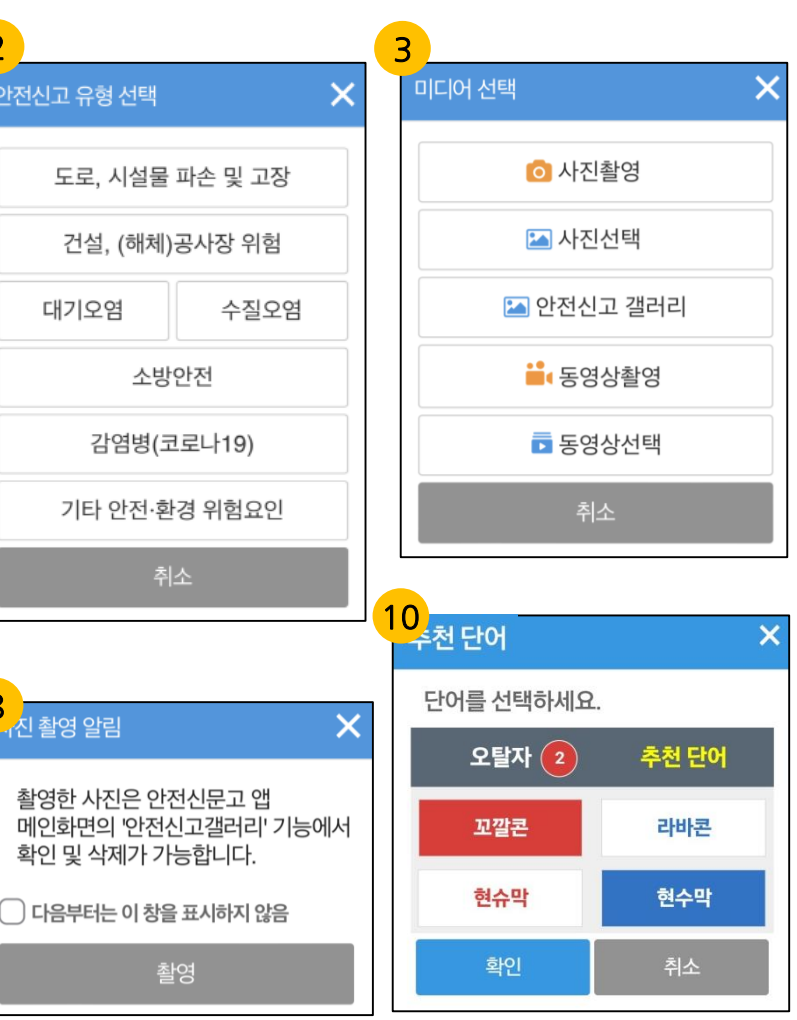

### 사용법 설명

- 3 사진촬영은 여러장을 한번에 촬영후 안전신고 갤러리에서 일괄 신고가 가능합니다.
- 6 인증번호받기 버튼을 누르고 인증번호를 입력 후, 확인을 누르면 인증확인이 완료됩니다. 인증을 통해 확인된 휴대전화번호는 수정이 불가능하며 수정을 원하시면 상세메뉴〉회원정보수정에서 변경할 수 있습니다.
- 7 신고내용 공유 동의 체크는 필수 입니다.
- 8 [사진촬영]버튼을 누르면 바로 촬영을 할 수 있습니다.
- [국민안전제안]버튼을 누르면 포탈의 국민안전제안 페이지로 이동합니다.
- 10 오탈자 검사 체크를 선택 후 [제출]선택하면 오탈자가 있을 경우에만 팝업화면이 표출되며, 변경 여부를 선택하여 [확인]버튼 선택 시 제출됩니다. (1-7 참고)

9

## Ⅰ.신고페이지 │ 1-3 불법주정차 신고(1/3)

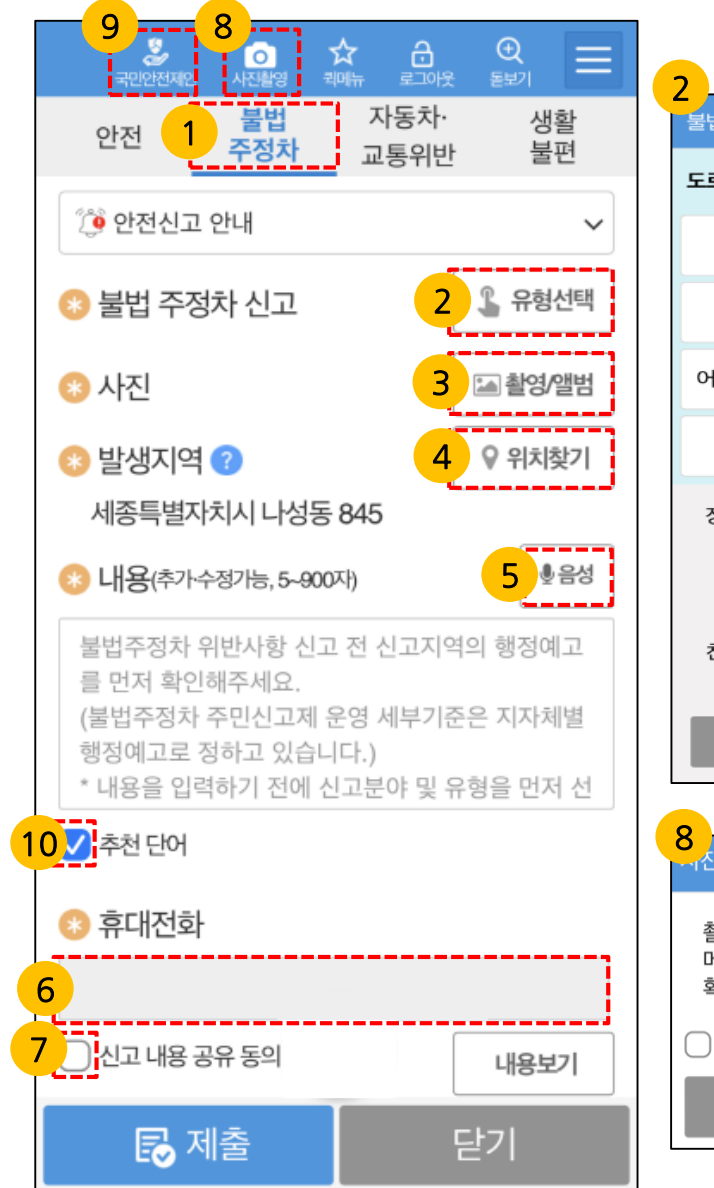

행정안전부

| 2                                                          |           |    | ,                                         |                                      |
|------------------------------------------------------------|-----------|----|-------------------------------------------|--------------------------------------|
| 불법 주정차 위반유형                                                | [선택 🗙     |    | 비디어 선택                                    | ;                                    |
| 도로교통법 (경찰청)                                                | 행정예고 안내 ⑦ |    | িমন                                       | 화여                                   |
| 소화전                                                        | 교차로 모퉁이   |    |                                           | 객리기                                  |
| 버스 정류소                                                     | 횡단보도      |    |                                           | ~ 글니니                                |
| 어린이 보호구역                                                   | 인도        |    | 2상 이상의 사진을 활<br>안전신문고 앱에서 위<br>자정까지 촬영한 / | 영 후 점부하시거나<br>위반일 기준 다음날<br>사진을 안전신고 |
| 71                                                         | 타         |    | 갤러리에서<br>첨부해주세요.(촬영<br>이상이어               | 선택 후<br>\$시간이 1분 간격<br> 야 함)         |
| 장애인등 편의법<br>(복지부)                                          | 장애인 전용구역  |    | <br>취 <u>-</u>                            | 2                                    |
| 소방기본법<br>(소방청)                                             | 소방차 전용구역  | 10 |                                           |                                      |
| 친환경 자동차법<br>(산업부)                                          | 친환경차 충전구역 |    | 수천 단어                                     |                                      |
|                                                            |           | Н. | 단어를 선택하세요.                                | (                                    |
| 취                                                          | 소         |    | 오탈자 2                                     | 추천 단어                                |
|                                                            | ×         |    | 꼬깔콘                                       | 라바콘                                  |
|                                                            | ^         |    | 현슈막                                       | 현수막                                  |
| 촬영한 사진은 안전신문고 앱<br>메인화면의 '안전신고갤러리' 기능에서<br>확인 및 삭제가 가능합니다. |           |    | 확인                                        | 취소                                   |
| 🗌 다음부터는 이 창을                                               | 표시하지 않음   |    |                                           |                                      |

### 사용법 설명

×

3

- 1 [불법주정차신고]버튼을 누르면 6대 불법 주정차 신고와 일반 불법 주정차 신고를 할 수 있습니다.
- 불법주정차신고 유형을 선택할 수 있습니다.
   \*필수입력 사항입니다.
  - 신고를 원하는 사진을 촬영하여 첨부 할 수 있습니다. 1분 이상 간격을 두고, 동일한 위치의 사진(배경 사진, 단속대상 차량)을 2장 이상 찍습니다. \*필수입력 사항입니다.
- GPS(위치정보)가 활성화 되어 있으면 자동으로 주소를 검색합니다. GPS가 비활성화시에는 지도를 터치하거나 주소를 검색하여 위치를 선택할 수 있습니다. \*필수입력 사항입니다.
- 5 최대 900자 입력 가능하며, 음성으로 신고가 가능합니다. \*필수입력 사항입니다.

### Ⅰ.신고페이지 | 1-3 불법주정차 신고(2/3)

|                  | 🐉 🧿 -<br>국민안전제안 사진촬영 코                          |                                   |                                                                                                    |                                                                                                    | 사용법 설명                                                                                                    |
|------------------|-------------------------------------------------|-----------------------------------|----------------------------------------------------------------------------------------------------|----------------------------------------------------------------------------------------------------|----------------------------------------------------------------------------------------------------|
| 2<br>3<br>3<br>8 | 불법 주정차 위반유형<br>도로교통법 (경찰청)<br>소화전<br>버스 정류소     | · 선택                              | 소화전 불법 주정차       X         대응 전 분법 주정차       X         대응 전 분법 주정차       X                                                                 | 교차로 모통이 불법 주정차 🗡                                                                                                    | <ul> <li>2 유형 선택을 누르면</li> <li>6대 불법 주·정차 위반 유형</li> <li>- 소화전</li> <li>- 교차로 모퉁이</li> <li>- 버스정류소</li> <li>- 횡단보도</li> <li>- 어린이보호구역</li> <li>- 인도</li> <li>일반 불법 주정차</li> <li>- 장애인 전용구역 불법주차</li> <li>- 소방차 전용구역 불법주차</li> </ul> |
| •                | 어린이 보호구역<br>기                                   | 인도<br>타                           | 교통안전 표지가 설치된 소화전 5M<br>이내 정지 상태 차량<br>*교통안전표지 : 주정차 금지 표지판, 노면표시(황색<br>실선 또는 복선)                                                           | 교통안전 표지가 설치된 교차로의<br>가장자리나 모퉁이 5M 이내 정지<br>상태 차량<br>*교통안전표지 : 주정차 금지 표지판, 노면표시(황색<br>실선 또는 복선)                               | - 친환경차 충전구역 불법주차<br>- 기타 불법주정차<br>를 선택 할 수 있으며, 해당 유형에<br>대한 설명을 볼 수 있습니다.                                                                                                    |
| • noli (*) mite  | 장애인등 편의법<br>(복지부)<br>소방기본법<br>(소방청)<br>친환경 자동차법 | 장애인 전용구역<br>소방차 전용구역<br>치화경차 충전구역 | 문의처(지자체)<br>*경계석 또는 도로바닥에 적색으로 표시된 경우에는<br>소화전이 보이지 않아도 신고가 가능<br>*사진 촬영시 신고자 본인의 안전을 확보해 주시고,<br>운전 중 휴대전화 촬영은 위험하니<br>삼가주세요.(도로교통법 제49조) | 문의처(지자체)<br>*사진 촬영시 신고자 본인의 안전을 확보해 주시고,<br>운전 중 휴대전화 촬영은 위험하니<br>삼가주세요(도로교통법 제49조)<br>*허위신고 등은 명예훼손, 무고죄 등으로 처벌될 수<br>있습니다. | 동일한 위치 및 방향(차량의 전면<br>2장 또는 후면 2장)에서<br>안전신문고 앱으로 시차가 1분<br>이상인 사진을 2장 이상 첨부하며,<br>위반 지역과 차량 번호가 식별<br>가능해야 합니다.                                                                                                    |
|                  | (산업부)<br>추<br><b>문</b> 제출                       | 소                                 | *허위신고 등은 명예훼손, 무고죄 등으로 처벌될 수<br>있습니다.<br>확인 취소                                                                                             |                                                                                                    |                                                                                                    |

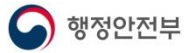

# Ⅰ.신고페이지 │ 1-3 불법주정차 신고(2/3)

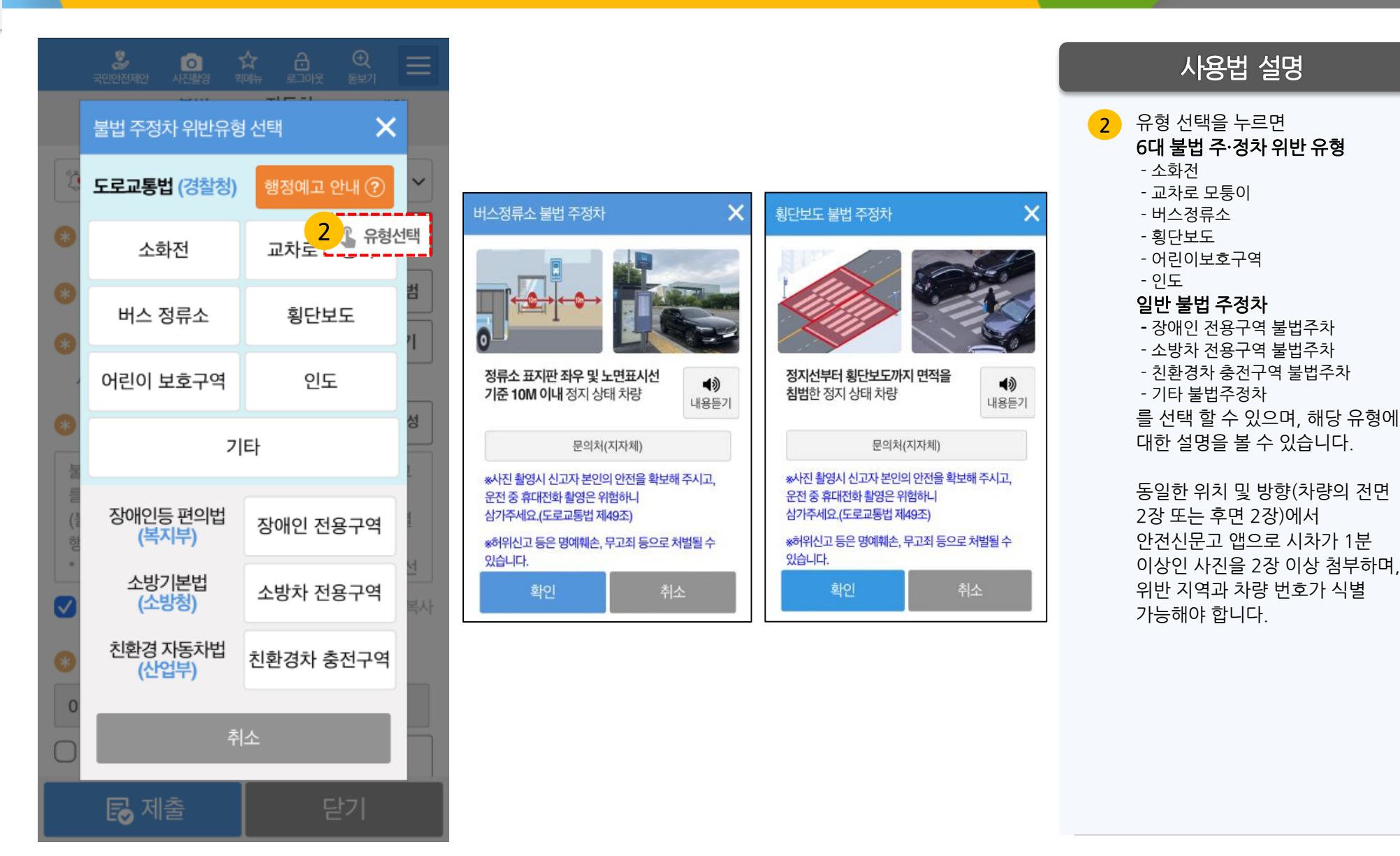

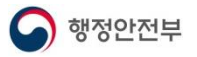

### Ⅰ.신고페이지 | 1-3 불법주정차 신고(2/3)

|             | 🐉 🧑 ·<br>국민안전제안 사진촬영 코 | ☆ 금 Q<br>에뉴 로그야웃 돋보기 | $\equiv$  |
|-------------|------------------------|----------------------|-----------|
|             | 불법 주정차 위반유형            | g 선택 🗙               |           |
| Ż           | 도로교통법 (경찰청)            | 행정예고 안내 ⑦            | ~         |
| *           | 소화전                    | 교차도 2 🕻 유형신          | 선택        |
| 8           | 버스 정류소                 | 횡단보도                 | 범기        |
| Č,          | 어린이 보호구역               | 인도                   | · )       |
| 8           | 7                      | 타                    | 성<br>1    |
| ote and and | 장애인등 편의법<br>(복지부)      | 장애인 전용구역             | - Terre ( |
| •           | 소방기본법<br>(소방청)         | 소방차 전용구역             | 년<br>복사   |
| 8           | 친환경 자동차법<br>(산업부)      | 친환경차 충전구역            |           |
| 0           | <b></b>                | 소                    |           |
|             | 🛃 제출                   | 닫기                   |           |

| H린이보호구역 불법 주정차 X                                                            | 인도 불법 주정차                                                       | :                      |
|-----------------------------------------------------------------------------|-----------------------------------------------------------------|------------------------|
|                                                                             | 00                                                              |                        |
| 어린이 보호구역 중 초등학교 주 출<br>입문 앞 도로의 정지 상태 차량(평일<br>08~20시)                      | <b>보도와 차도가 구분된</b> 도로의 !                                        | 보도 ◀》<br>내용듣기          |
| **사진 촬영 시, 안전표지(주정차금지 표지 판 또는<br>황색 실선·복선)와 어린이 보호구역 표시가 사진으로<br>확인되어야 합니다. | *보도와 차도의 경계 및 사유지와 .<br>명확하지 않은 경우 과태료 부과 디<br>수 있습니다.          | 보도의 구분이<br>상에 해당하지 않을  |
| *어린이보호구역 운영기준은 지자체별로 다르므로<br>신고 전 신고지역의 행정예고를 반드시 확인해주세요.                   | *인도 위 이륜차 불법주정차 처리<br>자동차·교통 위반 메뉴의 이륜차 위<br>문의해주시기 바랍니다.       | 등에 대해서는<br>I반에서 신고 및   |
| 지자체별 운영기준 안내                                                                | 지자체별 운영기준                                                       | 안내                     |
| *사진 활영시 신고자 본인의 안전을 확보해 주시고,<br>운전 중 휴대전화 활영은 위험하니<br>삼가주세요.(도로교통법 제49조)    | *인도 구역 주민신고 운영 시간 및<br>기준 등은 지자체별로 다르므로 신<br>행정예고를 반드시 확인해 주세요. | 과태료 부과 면제<br>고 전 신고지역의 |
| *허위신고 등은 명예훼손, 무고죄 등으로 처벌될 수<br>있습니다.                                       | *사진 촬영시 신고자 본인의 안전들<br>운전 중 휴대전화 촬영은 위험하니<br>삼가주세요.(도로교통법 제49조) | 을 확보해 주시고,             |
| 확인 취소                                                                       | *허위신고 등은 명예훼손, 무고죄 :<br>있습니다.                                   | 등으로 처벌될 수              |
|                                                                             | 확인                                                              | 취소                     |
|                                                                             |                                                                 |                        |

### 사용법 설명

2

내용듣기

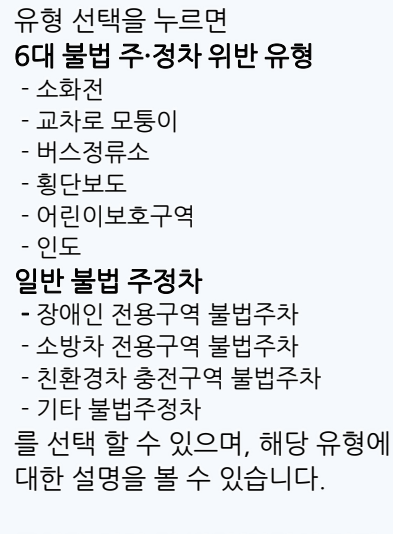

동일한 위치 및 방향(차량의 전면 2장 또는 후면 2장)에서 안전신문고 앱으로 시차가 1분 이상인 사진을 2장 이상 첨부하며, 위반 지역과 차량 번호가 식별 가능해야 합니다.

# Ⅰ.신고페이지 │1-3 불법주정차 신고(2/3)

|    | · 문화 · · · · · · · · · · · · · · · · · · |                    |                                                                                         | 사용법 설명                                                            |
|----|------------------------------------------|--------------------|-----------------------------------------------------------------------------------------|-------------------------------------------------------------------|
| Ţ, | 불법 주정차 위반유형<br>도로교통법 (경찰청)               | 형 선택 🔀 🗙 행정예고 안내 ? |                                                                                         | 2 유형 선택을 누르면<br>6대 불법 주·정차 위반 유형<br>- 소화전<br>- 교차로 모퉁이<br>- 버스정류소 |
| *  | 소화전                                      | 교차도 2 6 유형선택       | 기타 불법 주정차 공지구역 이외의 장소 중에서 () () () () () () () () () () () () ()                        | - 횡단보도<br>- 어린이보호구역<br>- 인도                                       |
| *  | 버스 정류소                                   | 황단보도 기             | 제33조(주차금지의 장소)에 의한 주정차<br>금지구역에 주차를 한 차량                                                | <b>일반 불법 주정차</b><br>- 장애인 전용구역 불법주차<br>- 소방차 전용구역 불법주차            |
| 0  | 어린이 보호구역                                 | 인도                 | 지자체별로 다르므로 신고 전 신고지역의 행정예고를<br>반드시 확인해주세요<br>지자체별 운영기준 안내                               | - 친환경차 충전구역 불법주차<br>- 기타 불법주정차<br>를 선택 할 수 있으며, 해당 유형에            |
|    | זו                                       |                    | 동일한 위치 및 방향(차량의 전면 2장 또는 후면<br>2장)에서 안전신문고 앱으로 사진을 2장 이상<br>첨부하며, 모든 신고 사진에 위반지역과 차량번호가 | 대한 설명을 볼 수 있습니다.                                                  |
|    | 장애인등 편의법<br>(복지부)                        | 장애인 전용구역           | 식별 가능해야 합니다.<br>*이륜차 불법 주정차는 지자체에 단속 권한이<br>없으므로 경찰청 스마트국민제보 앱으로 신고하시기                  | 2장 또는 후면 2장)에서<br>안전신문고 앱으로 시차가 1분                                |
|    | 소방기본법<br>(소방청)                           | 소방차 전용구역           | 바입니다.<br>*사진 촬영시 신고자 본인의 안전을 확보해 주시고,<br>운전 중 휴대전화 촬영은 위험하니<br>삼가주세요.(도로교통법 제49조)       | 이상인 자신들 2성 이상 침두하며,<br>위반 지역과 차량 번호가 식별<br>가능해야 합니다.              |
| *  | 친환경 자동차법<br>(산업부)                        | 친환경차 충전구역          | *허위신고 등은 명예훼손, 무고죄 등으로 처벌될 수<br>있습니다.                                                   |                                                                   |
|    | ŕ                                        |                    | 확인 취소                                                                                   |                                                                   |
|    | 🔂 제출                                     | 닫기                 |                                                                                         |                                                                   |

### Ⅰ. **신고페이지** 1-3 불법주정차 신고(3/3)

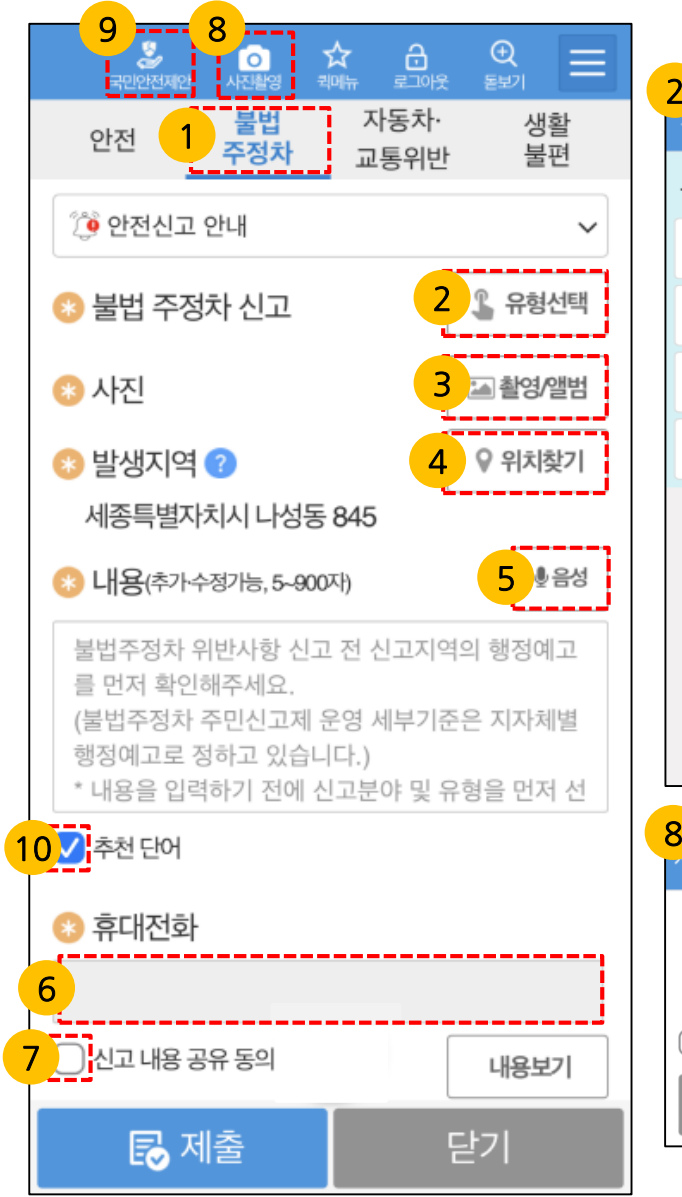

행정안전부

| 2                                                          |                   |           | _ ( | 2                                    |
|------------------------------------------------------------|-------------------|-----------|-----|--------------------------------------|
|                                                            | 불법 주정차 위반유형       | 9 선택 🛛 🗙  |     | 비디어 선택                               |
|                                                            | 도로교통법 (경찰청)       | 행정예고 안내 ? |     |                                      |
|                                                            | 소화전               | 교차로 모퉁이   |     | <b>O</b> A 1 A 2 8                   |
|                                                            | 버스 정류소            | 회단보도      |     | 🎦 안전신고 갤러리                           |
|                                                            |                   | 8222      |     | 2장 이상의 사진을 촬영 후 참<br>아저시무고 액에서 의바일 2 |
|                                                            | 어린이 보호구역          | 인도        |     | 자정까지 촬영한 사진을<br>객러리에서 서택 3           |
|                                                            | 7                 | 타         |     | 철부해주세요.(촬영시간이<br>이상이어야 함)            |
|                                                            | 장애인등 편의법          | 장애인 전용구역  |     |                                      |
|                                                            | (득시구)             | 사바퀴 저용 구여 |     | 쉬소                                   |
|                                                            | (소방청)             | 조망자 신용구역  | 1   | <mark>0</mark><br>주천 단어              |
|                                                            | 진환경 사동자법<br>(산업부) | 친환경차 충전구역 |     | 다어를 서택하세요                            |
|                                                            | 취                 | 소         |     | 오탈자 😦 🍝                              |
|                                                            |                   |           |     |                                      |
| 8                                                          | ·r진 촬영 알림         | ×         |     | 꼬깔콘                                  |
|                                                            | 차여국는 나지요 아지       | 러시므고 애    |     | 현슈막                                  |
| 촬영한 사진은 안전신문고 앱<br>메인화면의 '안전신고갤러리' 기능에서<br>확인 및 삭제가 가능합니다. |                   |           | 확인  |                                      |
|                                                            | 🔵 다음부터는 이 창을      | 표시하지 않음   |     |                                      |
|                                                            | 촬                 | ල්        |     |                                      |

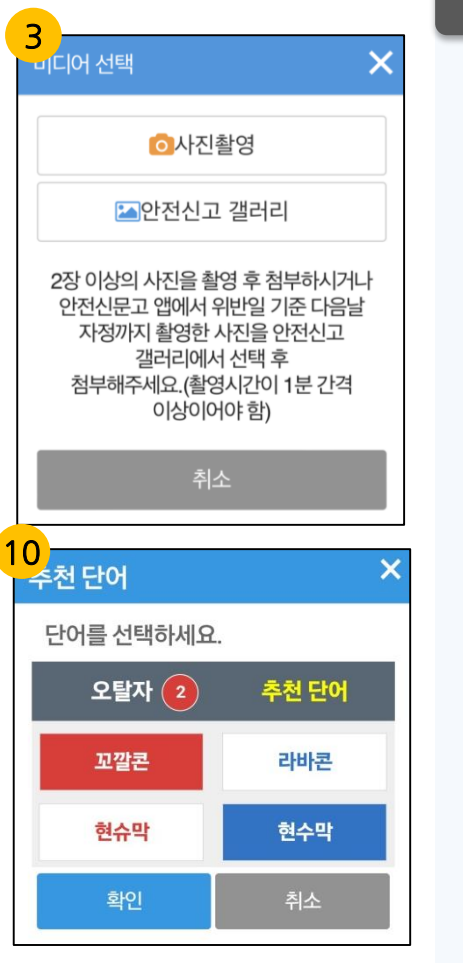

### 사용법 설명

- 사진촬영은 여러 장을 한번에 촬영 3 후 안전신고 갤러리에서 일괄 신고가 가능합니다.
- 인증번호받기 버튼을 누르고 6 인증번호를 입력 후, 확인을 누르면 인증확인이 완료됩니다. 인증을 통해 확인된 휴대전화번호는 수정이 불가능하며 수정을 원하시면 상세메뉴>회원정보수정에서 변경할 수 있습니다.
- 신고내용 공유 동의 체크는 필수 7 입니다.
- 8 [사진촬영]버튼을 누르면 바로 촬영을 할 수 있습니다.
- [국민안전제안]버튼을 누르면 9 포탈의 국민안전제안 페이지로 이동합니다.
- 오탈자 검사 체크를 선택 후 10 [제출]선택하면 오탈자가 있을 경우에만 팝업화면이 표출되며, 변경 여부를 선택하여 [확인]버튼 선택시제출됩니다.(1-7 참고)

15

### Ⅰ.신고페이지 │1-4 자동차 ·교통위반 신고(1/3)

행정안전부

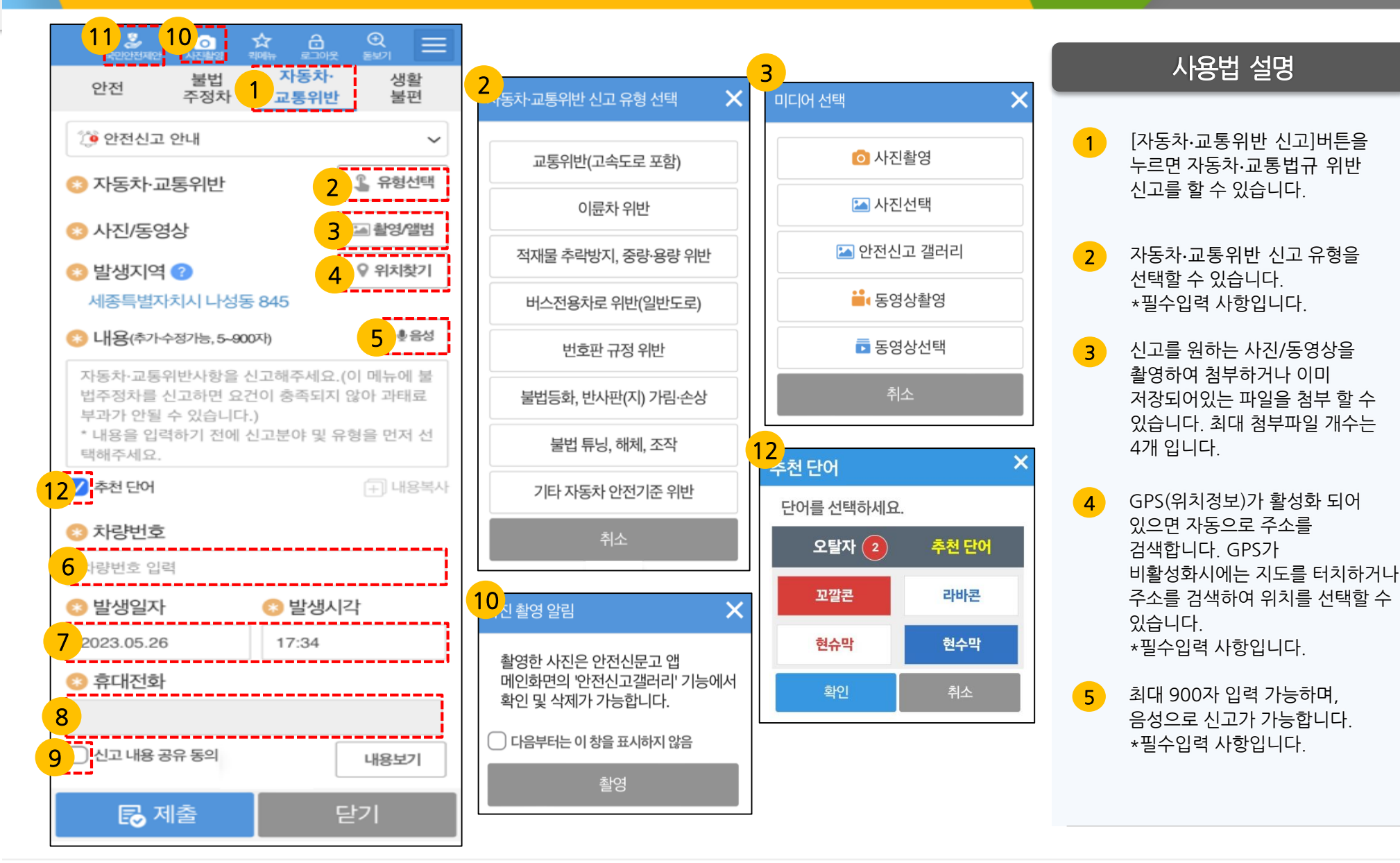

### Ⅰ. 신고페이지 | 1-4 자동차·교통위반 신고(2/3)

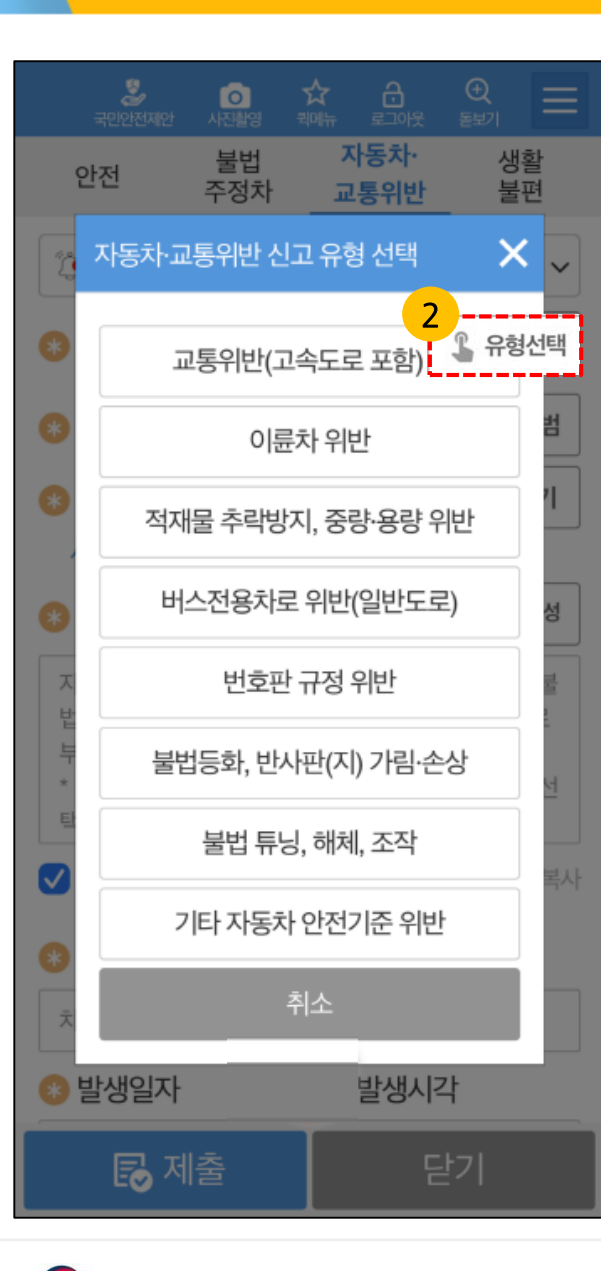

행정안전부

| 1봉위반(고속도로 포함)                                                                                                    | × 이륜차위                                                                |
|----------------------------------------------------------------------------------------------------|-----------------------------------------------------------------------|
| ① 과속문전, 난폭운전, 보복운전,<br>폭주레이상<br>ex) 안전거리미확보, 고의로<br>급정자,급감속, 중앙선이나 갓김로<br>밀어붙이는 행동, 정당한 사유 없는<br>소음발생, 앞뒤 좌우로 무리지어<br>딜리여 운행하는 경우(롤링, 드래그,<br>배를 레이상) 등                                                    | <b>40</b><br>내용동기                                                     |
| ② 신호위반, 끼어들기 금지 위반, 진로<br>위반, 중양선침범, 교차로 등 통행<br>금지-제한생법 위반, 제차 신호 조작<br>불이행(양향지시동) 등<br>ex) 적색 황색 신호등에 정지선을 넘는<br>진입건출로에 길게 차량이 서있는데 앞<br>끼어드는 행위, 근접거리에서 급추을 확<br>일방동행 위반, 전용차로에 해당하지 입<br>차량이 진입하는 행위 등 | 변경 이륜차<br>정위,<br>정리<br>방위, 운전 중<br>방위, 운전 중<br>방의, 중시기                |
| ③ 고속도로 갓길 버스전용차로 위반 등<br>내용에 고속도로 명시)<br>ex) 고속도로에서 갓길차로를 운영하지<br>시간에 갓길로 운행하는 행위 등                                                                                                    | 당(신고 *긴급신<br>비압는 바랍니다                                                 |
| 운전 등 휴대전비 사용은 교통사고 발생 위험<br>있으며, 관련 법에 의해 금지하고 있으니 유의<br>주사[7] 비원니다.<br>= 긴급신고는 112(무료)로 바로 신고해 주시<br>비리카 25                                                                                               | (0)         경찰청           의하며         계출한 1           기         위반이 1 |
| * 안전신문고로 접수되는 교용법규 위반 신고<br>경찰청으로 이송되며, 증거주의 완척에 따라<br>제출한 증거자료(동양산, 사진)에 의해 피신고<br>위반이 명백해야 처분이 이루어질 수 있습니                                                                                                | *신고나<br>고는 위반일사<br>신고인이 항목을 -<br>고자의 요청사형<br>다.                       |
| • 신고·류용에 반드시<br>위반열시 위빈장소·지량번호·위빈행위 등 47<br>항목을 구체적으로 적어주시기 바랍니다.(강<br>요청사항)                                                                                                    | * 첨부하<br>위반일시<br>황청 부합하지                                              |
| · 첨부하는 사진 또는 영상매제에<br>위반입시(반월·당·사분)가 나타나 있어야 하<br>부합하지 않을 시 처분이 어려울 수 있음을<br>알려드립니다.                                                                                                    | 실어드는<br>여, 기준에 * 경찰칭<br>보장하고<br>따른 채                                  |
| * 경찰참에서는 따신고자의 실찰적인 방어권<br>보장된 하고자 2022-810 (수)부터 교통법구약<br>대문 처분가는 기간이 2월 아파로 변경된을<br>일러드립니다 (위반일 다음날부터 가산하며,<br>되는 입니 주물 고종일에 해당하는 강우 다음                                                                  | 1월 알려드립<br>반 제보에 되는 날아<br>2일째 평일까지<br>1 첫 번째 ※시지 4                    |
| 평일에서 새로윈 근데 내하여 저공)<br>* 사진 촬영시 신고자 분인의 안전을 확보해<br>운전 중 휴대전화 촬영은 위험하오니 삼가하<br>바랍니다.                                                                                                    | 주시고, 운전 중<br>여 주시기 바랍니다                                               |
| ♥하위신고 등은 명예훼손, 무고죄 등으로 차<br>있습니다.                                                                                                    | 별될 수 있습니다                                                             |

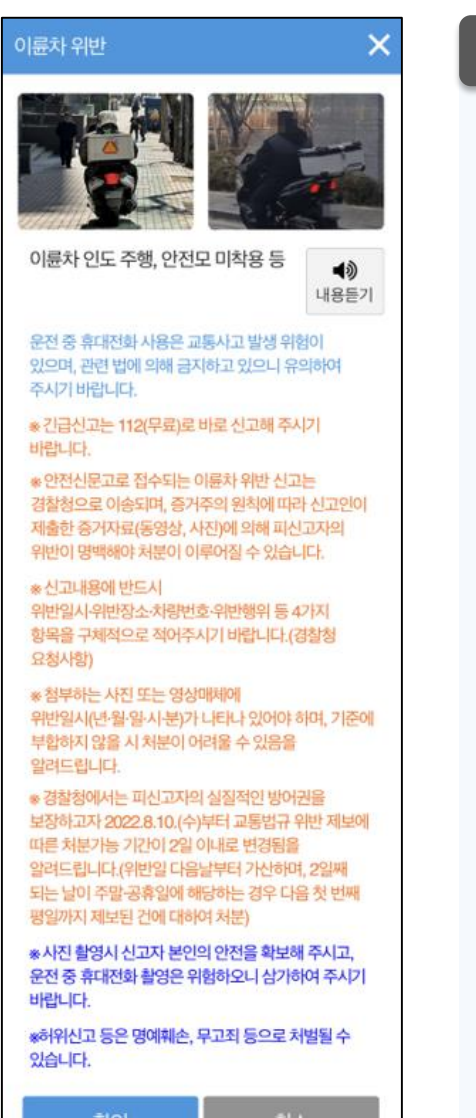

### 사용법 설명

2

유형 선택을 누르면 8가지 자동차·교통위반신고 유형 - 교통위반(고속도로 포함) - 아륜차 위반 - 적재물 추락방지, 중량·용량 위반 - 버스전용차로 위반(일반도로) - 번호판 규정 위반 - 불법등화, 반사판(지) 가림·손상 - 불법 튜닝, 해체, 조작 - 기타 자동차 안전기준 위반 으로 특정 신고유형을 선택하면 해당신고 내용의 설명을 확인 할 수 있습니다.

### Ⅰ.신고페이지 │1-4 자동차·교통위반 신고(2/3)

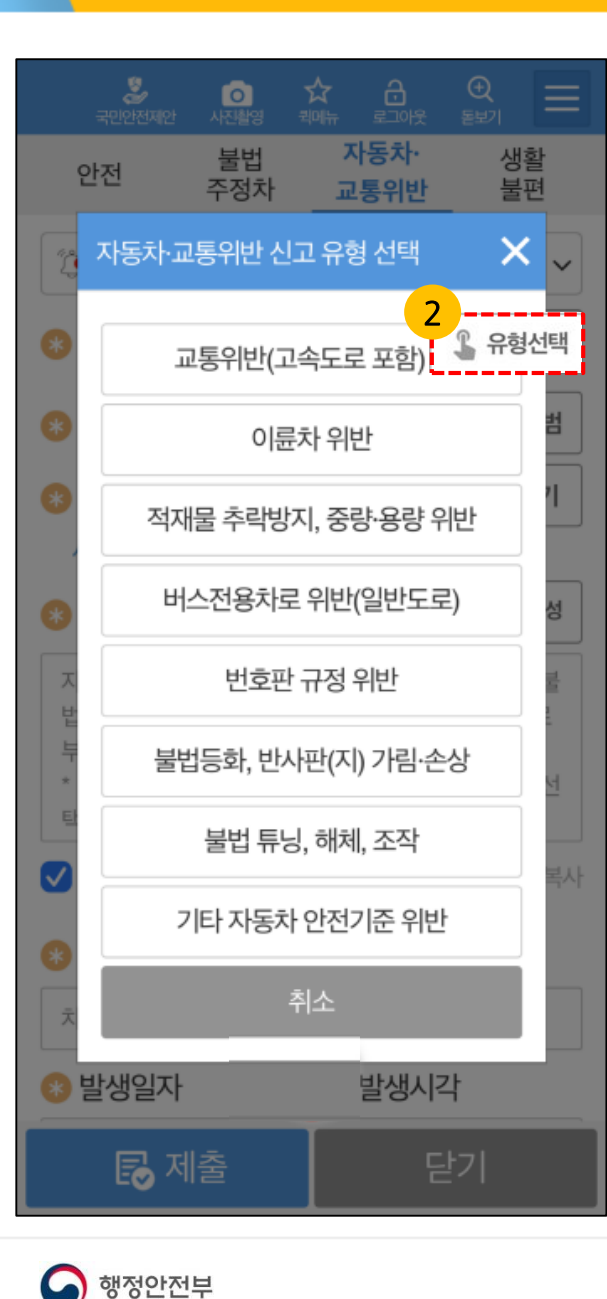

| I재물 추락방지, 중량·용                                                                                                    | 량 위반 🛛 🗙                                                                         | н |
|----------------------------------------------------------------------------------------------------|----------------------------------------------------------------------------------|---|
| 의 화물차가 적재물 미고정<br>상고 운행하는 경우                                                                                        | I 또는 안전 덮개를 하지                                                                   |   |
| D 화물차 승차 인원, 적재                                                                                                    | 중량·용량 초과                                                                         |   |
| 운전 중 휴대전화 사용은 교환<br>위형이 있으며, 관련 법에 의해<br>있으니 유의하여 주시기 바람<br>= 긴급신고는 112(무료)로 바                                      | 상사고 발생<br>해 금지하고<br>나다. 내용들기<br>내로 신고해 주시기                                       |   |
| 바랍니다.<br>* 안전신문고로 접수되는 적<br>위반 신고는 강철청으로 이경<br>따라 신고인이 제출한 증거지<br>피신고자의 위반이 명백해야<br>있습니다.                           | 재물 추락방지, 중량-용량<br>(도마, 증거주의 원칙에<br>(동영상, 사진)에 의해<br>처분이 이루어질 수                   |   |
| * 신고내용에 반드시<br>위반밀시-위반장소·차릥번호<br>형목을 구체적으로 적어주시<br>요청사항)                                                            | ·위반행위 등 4가지<br>기 바랍니다.(경찰청                                                       |   |
| * 첨부하는 사진 또는 영상매<br>위반일시(면 월·일·시 분)가 니<br>부합하지 않을 시 처분이 어린<br>알려드립니다.                                               | 세에<br>IEI나 있어야 하며, 기준에<br>레울 수 있음을                                               |   |
| * 경찰청에서는 피신고자의<br>보장하고자 2022.8.10.(수)<br>따른 처분가는 기간이 2일 이<br>알려드립니다.(위반일 다음날<br>되는 날이 주말 공휴일에 해변<br>평일까지 제보된 건에 대하여 | 실질적인 방어권을<br>4년 교통법규 위반 제보에<br>내로 변강된을<br>부터 가산하며, 2일째<br>상하는 경우 다음 첫 번째<br>1처분) |   |
| * 사진 촬영시 신고자 본인의<br>운전 중 휴대전화 촬영은 위험<br>바랍니다.                                                                       | l 안전을 확보해 주시고,<br>방하오니 삼가하여 주시기                                                  |   |
| *허위신고 등은 명예훼손, 무<br>있습니다.                                                                                           | 고죄 등으로 처벌될 수                                                                     |   |
| 확인                                                                                                    | 취소                                                                               |   |

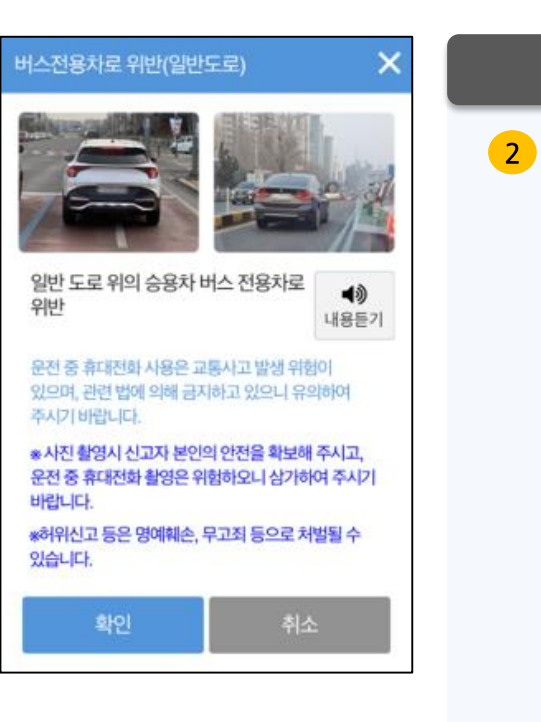

### 사용법 설명

유형 선택을 누르면 8가지 자동차·교통위반신고 유형 - 교통위반(고속도로 포함) - 아륜차 위반 - 적재물 추락방지, 중량·용량 위반 - 버스전용차로 위반(일반도로) - 번호판 규정 위반 - 불법등화, 반사판(지) 가림·손상 - 불법 튜닝, 해체, 조작 - 기타 자동차 안전기준 위반 으로 특정 신고유형을 선택하면 해당신고 내용의 설명을 확인 할 수 있습니다.

18

# Ⅰ.신고페이지 │1-4 자동차·교통위반 신고(2/3)

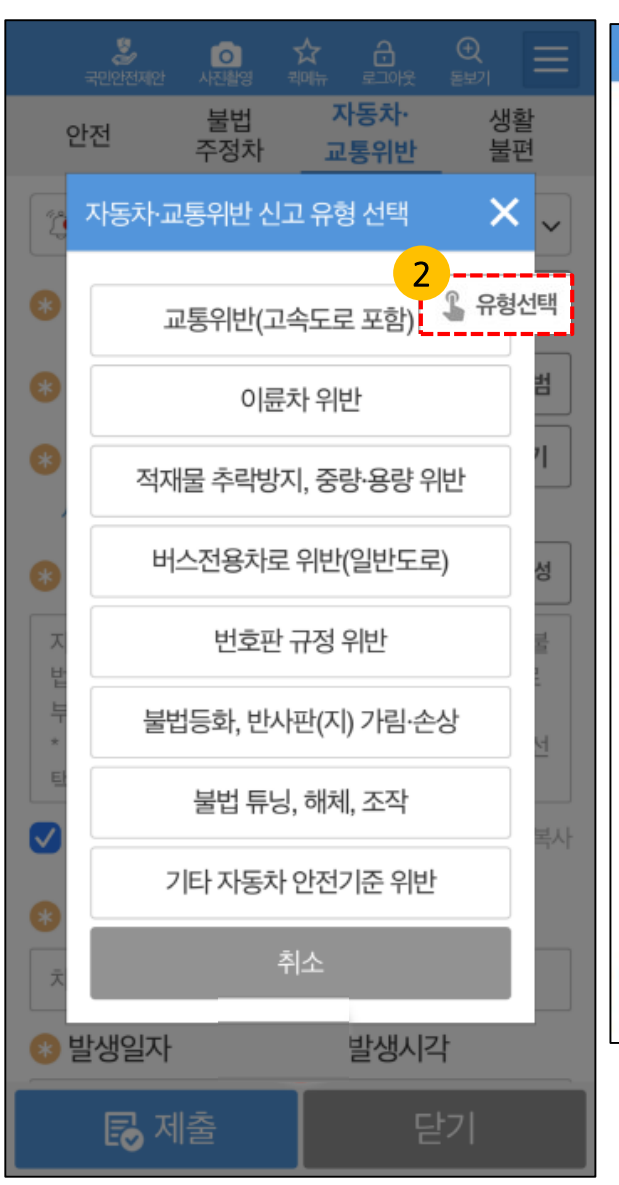

행정안전부

| 번호판 규정 위반 🛛 🗙                                                                                                    | 불법등화, 반사판(지) 가림-순                                                   |
|----------------------------------------------------------------------------------------------------|---------------------------------------------------------------------|
| <ul> <li>① 자동차 등록번호판 위조·변조·부정사용</li> <li>ex) 번호판 위조, 고무판 이용 등</li> <li>조건 가지 가지 가지 가지 않는 것 같이 않는 것 같이 않는 것 같이 않는 것 같이 않는 것 같이 않는 것 같이 않는 것 같이 않는 것 같이 않는 것 같이 않는 것 같이 않는 것 같이 않는 것 같이 않는 것 같이 않는 것 같이 않는 것 같이 않는 것 같이 않는 것 같이 않는 것 같이 않는 것 같이 않는 것 같이 않는 것 같이 않는 것 같이 않는 것 같이 않는 것 같이 않는 것 같이 않는 것 같이 없는 것 같이 않는 것 같이 없는 것 같이 없는 것 같이 않는 것 같이 없는 것 같이 없는 것 같이 없는 것 같이 없는 것 같이 없는 것 같이 없는 것 같이 없는 것 같이 없는 것 같이 없는 것 같이 않는 것 같이 않는 것 같이 없는 것 같이 없는 것 같이 없는 것 같이 없는 것 같이 않는 것 같이 않는 것 같이 않는 것 같이 않는 것 같이 않는 것 같이 않는 것 같이 않는 것 같이 않는 것 같이 않는 것 같이 않는 것 같이 않는 것 같이 않는 것 같이 않는 것 같이 않는 것 같이 않는 것 같이 않는 것 같이 않는 것 같이 않는 것 같이 않는 것 같이 않는 것 같이 않는 것 같이 않는 것 같이 않는 것 않는 것 같이 않는 것 같이 않는 것 같이 않는 것 같이 않는 것 같이 않는 것 같이 않는 것 같이 않는 것 같이 않는 것 같이 않는 것 같이 않는 것 같이 않는 것 같이 않는 것 같이 않는 않은 않이 않 않 않 않 않 않 않 않 않 않 않는 않는 않이 않는 않는 않이 않 않 않 않</li></ul> | ① 등화 착색, 등화 손상, 불법<br>ex) 방전식 전조등, LED 전도<br>동등 추가설치, 등화장치 착색       |
| ② 자동차 등록번호판 가림-식별곤란-봉인해제<br>ex) 꺽기번호판, 전동회전 번호판, 이동식카메라 레<br>이저 교란 장치, 번호판 봉인 탈락 등                                                                                                    | ② 화물차 후부 반사판(지) 미<br>(지) 미<br>(3) 화물차 측면보호대 불량                      |
| 3 임시운행허가번호판 기간 종료, 무등록 차량                                                                                                    | () 후부안전판 불량, 철제보조                                                   |
| 운전 중 휴대전화 사용은 교통사고 발생<br>위험이 있으며, 관련 법에 의해 금지하고<br>있으니 유의하여 주시기 바랍니다. 내용들기<br>* 사진 촬영시 신고자 본인의 안전을 확보해 주시고,<br>운전 중 휴대전화 촬영은 위험하오니 삼가하여 주시기                                                                                                    | 운전 중 휴대전화 사용은 교통사                                                   |
| 바랍니다.<br>*허위신고 등은 명예훼손, 무고죄 등으로 처벌될 수<br>있습니다.<br>확인 취소                                                                                                    | 있으니 유의하여 주시기 바랍니<br>* 사진 촬영시 신고자 본인의 인<br>운전 중 휴대전화 촬영은 위험하<br>바랍니다 |
|                                                                                                    | *허위신고 등은 명예훼손, 무고<br>있습니다.                                          |
|                                                                                                    | #101                                                                |

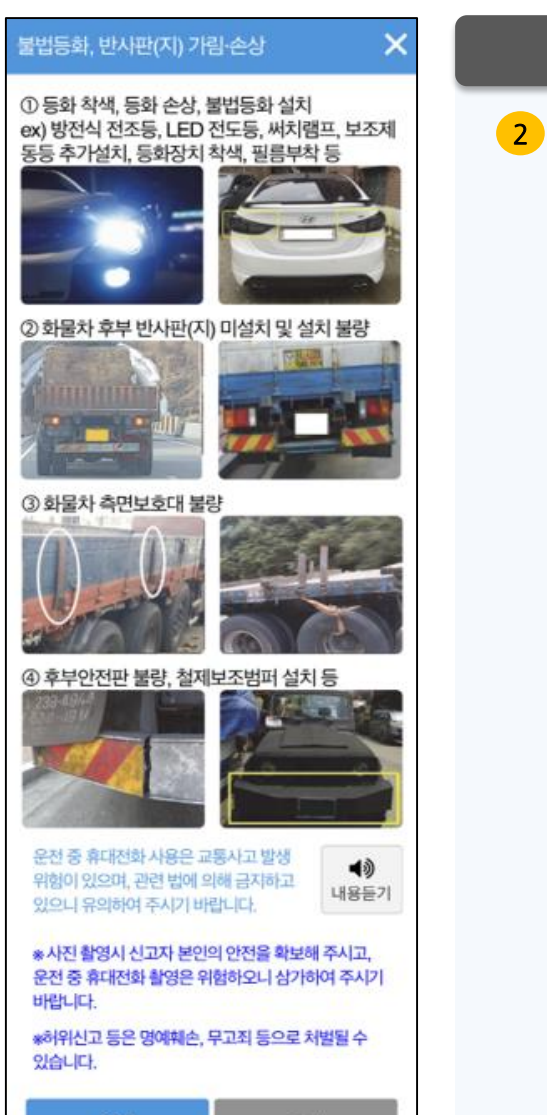

#### 유형 선택을 누르면 8가지 자동차·교통위반신고 유형 - 교통위반(고속도로 포함) - 아륜차 위반 - 적재물 추락방지, 중량·용량 위반 - 버스전용차로 위반(일반도로) - 번호판 규정 위반 - 불법등화, 반사판(지) 가림·손상 - 불법 튜닝, 해체, 조작 - 기타 자동차 안전기준 위반 으로 특정 신고유형을 선택하면 해당신고 내용의 설명을 확인 할 수 있습니다.

사용법 설명

### Ⅰ.신고페이지 │1-4 자동차·교통위반 신고(2/3)

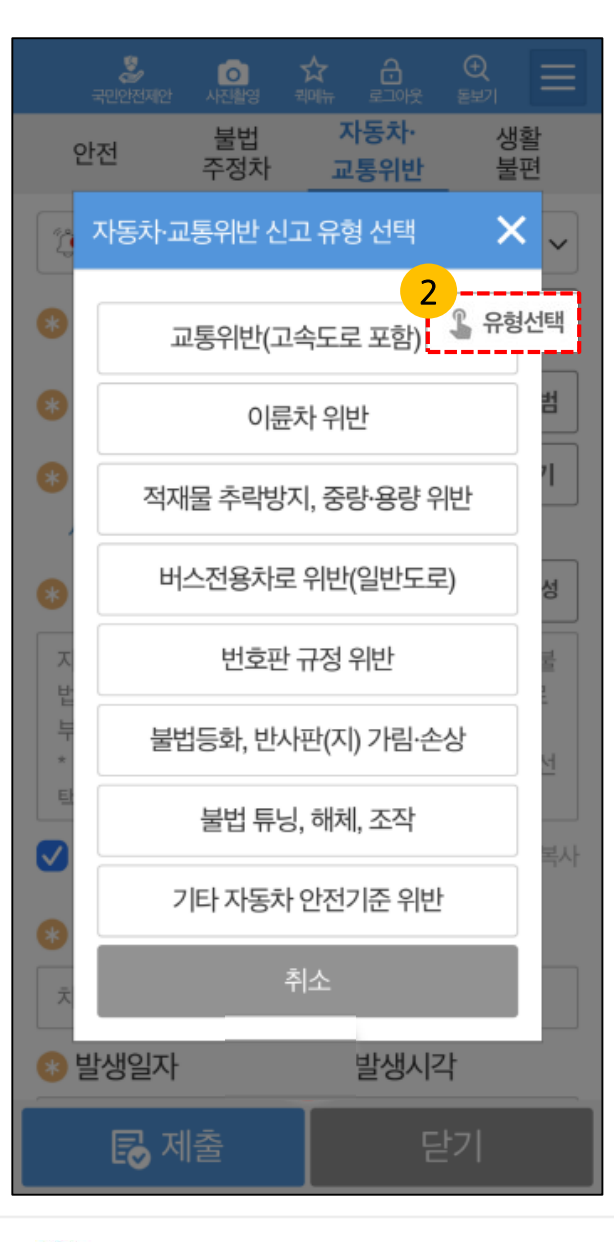

#### 불법 튜닝, 해체, 조작

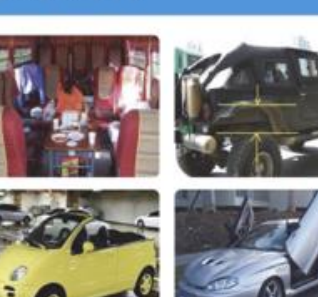

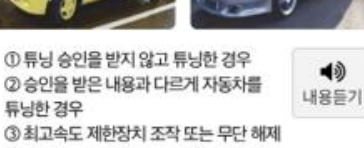

운전 중 휴대전화 사용은 교통사고 발생 위험이 있으며, 관련 법에 의해 금지하고 있으니 유의하여 주시기 바랍니다.

\*사진 촬영시 신고자 본인의 안전을 확보해 주시고, 운전 중 휴대전화 촬영은 위험하오니 삼가하여 주시기 비랍니다.

\*하위신고 등은 명예훼손, 무고죄 등으로 처벌될 수 있습니다.

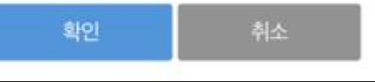

### 기타 자동차 안전기준 위반

×

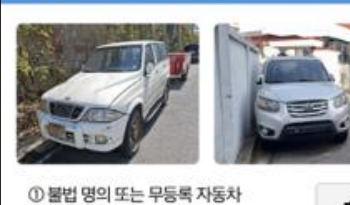

① 볼칩 영의 또는 부등록 사용차 ② 도로에 자동차 무단 방치 등 내용듣기

운전 중 휴대전화 사용은 교통사고 발생 위험이 있으며, 관련 법에 의해 금지하고 있으니 유의하여 주시기 바랍니다.

\* 사진 촬영시 신고자 본인의 안전을 확보해 주시고, 운전 중 휴대전화 촬영은 위험하오니 삼가하여 주시기 바랍니다.

\*허위신고 등은 명예훼손, 무고죄 등으로 처벌될 수 있습니다.

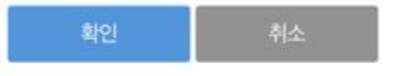

### 사용법 설명

2

유형 선택을 누르면 8가지 자동차·교통위반신고 유형 - 교통위반(고속도로 포함) - 아륜차 위반 - 적재물 추락방지, 중량·용량 위반 - 버스전용차로 위반(일반도로) - 번호판 규정 위반 - 불법등화, 반사판(지) 가림·손상 - 불법 튜닝, 해체, 조작 - 기타 자동차 안전기준 위반 으로 특정 신고유형을 선택하면 해당신고 내용의 설명을 확인 할 수 있습니다.

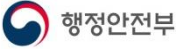

# Ⅰ. 신고페이지 1-4 자동차·교통위반 신고(3/3)

행정안전부

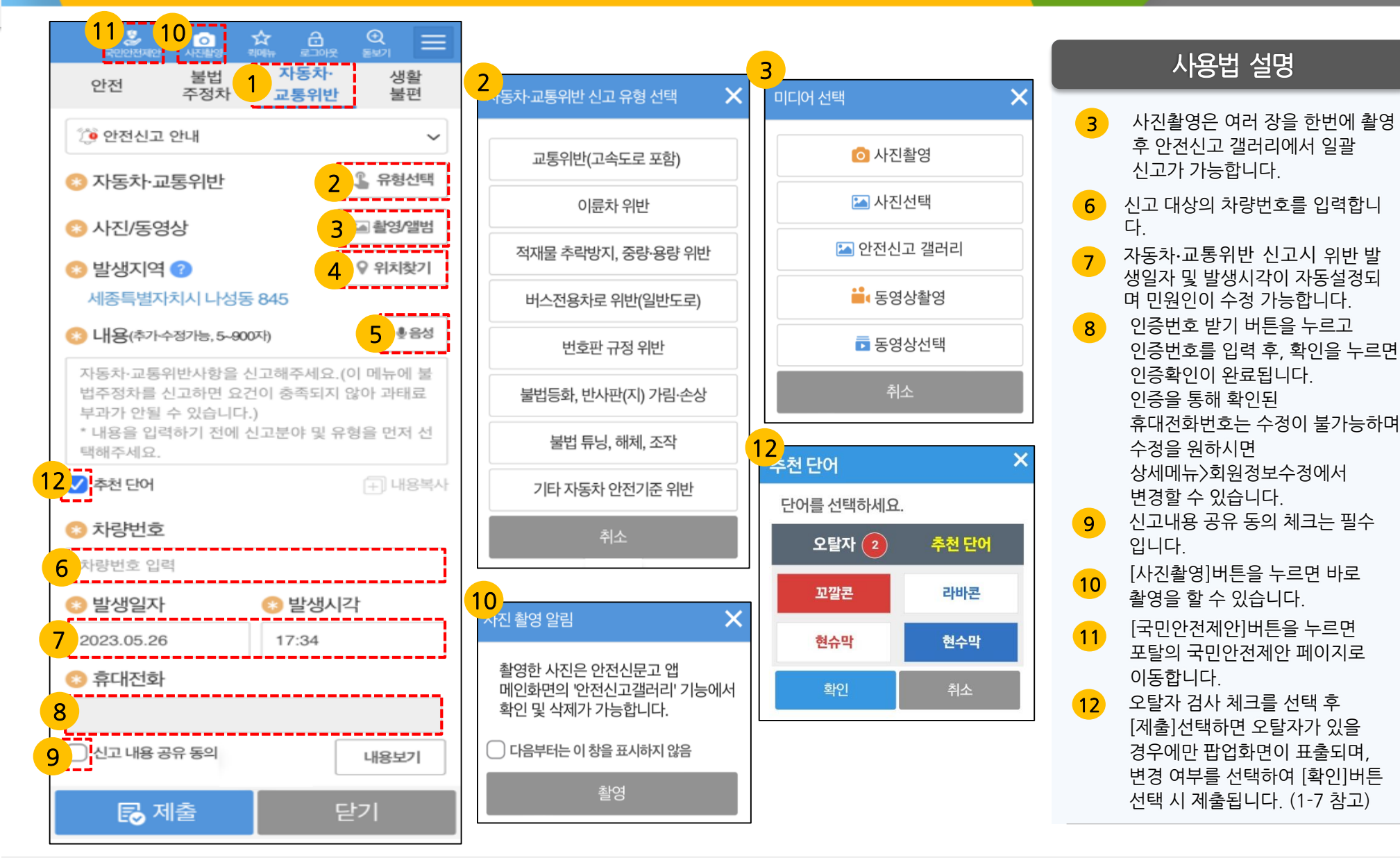

# Ⅰ.신고페이지 │1-5 생활불편 신고(1/3)

행정안전부

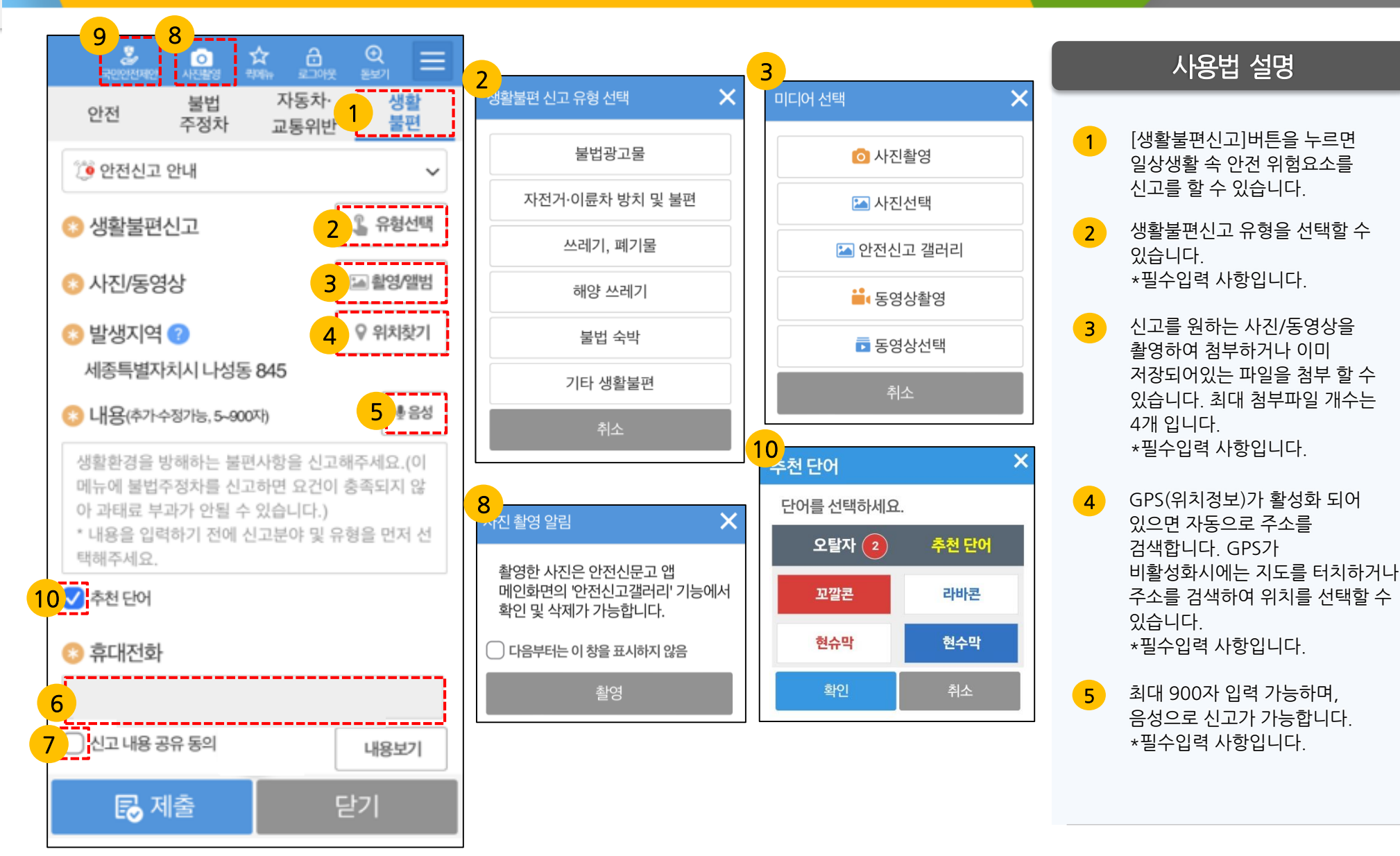

# Ⅰ.신고페이지 │1-5 생활불편 신고(2/3)

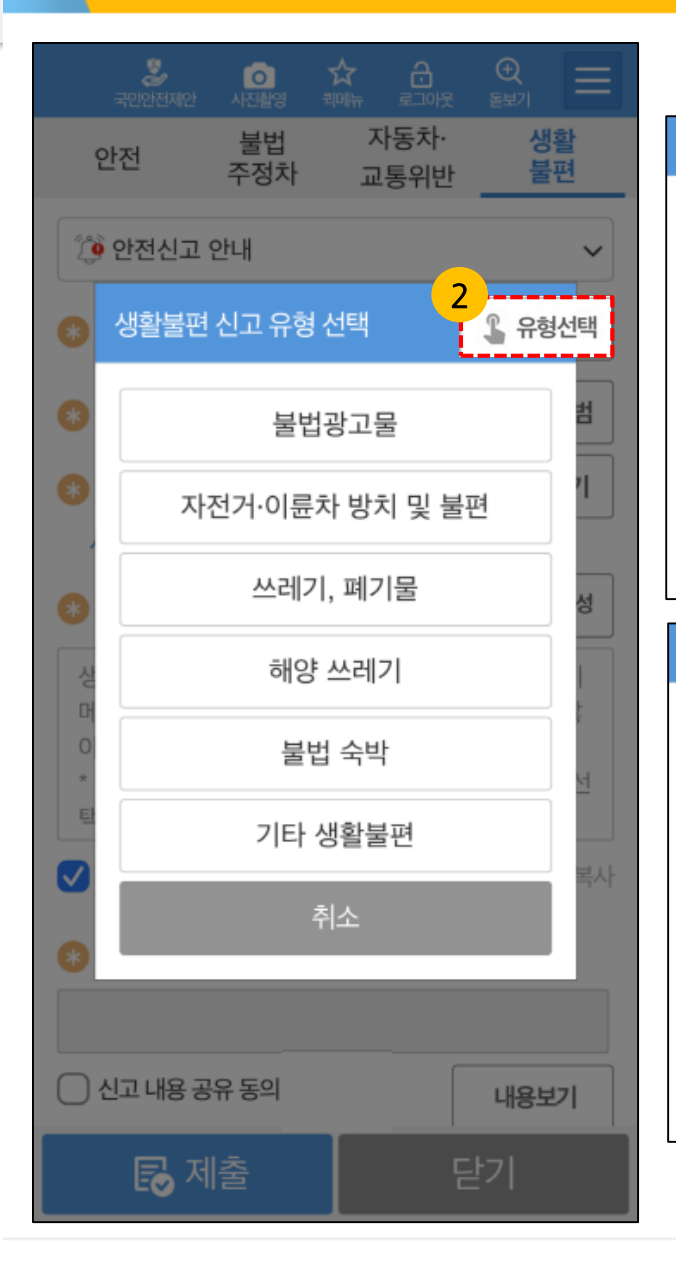

행정안전부

G

| ಟೆತ್ರಾಶ X                             | 자전거·이륜차방치 및 불편                                                              |
|---------------------------------------|-----------------------------------------------------------------------------|
| 현수막, 벽보, 전단, 입간판, 풍선 등                | 공공자전거 파손 및 방치, 자전거                                                          |
| 불법 옥외광고물 내용듣기                         | 주차시설 파손, 장기 방치 이륜차 내용들기                                                     |
| 불법 옥의광고물을 확인할 수 있는 증거자료(사진 또는         | 방치된 자전거·이륜치에 대한 정확한 위치 및 상태를                                                |
| 동영상)와 함께 내용을 구체적으로 적어 신고해 주시기         | 확인할 수 있는 사진을 첨부한 후 내용을 적어 신고해                                               |
| 바랍니다.                                 | 주시기 바랍니다.                                                                   |
| ※사진 촬영시 신고자 본인의 안전을 확보해 주시고,          | *사진 촬영시 신고자 본인의 안전을 확보해 주시고,                                                |
| 운전 중 휴대전화 촬영은 위험하니                    | 운전 중 휴대진화 촬영은 위험하니                                                          |
| 삼가주세요.(도로교통법 제49조)                    | 삼가주세요.(도로교통법 제49조)                                                          |
| ※허위신고 등은 명예훼손, 무고죄 등으로 처벌될 수          | *허위신고 등은 명예훼손, 무고죄 등으로 처벌될 수                                                |
| 있습니다.                                 | 있습니다.                                                                       |
| 확인 취소                                 | 확인 취소                                                                       |
| 스레기, 폐기물 🛛 🗙                          | 해양쓰레기 🗙                                                                     |
| 생활쓰레기, 건설폐기물 등 방치 및                   | 바닷가(해수욕장, 낚시터, 해변공원,                                                        |
| 불법투기, 불법 종량제봉투 제작 및                   | 방파제 등)에 방치된 쓰레기,해상에                                                         |
| 판매행위 등                                | 부유하는 쓰레기, 해저에 침전된                                                           |
| 위반 행위를 확인할 수 있는 증거자료(사진 또는            | 쓰레기 등                                                                       |
| 동영상)와 함께 신고내용(일시, 장소, 종류,             | 해양쓰레기 발생현황을 확인할 수 있는 증거자료(사진                                                |
| 투기행위자의 인적사항 등)을 구체적으로 적어 신고해          | 또는 동영상)와 함께 신고내용(일시, 장소, 종류,                                                |
| 주시기 바랍니다,                             | 투기행위자의 인적사항 등)을 구체적으로 기재하여                                                  |
| *사진 촬영시 신고자 본인의 안전을 확보해 주시고,          | 수시기 바랍니다.                                                                   |
| 운전 중 휴대전화 촬영은 위험하니                    | ※사진 활영시 신고자 본인의 안전을 확보해 주시고,                                                |
| 삼가주세요.(도로교통법 제49조)                    | 운전 중 휴대전화 촬영은 위험하니                                                          |
| *허위신고 등은 명예훼손, 무고죄 등으로 처벌될 수<br>있습니다. | 삼가주세요.(도로교통법 제49조)<br>*바닷가만 함은 해안선으로부터 지적공부에 등록된<br>지역까지의 사이를 말함(공유수면법 제2조) |
| 확인 취소                                 | ∗허위신고 등은 명예훼손, 무고죄 등으로 처벌될 수<br>있습니다.                                       |
|                                       | 확인 취소                                                                       |

### 사용법 설명

2 유형 선택을 누르면 6가지 생활불편신고 유형 - 불법광고물 - 자전거·이륜차 방치 및 불편 - 쓰레기, 폐기물 - 해양 쓰레기 - 불법 숙박 - 기타 생활불편 으로 특정 신고유형을 선택하면 해당신고 내용의 설명을 확인 할 수 있습니다.

23

## Ⅰ.신고페이지 │1-5 생활불편 신고(2/3)

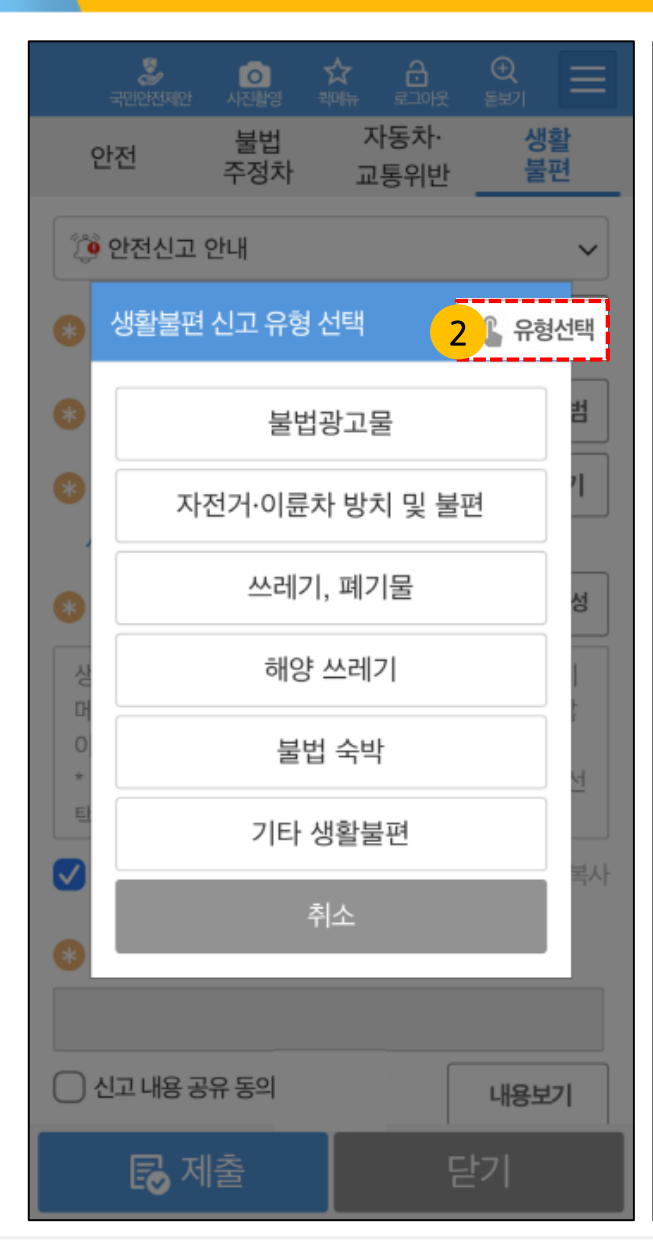

행정안전부

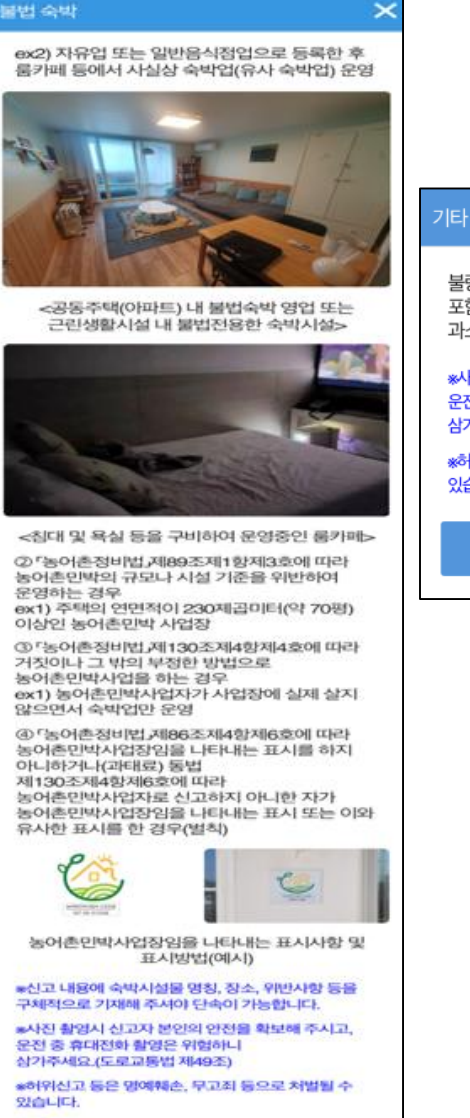

| 타생활불편                                                 |                            | ×        |
|-------------------------------------------------------|----------------------------|----------|
| 불량·무허가 식품(건강기<br>포함), 청소년 유해업소, '<br>과소비, 각종 생활 속 불편  | 능식품<br>에너지 내용된<br>편사항      | )<br>=71 |
| 사진 촬영시 신고자 본인의<br>2전 중 휴대전화 촬영은 위험<br>삼가주세요.(도로교통법 제4 | 안전을 확보해 주시고,<br>험하니<br>9조) |          |
| 허위신고 등은 명예훼손, 뒤<br>있습니다.                              | 무고죄 등으로 처벌될 수              |          |
| 확인                                                    | 취소                         |          |

# 사용법 설명

유형 선택을 누르면 6가지 생활불편신고 유형 - 불법광고물 - 자전거·이륜차 방치 및 불편 - 쓰레기, 폐기물 - 해양 쓰레기 - 불법 숙박 - 기타 생활불편 으로 특정 신고유형을 선택하면 해당신고 내용의 설명을 확인 할 수 있습니다.

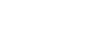

# Ⅰ.신고페이지 1-5 생활불편 신고(3/3)

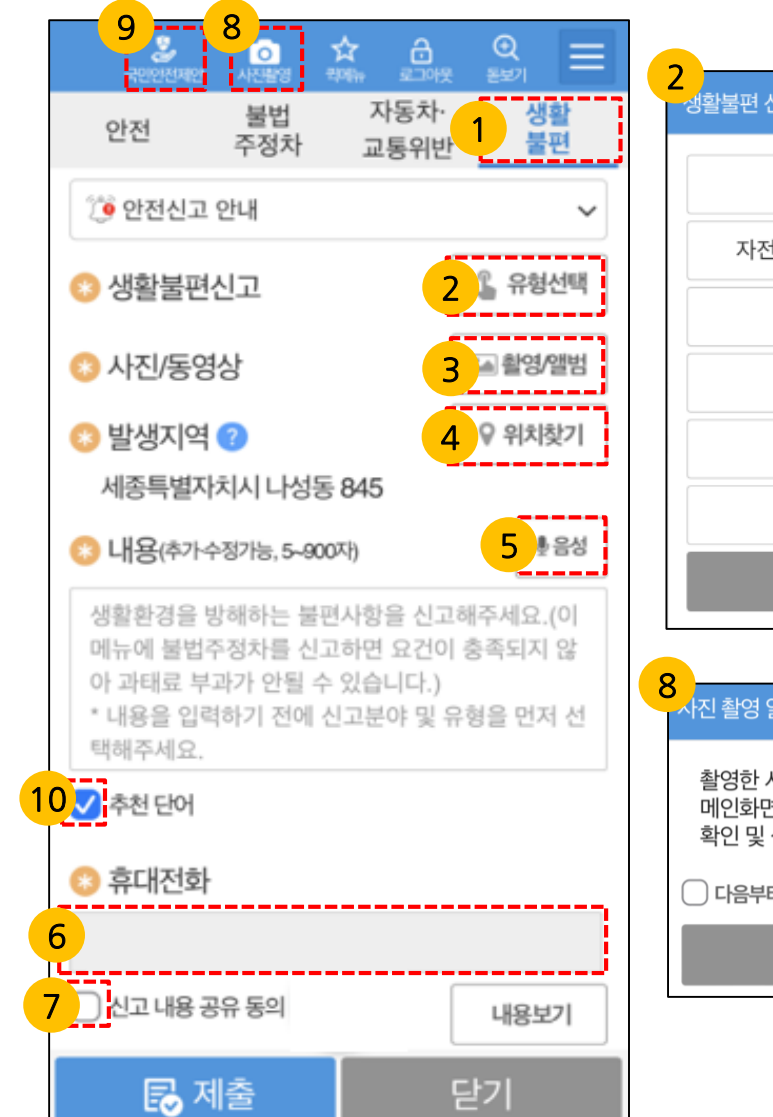

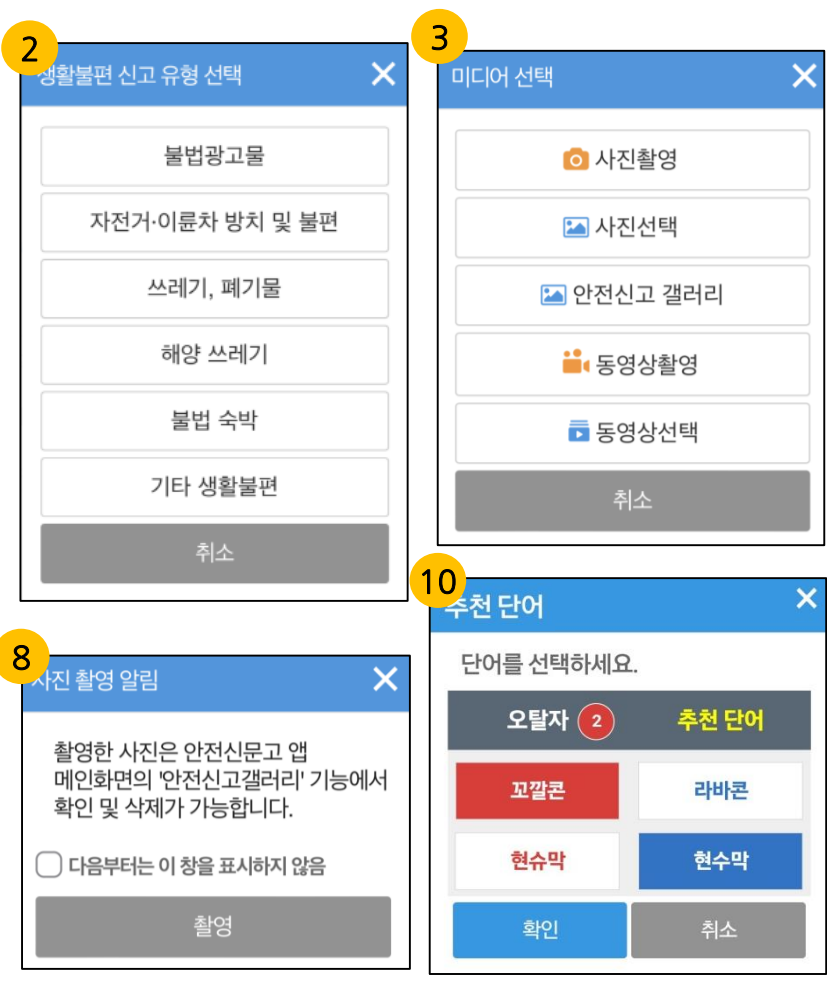

### 사용법 설명

- 3 사진촬영은 여러장을 한번에 촬영후 안전신고 갤러리에서 일괄 신고가 가능합니다.
- 6 인증번호받기 버튼을 누르고 인증번호를 입력 후, 확인을 누르면 인증확인이 완료됩니다. 인증을 통해 확인된 휴대전화번호는 수정이 불가능하며 수정을 원하시면 상세메뉴>회원정보수정에서 변경할 수 있습니다.
- 7 신고내용 공유 동의 체크는 필수 입니다.
- 8 [사진촬영]버튼을 누르면 바로 촬영을 할 수 있습니다.
- 9 [국민안전제안]버튼을 누르면 포탈의 국민안전제안 페이지로 이동합니다.
- 10 오탈자 검사 체크를 선택 후 [제출]선택하면 오탈자가 있을 경우에만 팝업화면이 표출되며, 변경 여부를 선택하여 [확인]버튼 선택 시 제출됩니다. (1-7 참고)

# Ⅰ.**신고페이지** │ 1-6 안전 신고(비회원)

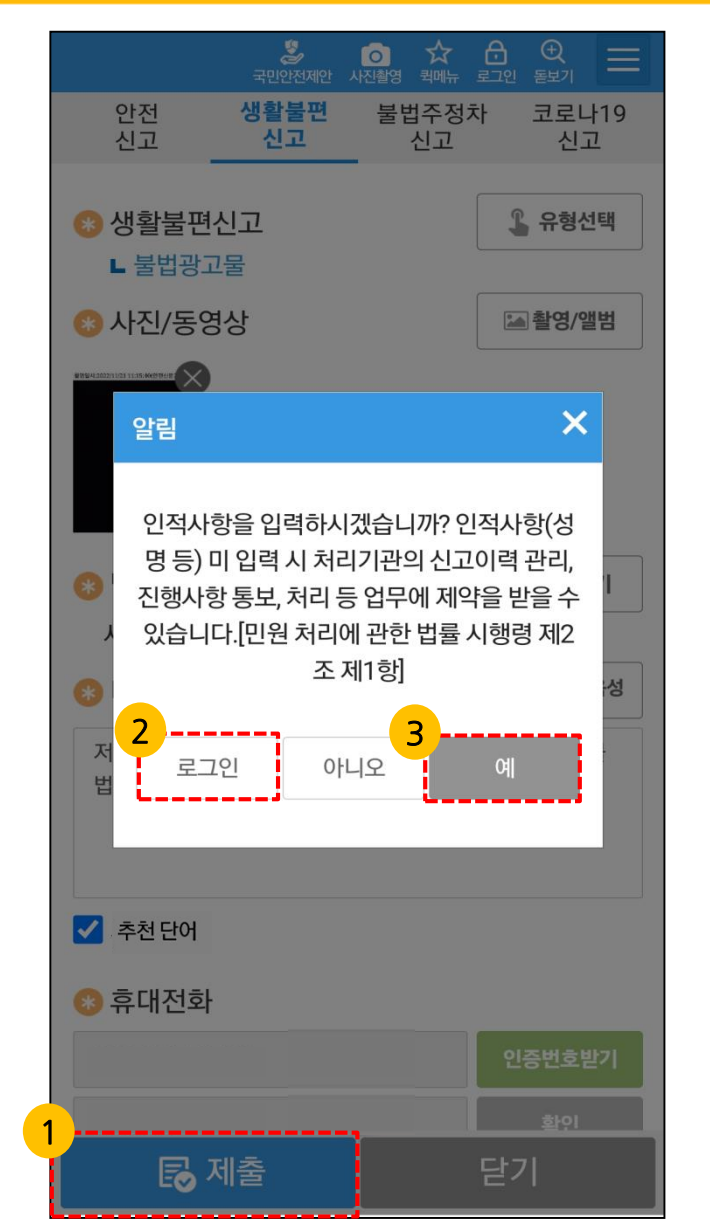

| 안전신고                                                                               |         |
|------------------------------------------------------------------------------------|---------|
| 인적사항 (선택)                                                                          |         |
| ★         ● 개인       기관         ● 개인       기관         ③ 이름         ⑤         ③ 이메일 | ) 단체·기업 |
| ✔ 개인정보 수집 동의                                                                       | 내용보기    |
|                                                                                    |         |
| 🕞 제출                                                                               | 닫기      |

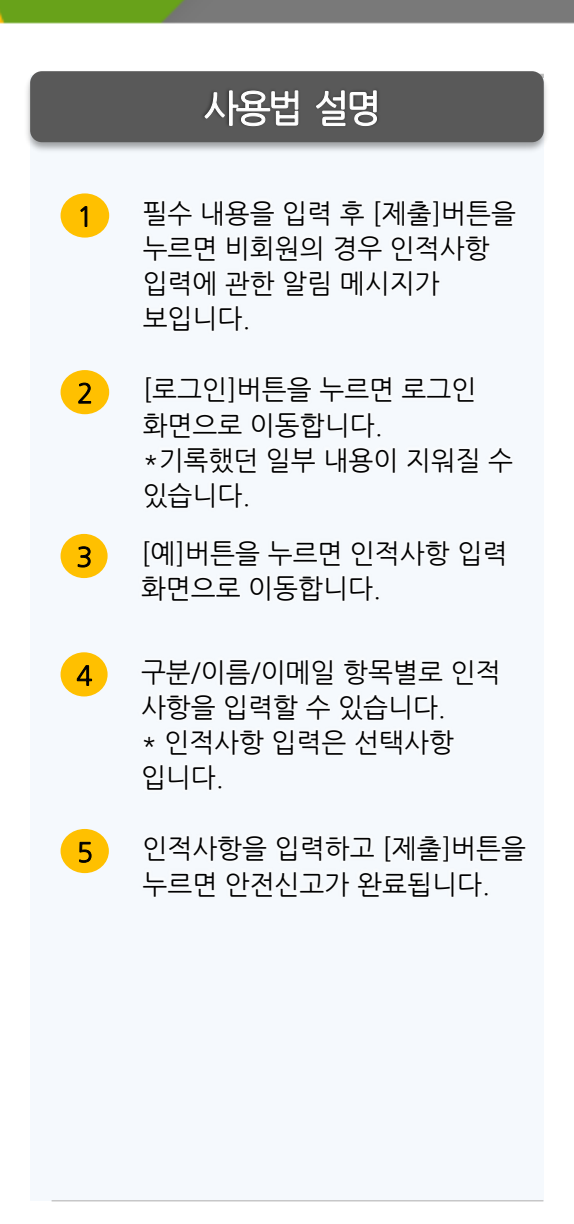

# Ⅰ. **신고페이지** 1-7 추천 단어

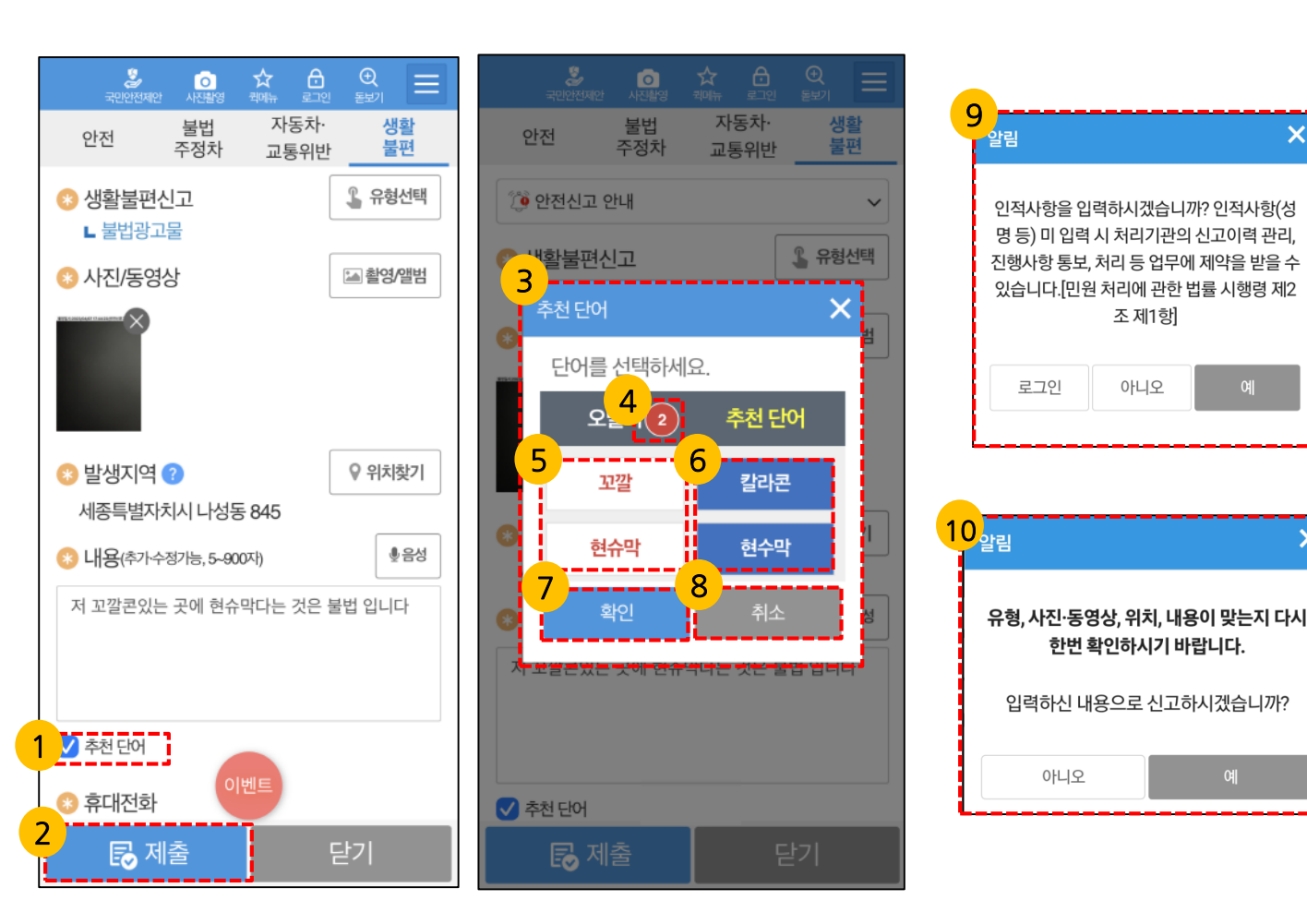

### 사용법 설명

- [추천 단어] 체크박스는 자동으로 1 선택됩니다. 체크하지 않고 신고 제출 시 다음부터는 자동 체크되지 않습니다
- [추천 단어] 체크 선택 후 제출을 2 선택하면 오탈자가 존재하는 경우에 3번과 같은 팝업 화면이 표출되고, 오탈자가 존재하지 않거나 체크하지 않은 경우 기존 제출방식과 동일하게 9번(비회원), 10번(회원)의 팝업 화면이 표출됩니다.
- 추천 단어 화면입니다. 3

X

- 오탈자 리스트 개수를 알려줍니다. 4
- 5 작성된 내용 중 오탈자를 표기합니다. 선택하면 빨간 배경색으로 표시됩니다.
- 오탈자를 올바른 단어로 추천합니다. 6 선택하면 파란 배경색으로 표시됩니다. 오탈자와 추천단어 중 필수 선택해야 하며, 추천단어로 기본 선택됩니다.
- [확인]버튼 선택시 신고내용을 7 선택된 추천 단어 리스트들만 변경하여 9번(비회원), 10번(회원)의 팝업 화면을 표출합니다.
- 팝업 화면이 없어지며, 신고 제출은 8 되지 않습니다.

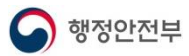

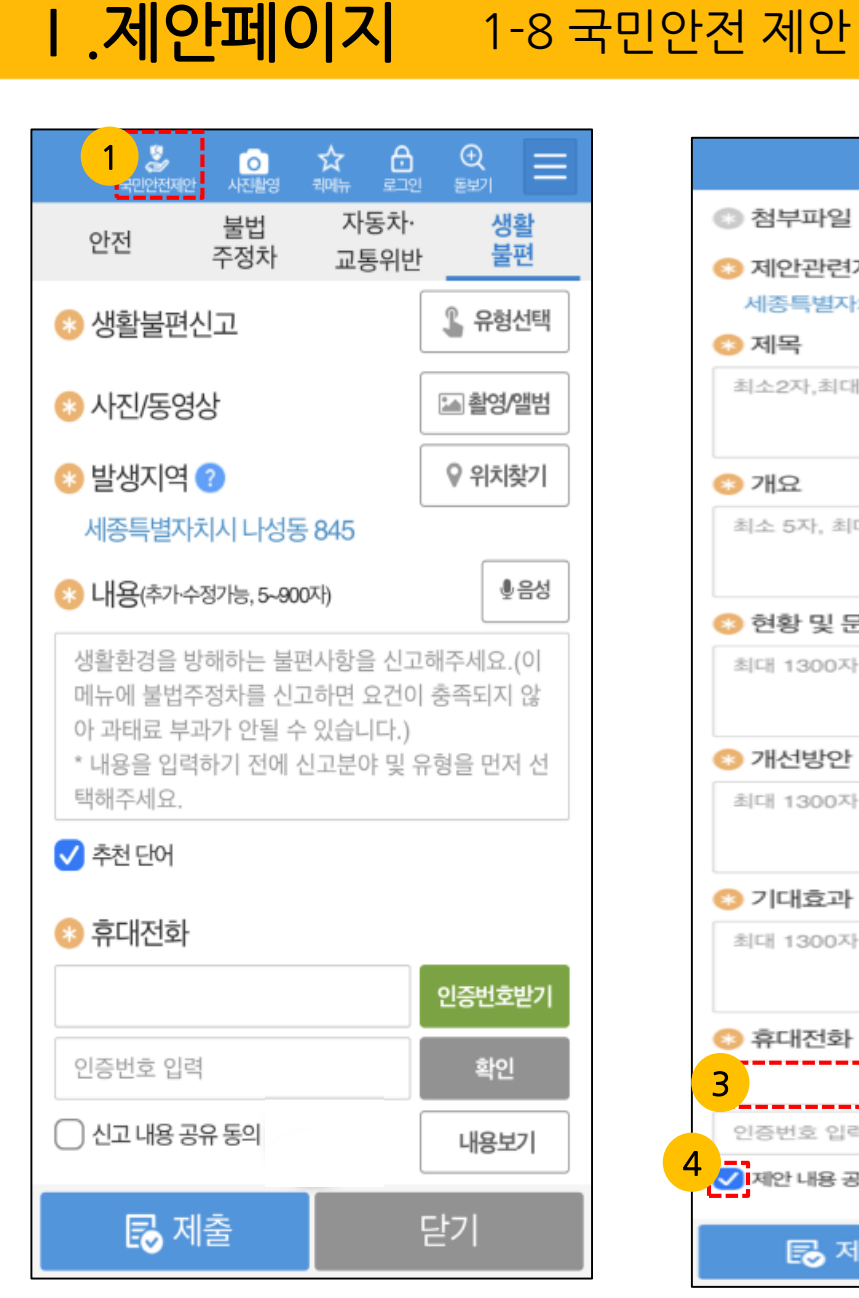

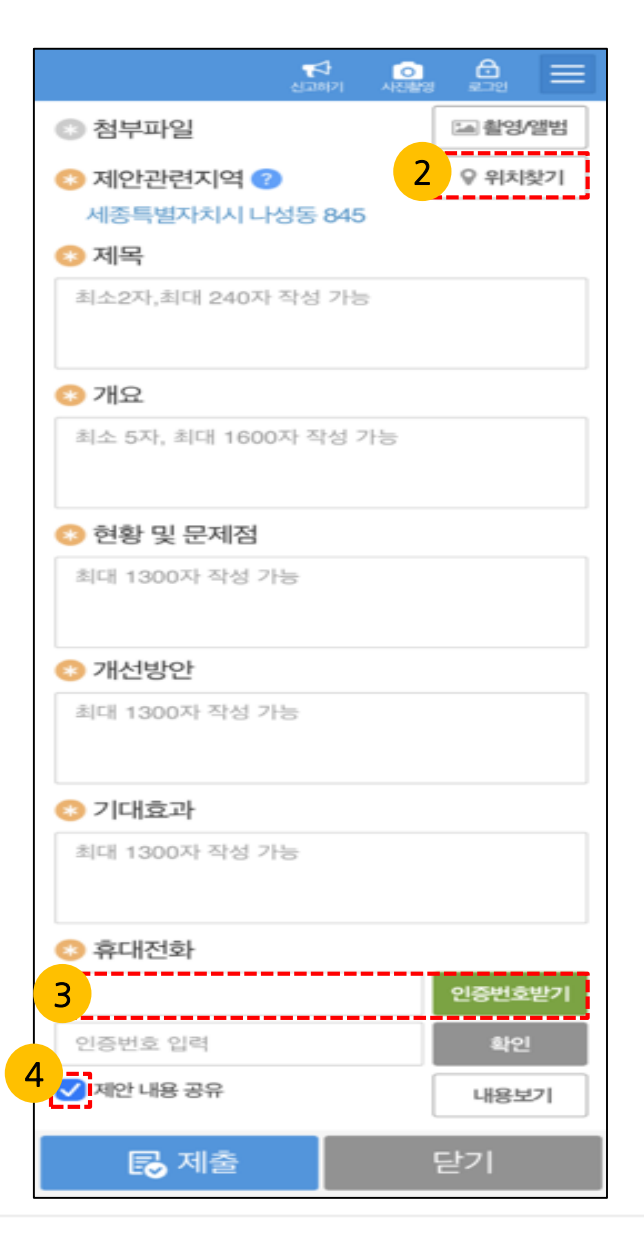

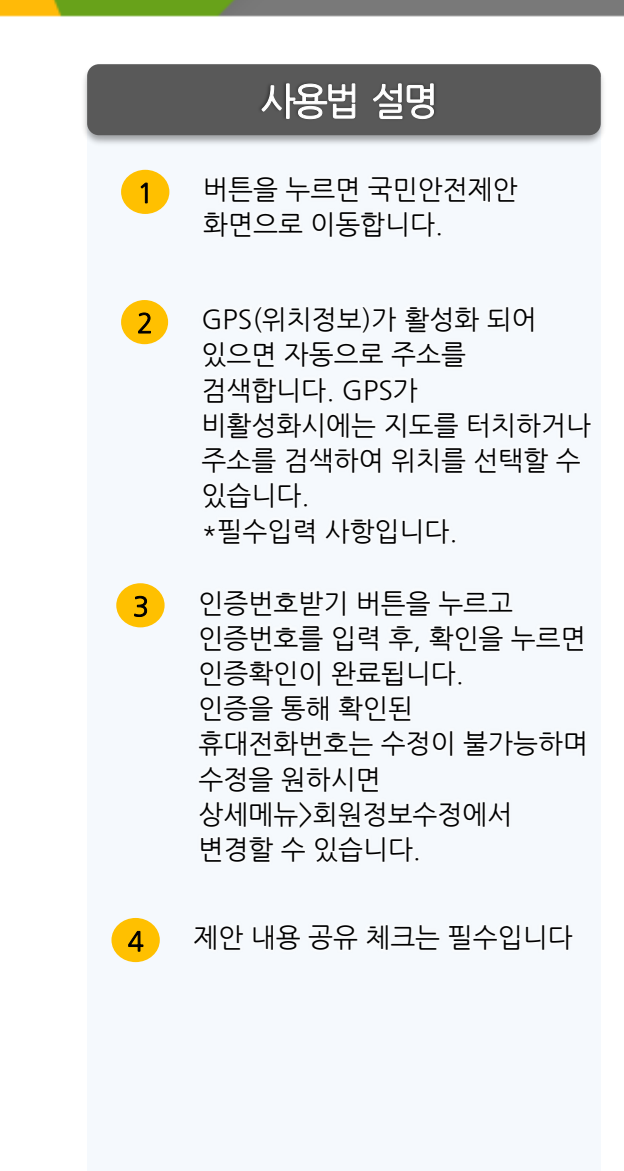

# **II .메인** 2-1 홈 화면 및 상세메뉴

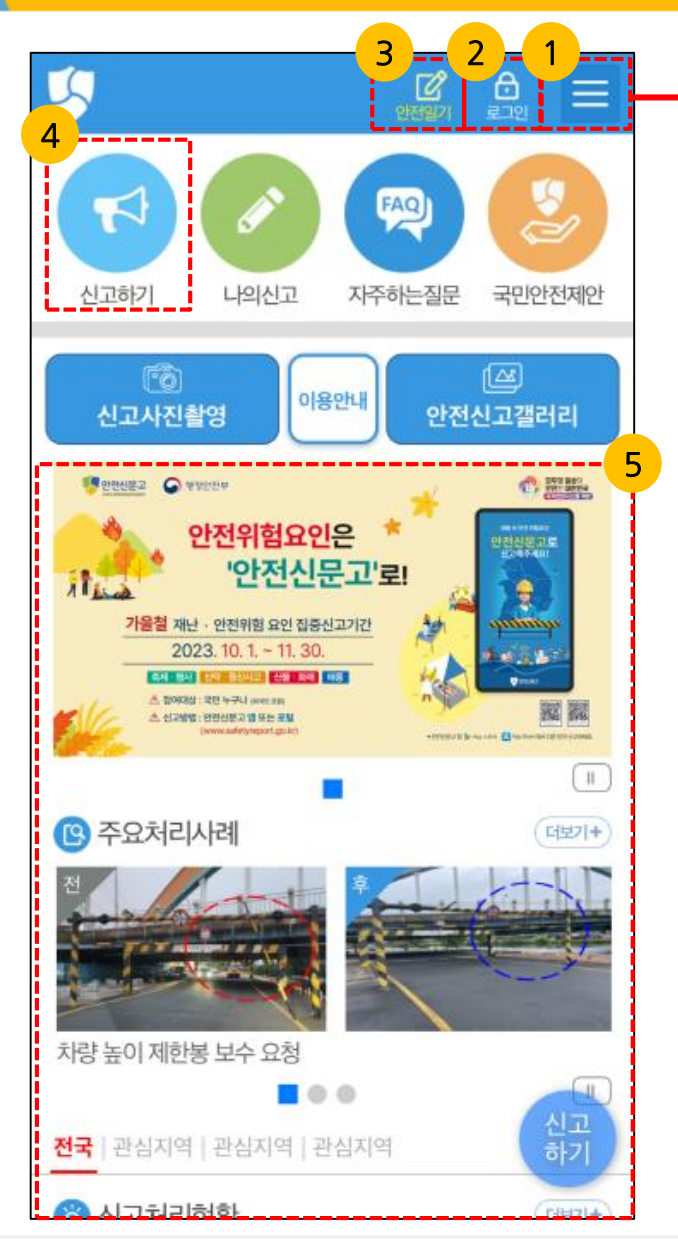

행정안전부

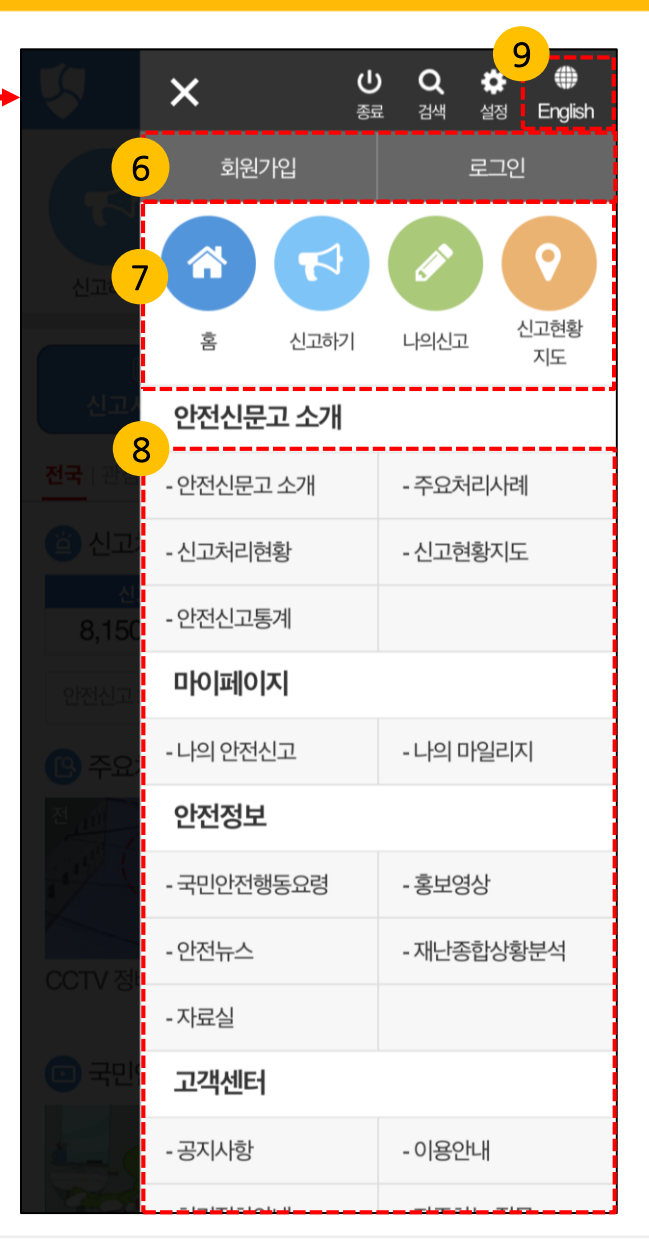

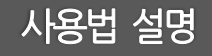

| 안전신고 앱은 안전과 관련한<br>신고를 등록하고 그 처리 결과를<br>확인 할 수 있는 시스템입니다. |                                                                                                    |  |  |
|-----------------------------------------------------------|----------------------------------------------------------------------------------------------------|--|--|
| 1                                                         | 메뉴 리스트를 호출 합니다.                                                                                         |  |  |
| 2                                                         | 로그인 화면으로 이동합니다.                                                                                         |  |  |
| 3                                                         | 안전일기 버튼을 누르면 안전일기<br>화면으로 이동합니다.<br>* 로그인 후 이용가능                                                        |  |  |
| 4                                                         | 안전신고 작성 화면으로 이동<br>합니다.                                                                                 |  |  |
| 5                                                         | 신고처리현황, 주요처리사례,<br>국민안전행동요령, 공지사항, 안전<br>뉴스의 제목을 누르면 상세내용을<br>볼 수 있습니다. 더 보기를 누르면<br>각 메뉴의 리스트로 이동 합니다. |  |  |
| 6                                                         | 회원가입 및 로그인 화면으로 이동<br>합니다.                                                                              |  |  |
| 7                                                         | 홈, 안전신고, 나의신고,<br>신고현황지도로 이동 합니다.                                                                       |  |  |
| 8                                                         | 각 메뉴를 누르면 해당 화면으로<br>이동 합니다.                                                                            |  |  |

9 영어 안전신문고 화면으로 이동 합니다.

# **II .메인** 2-1-1 신고갤러리

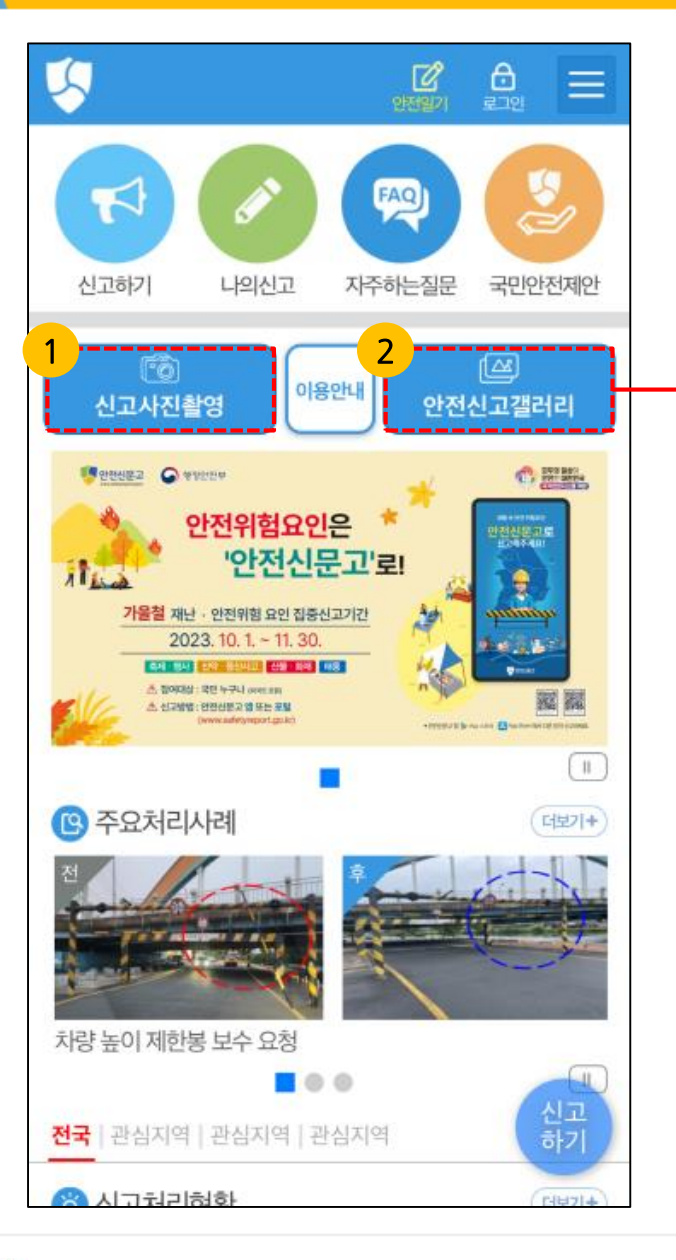

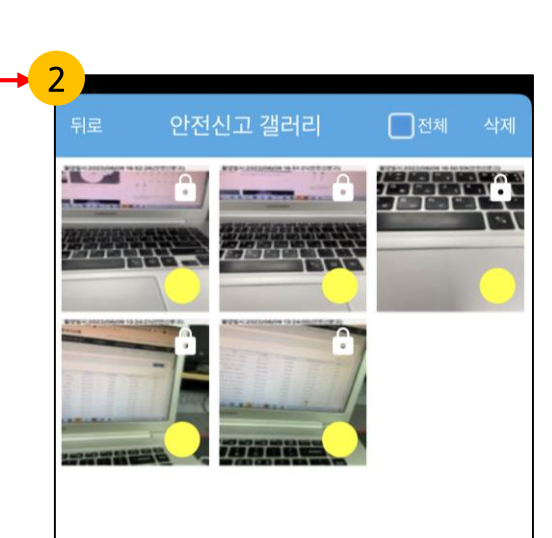

### 사용법 설명

불법 주·정차 신고는 1분 단위로 여러 대의 차량을 한번에 촬영하여 개별신고하는 기능입니다.

- 1 신고 사진 촬영은 한번에 연속으로 여러 장을 촬영하면 안전 신고 갤러리에 자동 저장합니다. 사진은 같은 차량을 같은 위치에서 1분 간격을 두고 2번씩 촬영하여야 합니다. (촬영한 사진의 지연 저장을 막기 위해 20초 이상의 단위로 촬영해야 합니다.)
- 안전신고갤러리는 같은 경우는 연속 촬영된 사진들을 암호화하여 저장하고 있으며, 2장씩 촬영된 사진들을 선택하여 개별적으로 신고하여야 합니다.

# **II .메인** | 2-2-1 로그인

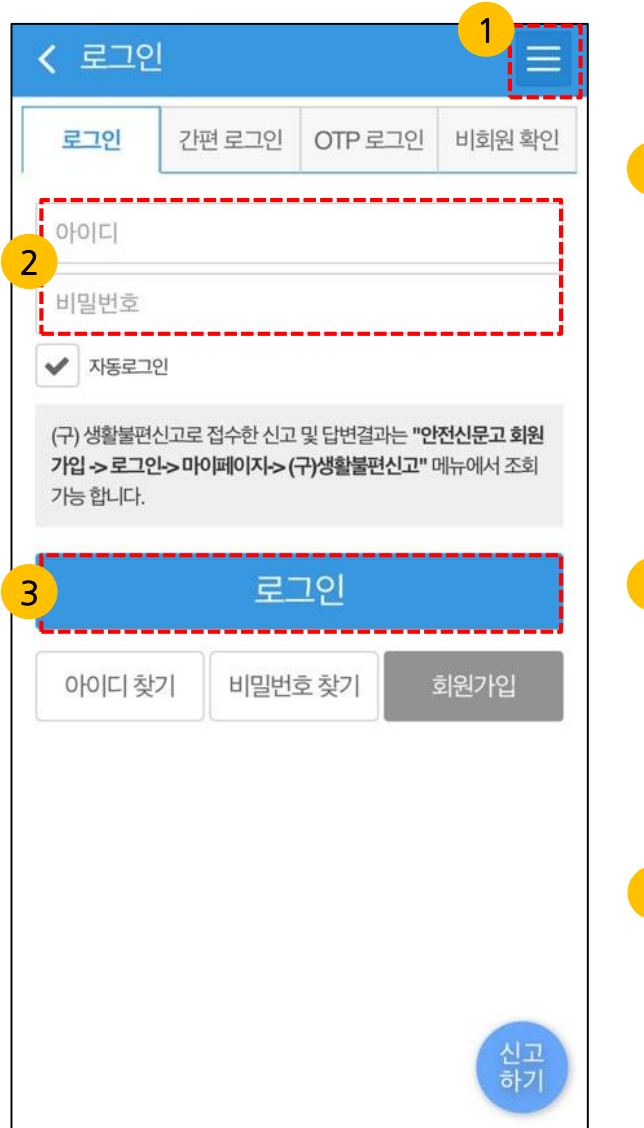

|          | < 로그인                                                            |                                              |                             |             |
|----------|------------------------------------------------------------------|----------------------------------------------|-----------------------------|-------------|
| Δ        | 로그인                                                              | 간편 로그인                                       | OTP 로그인                     | 비회원 확인      |
| Ī        | 😵 신고번호 조회                                                        |                                              |                             |             |
|          | SPP                                                              |                                              |                             |             |
|          | 휴대전화 입력                                                          |                                              |                             |             |
|          | 신고번호 조회                                                          |                                              |                             |             |
| <b>F</b> |                                                                  |                                              |                             |             |
| <b>.</b> |                                                                  |                                              |                             |             |
| с<br>    | ③휴대전호                                                            | h 조회                                         |                             |             |
|          | 응휴대전호       휴대전화 <sup>1</sup>                                    | <b>사 조회</b><br>번호 입력                         | 인공                          | 5번호받기       |
|          | ····································                             | <b>· 조회</b><br>번호 입력<br>입력                   | 인경                          | 탄번호받기<br>확인 |
|          | · 휴대전호           · 휴대전화'           · 인증정보                        | ▶ <b>조회</b><br>번호 입력<br>입력<br>나의신            | 인경<br>고 조회                  | 5번호받기<br>확인 |
| 6        | <ul> <li>휴대전호</li> <li>휴대전화<sup>1</sup></li> <li>인증정보</li> </ul> | ▶조회<br><sup>번호 입력</sup><br>입력<br>나의신<br>신고포인 | 인경<br>고 조회<br><u>'</u> 트 조회 | 동번호받기<br>확인 |

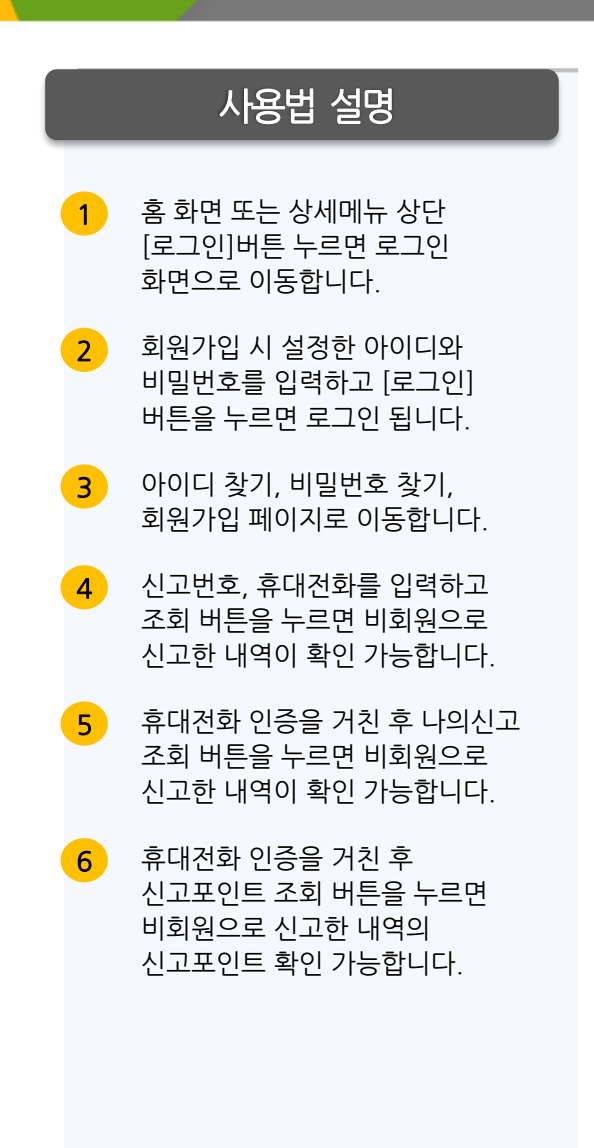

## Ⅱ.**메인** │2-2-2 간편 로그인

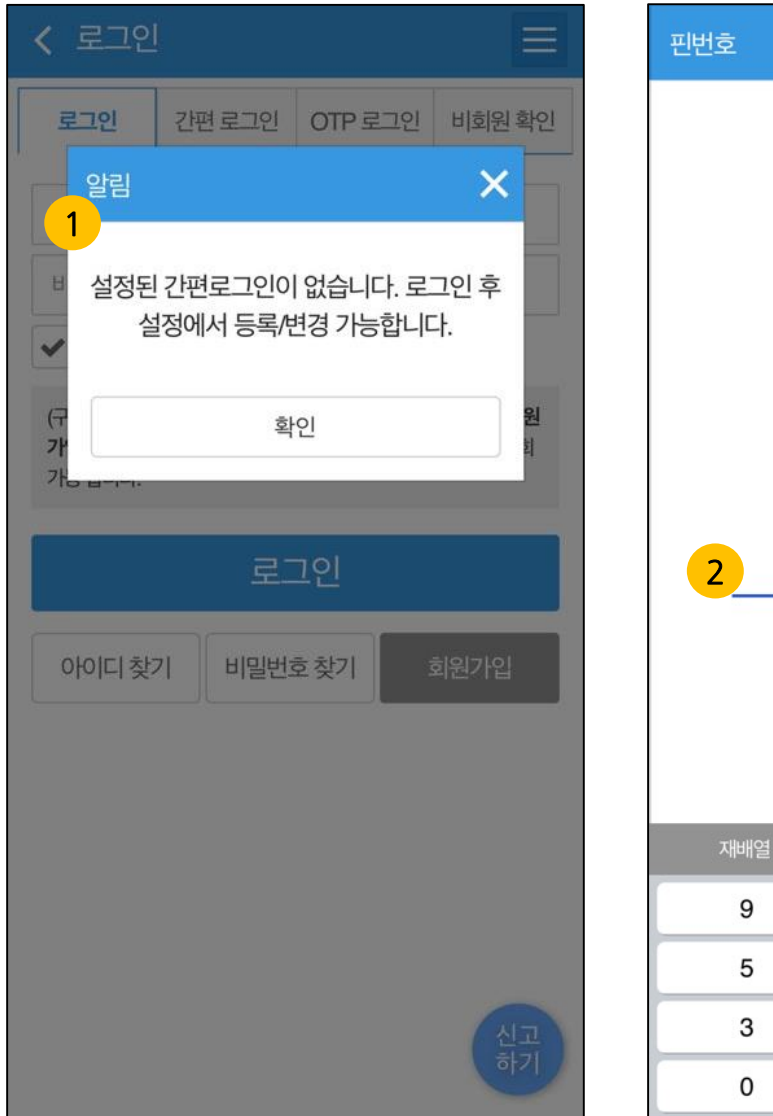

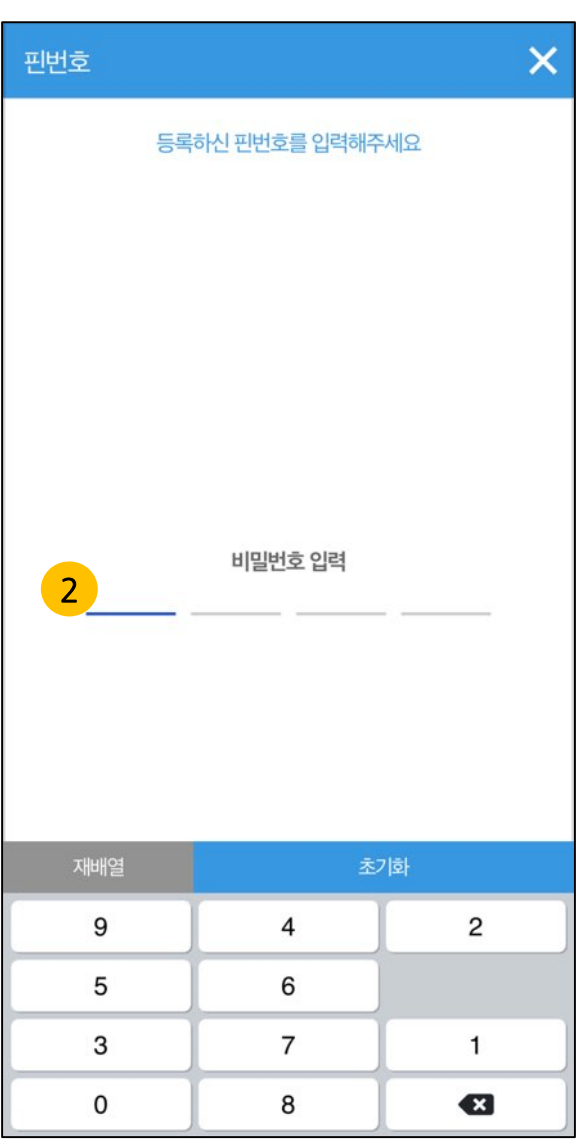

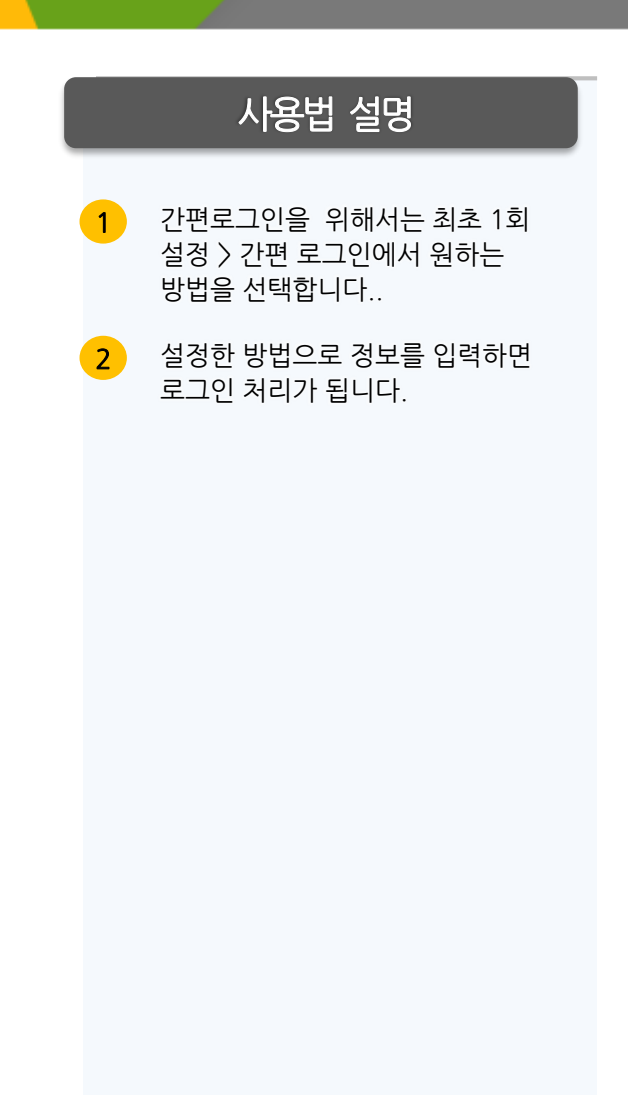

# **Ⅱ.메인** │ 2-2-3 OTP 로그인

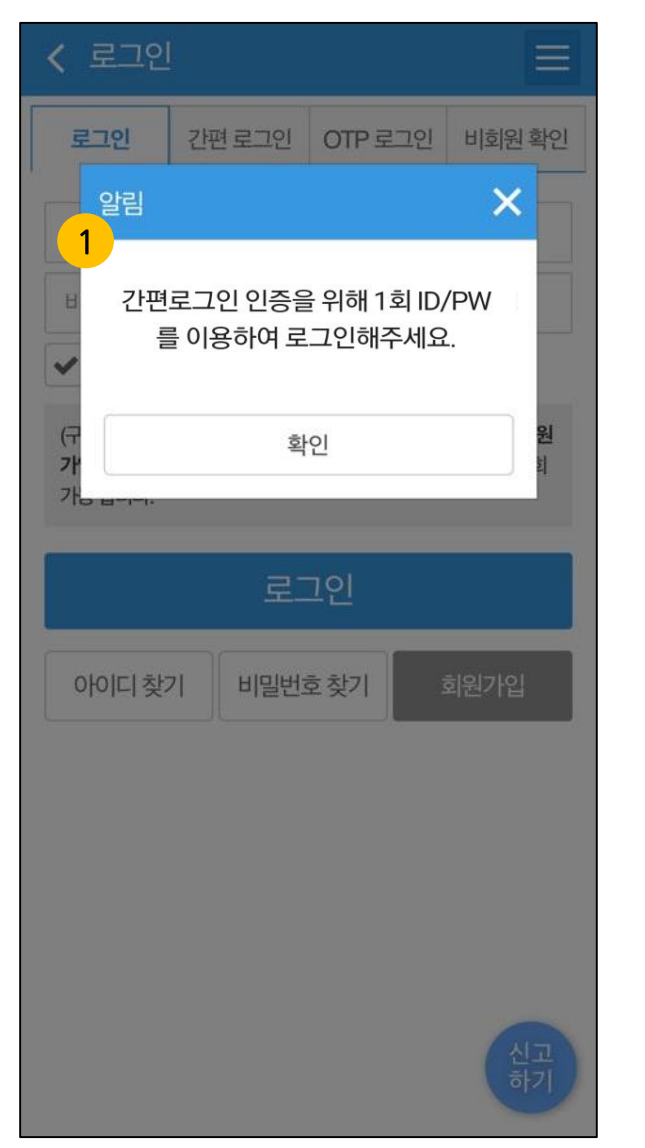

| < 로그인   |        |         | Ξ      |
|---------|--------|---------|--------|
| 로그인     | 간편 로그인 | OTP 로그인 | 비회원 확인 |
| 이름      | 이름     |         |        |
| 휴대전화    |        |         |        |
| OTP번호   | 259032 |         |        |
| OTP 로그인 |        |         |        |
|         |        |         |        |
|         |        |         |        |
|         |        |         |        |
|         |        |         |        |
|         |        |         |        |
|         |        |         |        |
|         |        |         |        |
|         |        |         |        |

|   | 사용법 설명                                          |
|---|-------------------------------------------------|
| 1 | 간편로그인을 위해서는 최초 1회<br>ID/PW를 이용해 로그인을 해야<br>합니다. |
| 2 | OTP로그인 탭을 눌러 화면에<br>진입합니다.                      |
| 3 | 이름을 입력한 뒤 "OTP"로그인을<br>수행합니다.                   |

# **Ⅱ .메인** │ 2-3 아이디/비밀번호 찿기

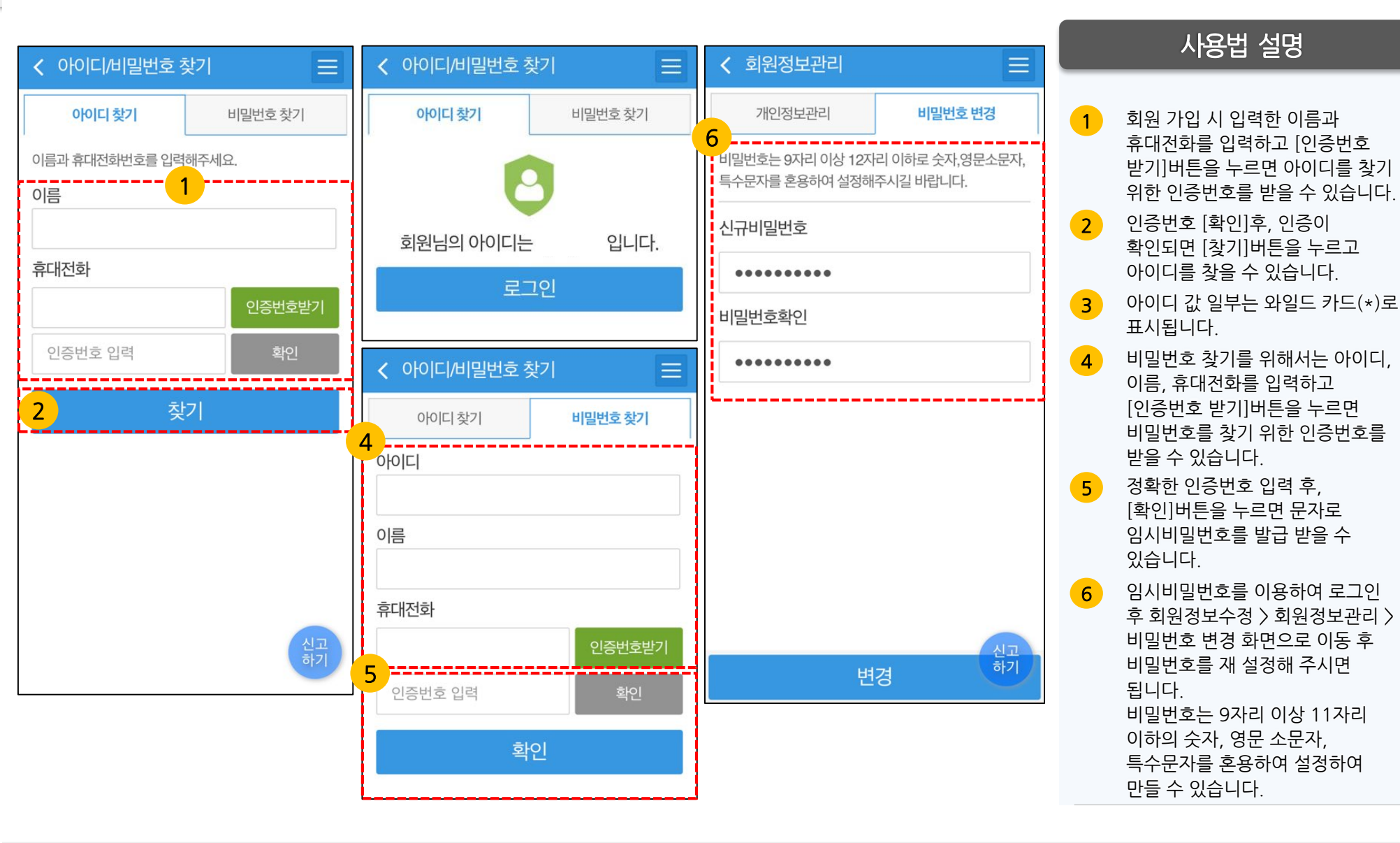

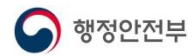

### **II .메인** 2-4 회원가입

| 5              | × ب        | ) Q ✿ ⊕<br>로 검색 설정 English |  |  |
|----------------|------------|----------------------------|--|--|
|                | 회원가입       | 로그인                        |  |  |
| 신고하기           |            |                            |  |  |
|                | 홈 신고하기     | 나의신고 신고현황<br>지도            |  |  |
| 신고/            | 안전신문고 소개   |                            |  |  |
| <b>전국</b>   관심 | - 안전신문고 소개 | - 주요처리사례                   |  |  |
| @ 신고:          | - 신고처리현황   | - 신고현황지도                   |  |  |
| 신<br>8,150     | - 안전신고통계   |                            |  |  |
| 안전신고           | 지이페이지      |                            |  |  |
| <b>()</b> 주요:  | - 나의 안전신고  | - 나의 마일리지                  |  |  |
| 전 10           | 안전정보       |                            |  |  |
| 1 1 1 1        | - 국민안전행동요령 | - 홍보영상                     |  |  |
| CCTV 젱         | - 안전뉴스     | - 재난종합상황분석                 |  |  |
|                | - 자료실      |                            |  |  |
| C 국민           | 고객센터       |                            |  |  |
|                | - 공지사항     | - 이용안내                     |  |  |
| Carlos Carlos  |            |                            |  |  |

| < 로그인                                                                                                    |         |                                     |          |  |  |
|----------------------------------------------------------------------------------------------------|---------|-------------------------------------|----------|--|--|
| 로그인                                                                                                    | 간편 로그인  | OTP 로그인                             | 비회원 확인   |  |  |
| 0[0[[                                                                                                    |         |                                     |          |  |  |
| 비밀번호                                                                                                    | 비밀번호    |                                     |          |  |  |
| ✔ 자동로그인                                                                                                    | ✔ 자동로그인 |                                     |          |  |  |
| (구) 생활불편신고로 접수한 신고 및 답변결과는 <b>"안전신문고 회원<br/>가입 -&gt; 로그인-&gt; 마이페이지-&gt; (구)생활불편신고"</b> 메뉴에서 조회<br>가능 합니다. |         |                                     |          |  |  |
|                                                                                                    | 로그인     |                                     |          |  |  |
| 아이디찾기                                                                                                    | 비밀번호    | <mark>2</mark> -<br><sup>호</sup> 찾기 | 회원가입     |  |  |
|                                                                                                    |         |                                     |          |  |  |
|                                                                                                    |         |                                     |          |  |  |
|                                                                                                    |         |                                     |          |  |  |
|                                                                                                    |         |                                     | 신고<br>하기 |  |  |

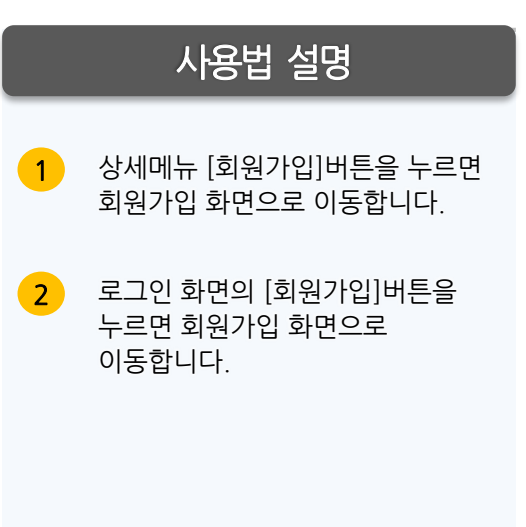

**II .메인** | 2-5 검색

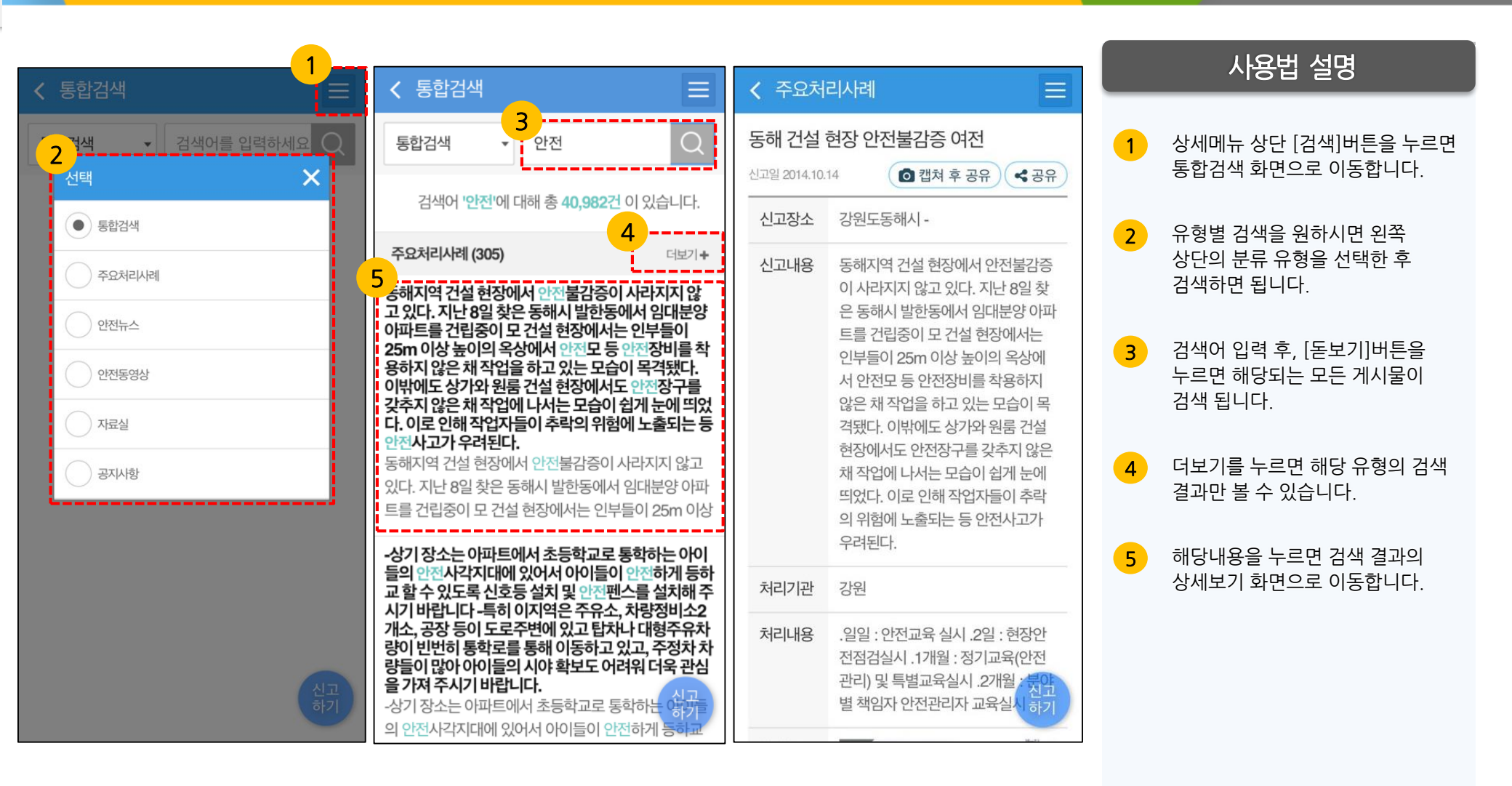

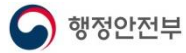
## **II .메인** | 2-6-1 간편로그인수단 설정(1/2)

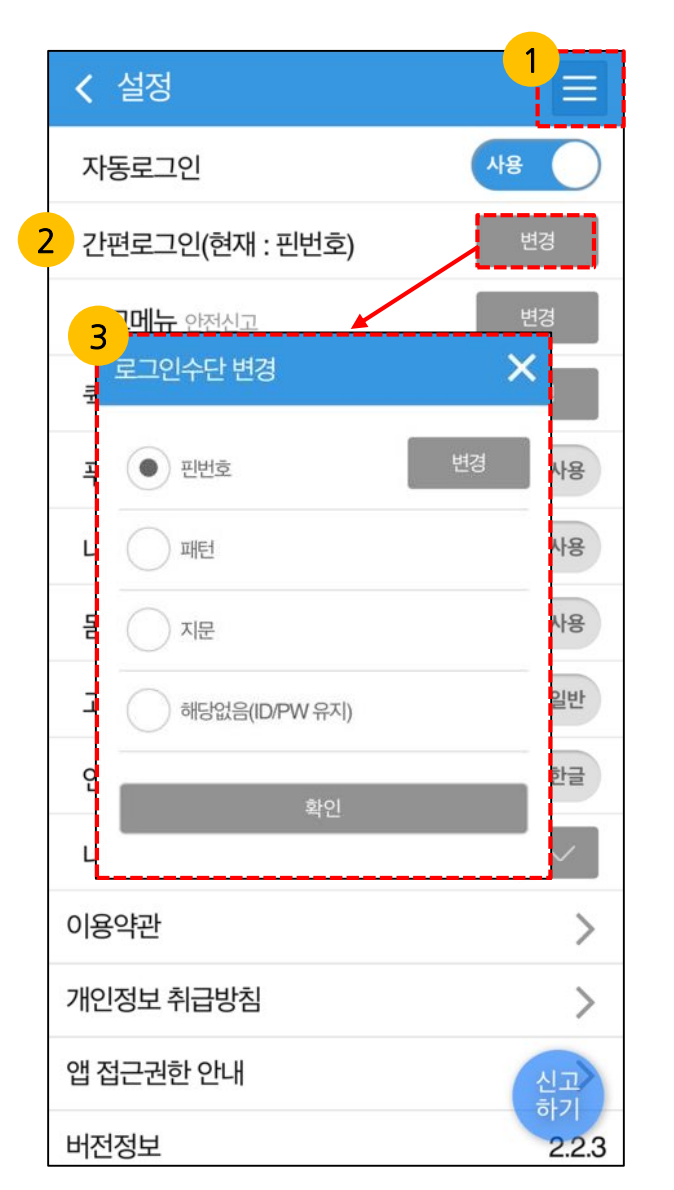

행정안전부

G

| 핀번호                       |               | ×      |  |  |  |  |
|---------------------------|---------------|--------|--|--|--|--|
| 로그인시에 사용할 핀번호를<br>입력해주세요. |               |        |  |  |  |  |
| 4                         | • •           | •      |  |  |  |  |
| 저장바                       | 튼을 누르시면 설정이 완 | ·료됩니다. |  |  |  |  |
| 재배열                       |               | 저장     |  |  |  |  |
| 7                         |               | 2      |  |  |  |  |
| 0                         | 4             | 3      |  |  |  |  |
| 5                         | 6             | 8      |  |  |  |  |
| 9                         | 1             |        |  |  |  |  |

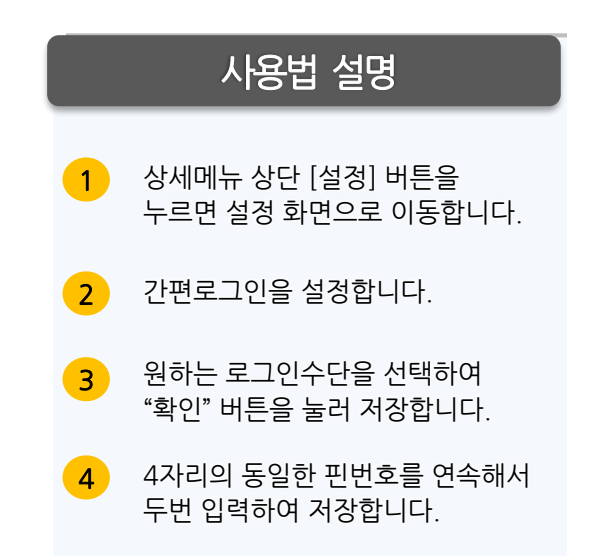

## **II .메인** | 2-6-1 간편로그인수단 설정(2/2)

안전신문고

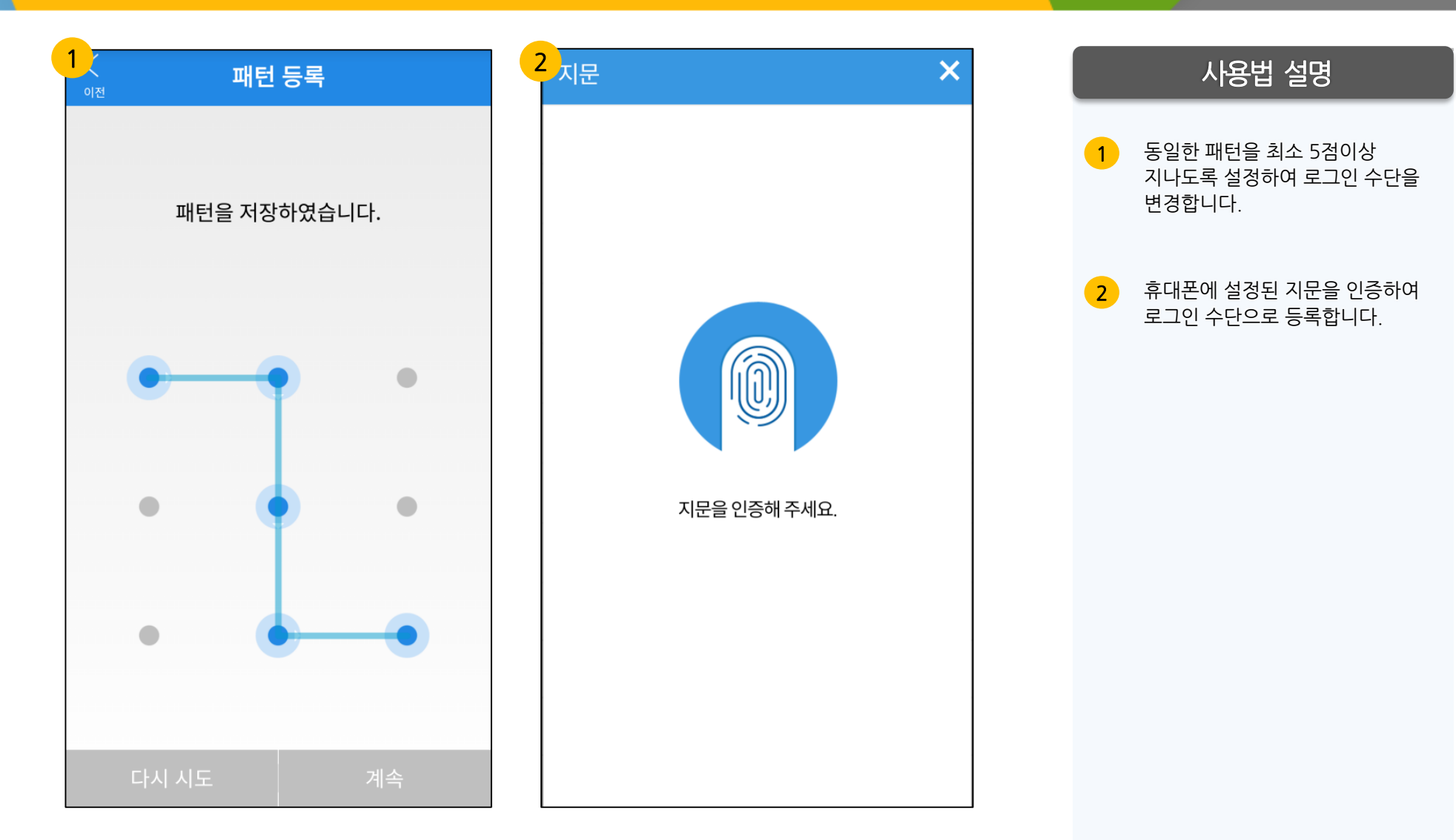

## Ⅱ.메인 │ 2-6-2 돋보기 설정(돋보기 설정 시 신고화면)

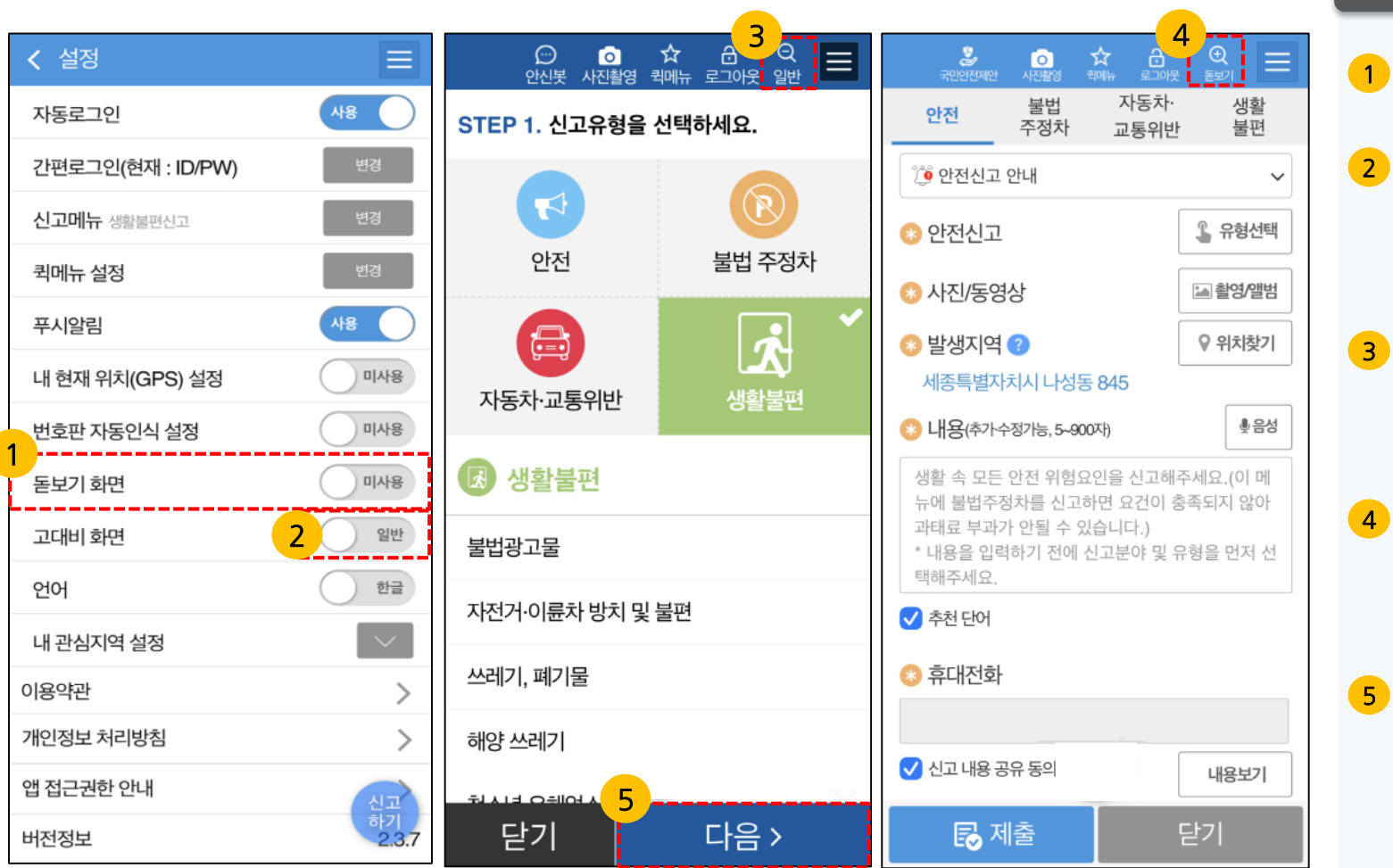

### 사용법 설명

- 돋보기 화면 ON으로 설정할 수 있습니다.
- 고대비 화면의 설정은 일반/고대비 조절이 가능하며 기본 설정은 일반으로 되어있습니다. TAB하시면 고대비 화면으로 변경됩니다.
- 동보기 화면 [사용]으로 설정되어 있을 경우 안전신고 화면이 확대되어 보이며 단계별로 진행됩니다. '일반 ' 을 누르면 원래대로 돌아옵니다.
- 동보기 화면 [미사용]으로 설정된 화면입니다. 화면이 축소되며 단계별로 진행됩니다. '돋보기'를 누르면 돋보기 화면으로 진행됩니다.
- 5 다음 단계 화면으로 이동합니다.

## **II .메인** 2-6-3 관심지역 설정

### 사용법 설명

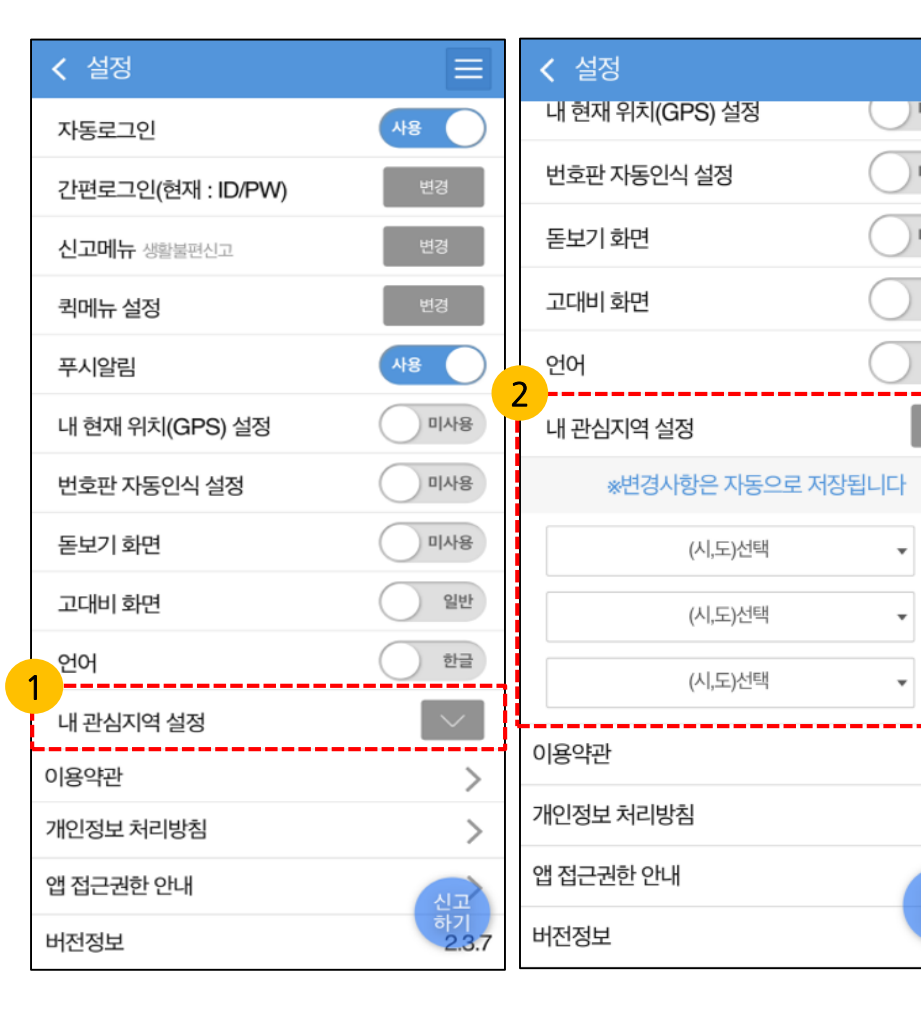

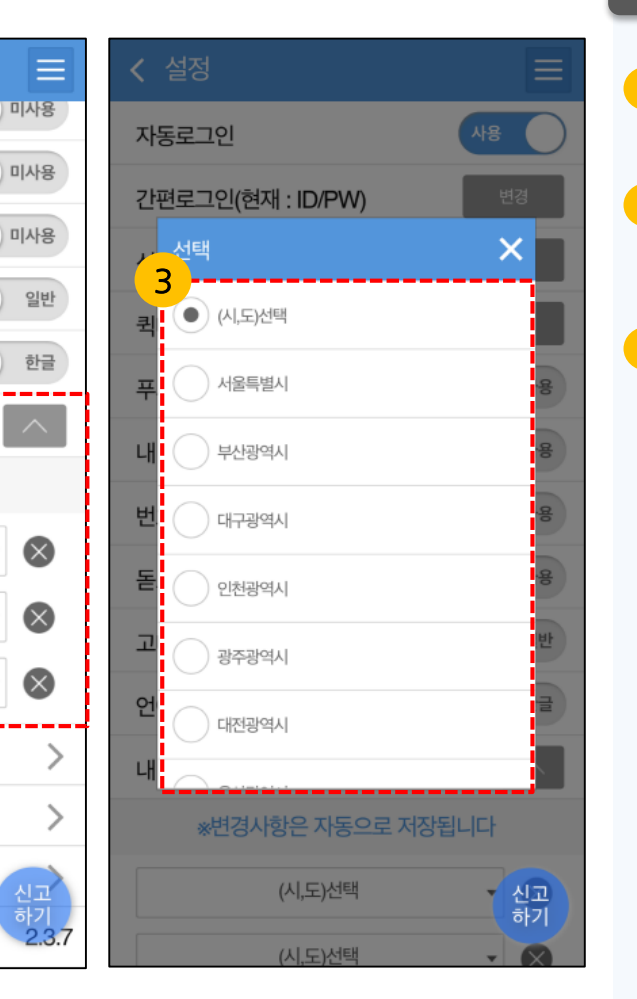

# 관심지역 설정 화살표를 눌러 설정창을 열거나 닫습니다

- 2 최대 3개까지 등록 가능하며, 선택창을 눌러 지역선택 리스트를 호출합니다.
- 3 원하는 관심지역 선택과 동시에 저장됩니다.

### 사용법 설명

| 자동로그인                   | 사용         |
|-------------------------|------------|
| 간편로그인(현재 : ID/PW)       | 변경         |
| <b>신고메뉴</b> 생활불편신고      | 변경         |
| 퀵메뉴 설정                  | 변경         |
| 푸시알림                    | 사용         |
| 내 현재 위치(GPS) 설정         | 미사용        |
| 번호판 자동인식 설정             | 미사용        |
| 돋보기 화면                  | 미사용        |
| 고대비 화면                  | 일반         |
| 언어                      | 한글         |
| 내 관심지역 설정               | $\sim$     |
| 이용약관                    | >          |
| 3 <sup>1</sup> 인정보 처리방침 | >          |
| 앱 접근권한 안내               | 신고         |
| 버전정보                    | ন)<br>2.3. |

#### 이용약관 제2장 서비스 제공 및 이용 제3장 서비스의 제1장 총칙 이용 및 이용제한 제4장 의무 제5장 회원탈퇴 제6장기타 및책임

#### 제1장총칙

#### 제 1 조 (목적) 📣 내용듣기

본 이용약관(이하 '약관')은 안전신문고 사이트 (이하 '안전신문고')가 제공하는 모든 서비스(이하 '서비스') 의 이용조건 및 절차, 이용자와 안전신문고의 권리, 의 무 및 책임사항과 기타 필요한 사항을 규정함을 목적 으로 합니다.

#### 제 2 조 (약관의 효력과 변경) 📣 내용듣기

① 안전신문고 사이트는 귀하가 본 약관 내용에 동의하는 경우, 안전 신문고 사이트의 서비스 제공 행위 및 귀하의 서비스 사용 행위에 본 약관이 우선적으로 적용됩니다.

② 안전신문고는 이 약관의 내용과 주소지, 관리자의 성명, 개인정보 보호 담당자의 성명, 연락처(전화, 팩스, 전자우편 주소 등) 등을 이용 자가 알 수 있도록 안전신문고의 초기 서비스화면에 게시합니다.

③ 안전신문고는 약관을 개정할 경우에는 적용일자 및 개정사유를 명시하여 현행약관과 함께 안전신문고의 초기화면에 그 적용일자 7 일 이전부터 적용일자 전일까지 공지하거나 e-mail을 통해 회원 공지하며, 공지와 동시에 적용 일에 그 효력이 발생합니다.

#### 개인정보취급방침

3

×

행정안전부(안전신문고)는 개인정보 보호법 제30 조에 따라 안전신문고 이용에 따른 정보주체의 개 인정보 보호 및 권익을 보호하고 이와 관련한 고 충을 신속하고 원활하게 처리할 수 있도록 하기 위하여 다음과 같이 개인정보 처리지침을 수립·공 개한니다

#### 제 1 조 (개인정보의 처리 목적) 📣 내용듣기

1. 행정안전부(안전신문고)는 다음의 목적을 위하여 개인정보를 처리합니다. 처리하고있는 개인정보는 다 음의 목적 이외의 용도로는 이용되지 않으며, 이용 목 적이 변경되는 경우에는 개인정보 보호법 제18조에 따라 별도의 동의를 받는 등 필요한 조치를 이행할 예 정입니다.

#### ① 홈페이지 회원가입 및 관리

-회원제 서비스 제공에 따른 본인 식별·인증, 회원자격 유지·관리, 제한적 본인확인제 시행에 따른 본인 확인, 만 14세 미만 아동의 개인정보 처리시 법정대리인의 동의여부 확인, 각종 고지·통지 등을 목적으로 개인정 보를 처리합니다.

② 소관업무 접수·처리·사후관리 서비스 제공 -민원·제안·예산낭비신고/절감제안·공익신고 하기 에 ㅠ하다 케이저머니 가 어디어 저人 키기 다

### ×

- 1 설정메뉴 이용약관 또는 개인정보 취급방침 메뉴를 누르면 각각의 화면으로 이동합니다.
- 이용약관 화면 항목별 버튼을 2 누르면 약관의 세부 내용을 확인 할 수 있습니다.

3 개인정보 처리지침에 대한 내용을 확인 할 수 있습니다.

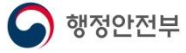

## Ⅱ.메인 │ 2-7 정부민원 안내 콜센터

| <b>\$</b>            | 안전신문고 소개   |                |  |  |  |
|----------------------|------------|----------------|--|--|--|
|                      | - 안전신문고 소개 | - 주요처리사례       |  |  |  |
|                      | - 신고처리현황   | - 신고현황지도       |  |  |  |
| 신고하기                 | - 안전신고통계   |                |  |  |  |
|                      | 지이페이지      |                |  |  |  |
| 신고서                  | - 나의 안전신고  | - 나의 마일리지      |  |  |  |
|                      | - 나의 안전일기  | - 알림(PUSH) 수신함 |  |  |  |
| <b>計</b><br>21日<br>一 | - 자가 안전점검  | - 나의안전점검결과     |  |  |  |
|                      | - 회원탈퇴     | - (구)생활불편신고    |  |  |  |
| alle 1               | 안전정보       |                |  |  |  |
|                      | - 국민안전행동요령 | - 홍보영상         |  |  |  |
| (P) 주요?              | - 안전뉴스     | - 재난종합상황분석     |  |  |  |
|                      | - 자료실      |                |  |  |  |
|                      | 고객센터       |                |  |  |  |
| 등산로 시설               | - 공지사항     | - 이용안내         |  |  |  |
| 저국 관                 | - 처리절차안내   | - 자주하는 질문      |  |  |  |
|                      | 📞 안전신문고 운영 | 센터 1600-7395   |  |  |  |

사용법 설명

상세메뉴〉 [안전신문고 운영센터 1600-7395] 버튼을 누르면 전화걸기 화면으로 이동합니다.

1

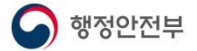

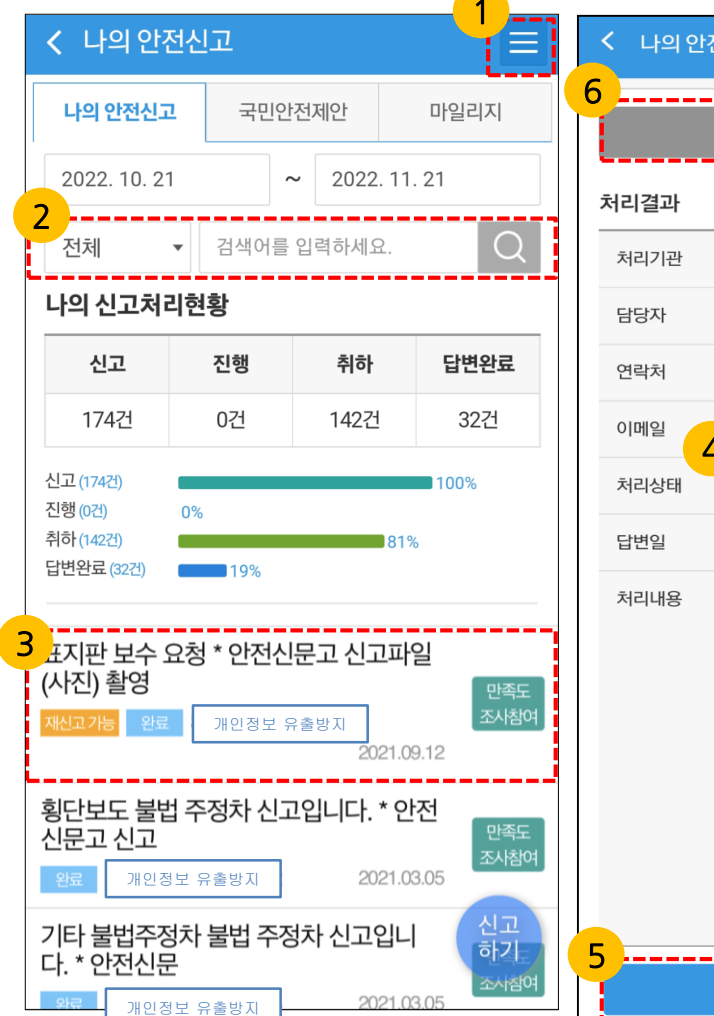

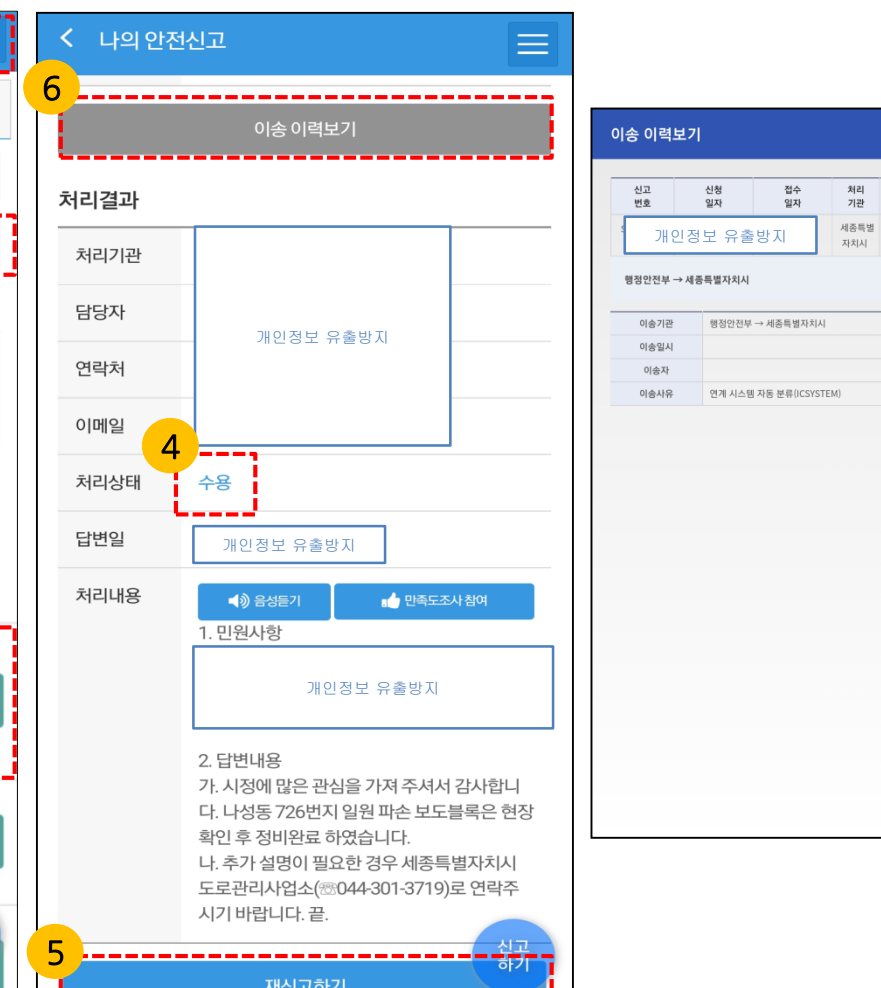

### 사용법 설명

상세메뉴〉마이페이지 [나의 안전신고]버튼을 누르면 나의 안전신고 화면으로 이동합니다.

1

 $(\times)$ 

추진

상황

신청

- 2 검색어 입력 후, [돋보기]버튼을 누르면 해당되는 나의 안전신고 항목이 검색됩니다. 검색어를 입력하지 않아도 옆의 탭에서 진행단계를 선택 후 [돋보기]버튼을 눌러도 검색이 가능합니다.
- 3 제목을 누르면 나의 안전신고 상세보기 화면으로 이동합니다.
- 4 나의 안전신고의 진행 상황을 알 수 있습니다.
- 5 답변이나 처리내용이 불만족스럽거나, 문제가 있을 시 [재신고하기]버튼을 누르면 재신고가 가능합니다.
- 6 해당 신고의 처리기관 이송이력을 확인할 수 있습니다.

## **비. 마이 페이지** 3-1 나의 안전신고(2/3)

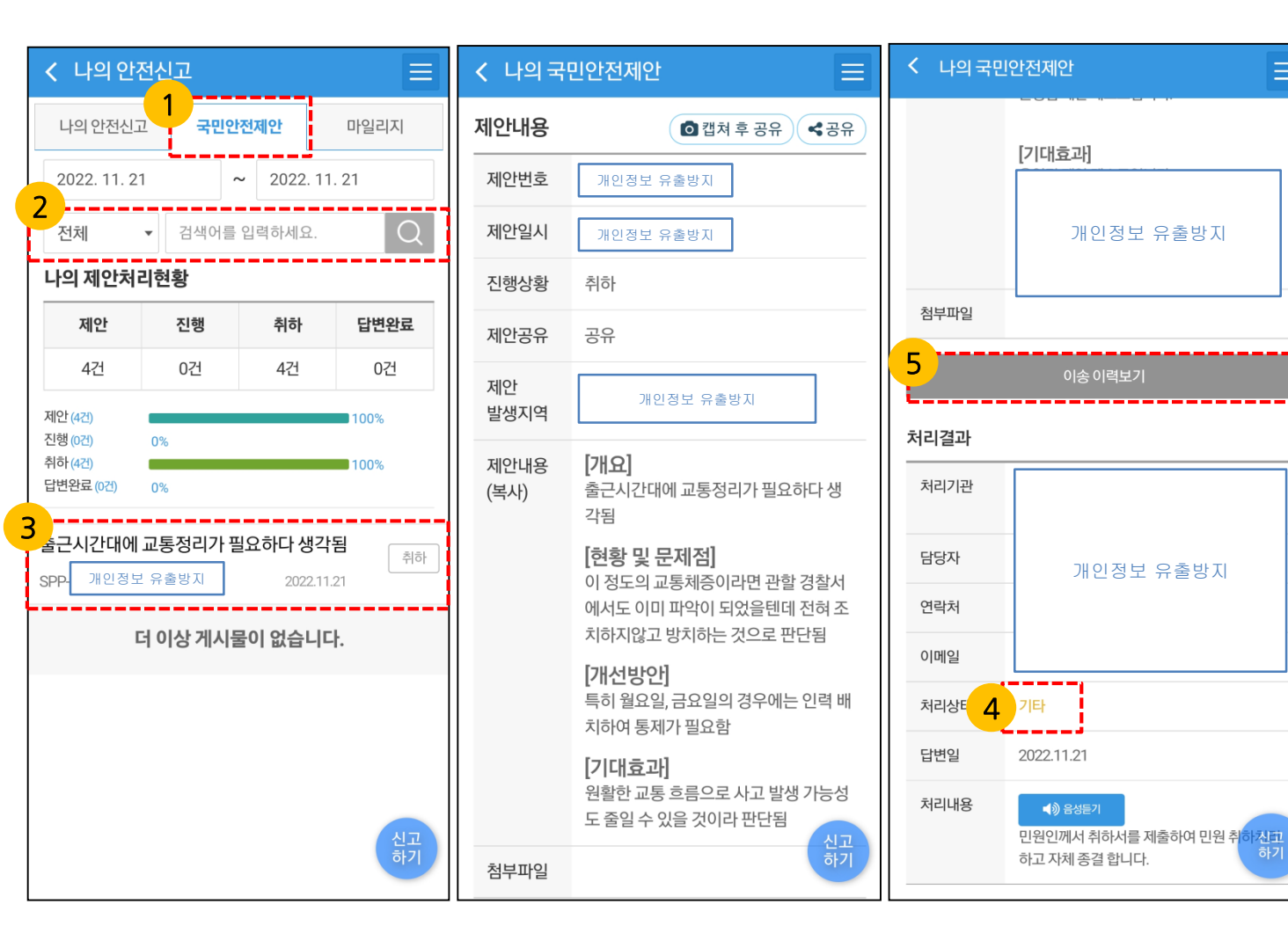

사용법 설명

 $\equiv$ 

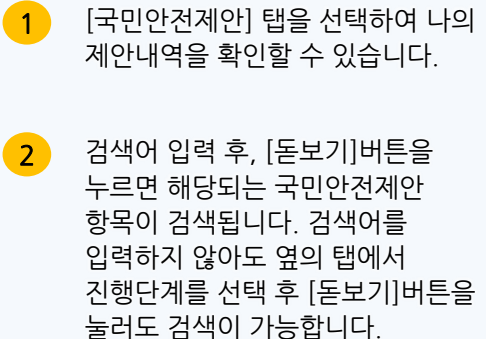

제목을 누르면 나의 국민안전제안 3 상세보기 화면으로 이동합니다.

- 나의 국민안전제안의 진행 상황을 4 알 수 있습니다.
- 5 해당 제안의 처리기관 이송이력을 확인할 수 있습니다.

## **비.마이페이지** | 3-1 나의 안전신고(3/3)

| < 나의 안? | 전신고      | Ξ    |  |
|---------|----------|------|--|
| 나의 안전신고 | 그 국민안전제안 | 마일리지 |  |
| 마일리지    | <b>.</b> |      |  |
| 년도      | 마일리지(점)  | 비고   |  |
| 2022    | 7        | 0    |  |
| 2021    | 22       | 0    |  |
| 2020    | 2        | 0    |  |
|         |          |      |  |
|         |          |      |  |
|         |          |      |  |
|         |          |      |  |

사용법 설명

마일리지 탭을 선택하면 마일리지 보유 현황을 간략하게 확인할 수 있습니다.

1

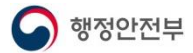

## **비. 마이 페이지** | 3-2 나의 마일리지

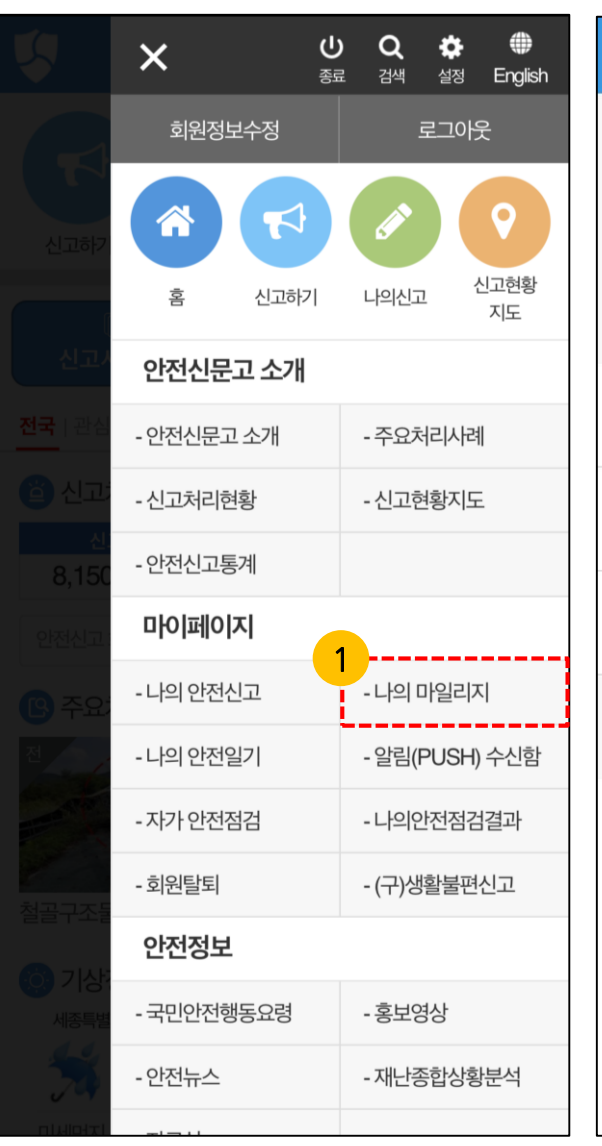

| < 나의 마일리지                                                | Ξ               |
|----------------------------------------------------------|-----------------|
| 신고 마일리지는 신고건수, 신고 수용여부, 주요<br>례 선정 등의 회원 활동에 따라 부여되는 마일리 | 신고처리 사<br>지입니다. |
| P 보유 마일리지 3점                                             |                 |
| 1개월 3개월 6개월                                              | 12개월            |
| 신고 수용,일부수용 마일리지<br>2021.03.10                            | 1 적립            |
| 만족도조사 마일리지<br>2020.11.12                                 | 1 적립            |
| 신고 수용,일부수용 마일리지<br>2020.10.23                            | 1 적립            |
| 더 이상 게시물이 없습니다                                           |                 |
|                                                          |                 |
|                                                          |                 |
|                                                          | 신고<br>하기        |

### 사용법 설명 1 상세메뉴〉마이페이지 [나의 마일리지]버튼을 누르면 나의 마일리지 화면으로 이동합니다. 2 신고 포인트는 신고가 처리기관에서 수용이 되거나 처리 이후 만족도 조 사에 참여하시면 신고 마일리지가 적립되며, 추후 소정의 기념품 등으

로 지급합니다.

행정안전부

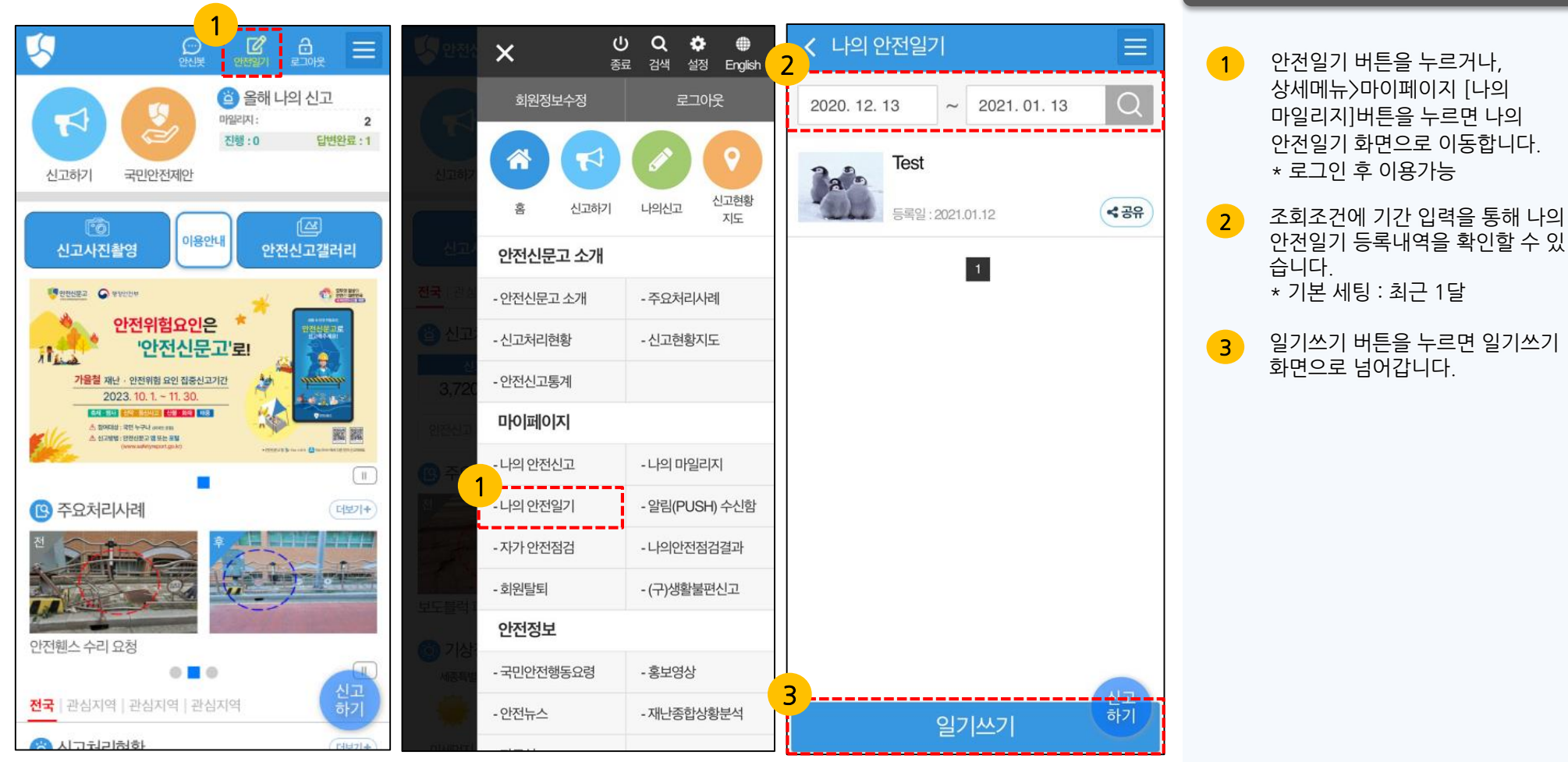

### 사용법 설명

**이** 행정안전부

## **비.마이페이지** | 3-3 나의 안전일기(2/3)

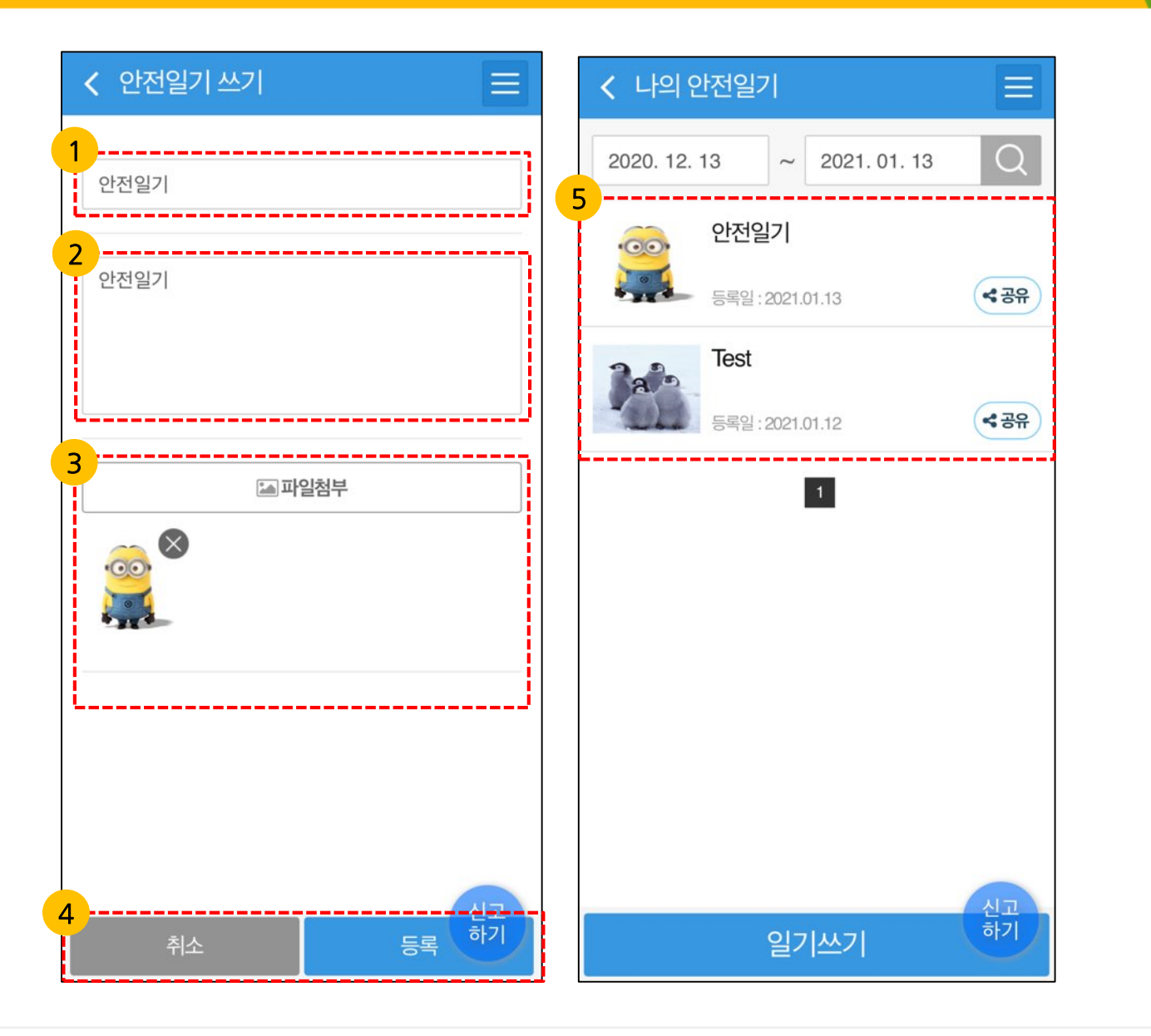

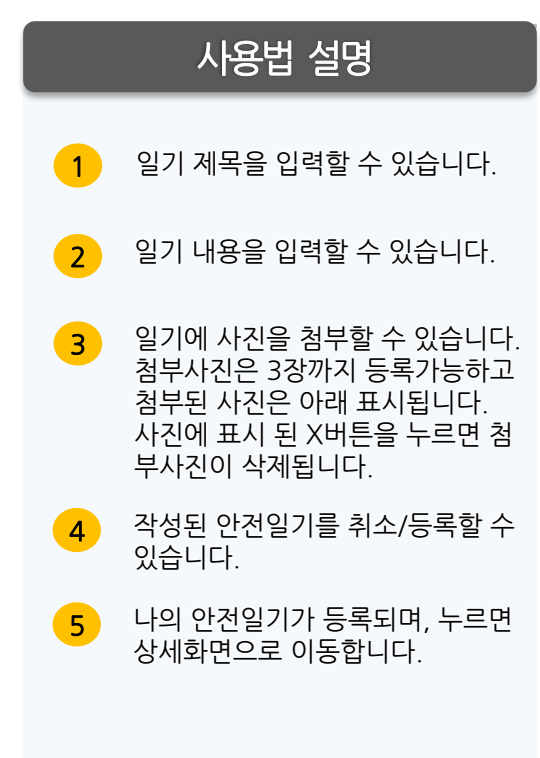

## **비. 마이 페이지** | 3-3 나의 안전일기(3/3)

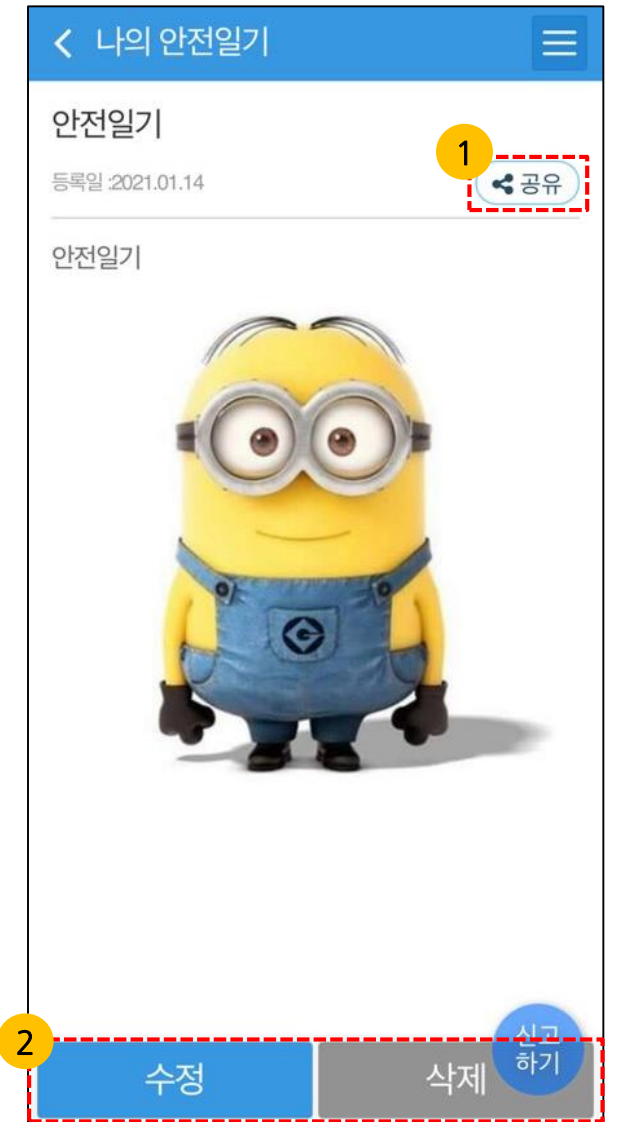

| < 나의 연              | 안전일기                                                                   |          |
|---------------------|------------------------------------------------------------------------|----------|
| 안저일기<br>(1)<br>태구공유 | ×                                                                      | OF       |
| 안전                  | 카카오톡                                                                   |          |
| f<br>V              | 페이스북<br>트위터                                                            |          |
| GAND                | 밴드                                                                     |          |
| N                   | 네이버                                                                    |          |
|                     | 라인                                                                     |          |
| http<br>pag<br>e    | ://www.safetyreport.go.kr/#/my<br>e/mySafeDiaryShare/415/shar<br>URL복사 |          |
|                     |                                                                        |          |
|                     | 삭제                                                                     | 신고<br>하기 |

사용법 설명 공유하기 버튼을 누르면 내가 1 등록한 안전일기를 SNS에 공유할 수 있습니다. 등록된 안전일기를 수정하거나 삭제 할 수 있습니다. 2 \* 안전일기 수정은 오늘 날짜인 일기만 수정 가능합니다.

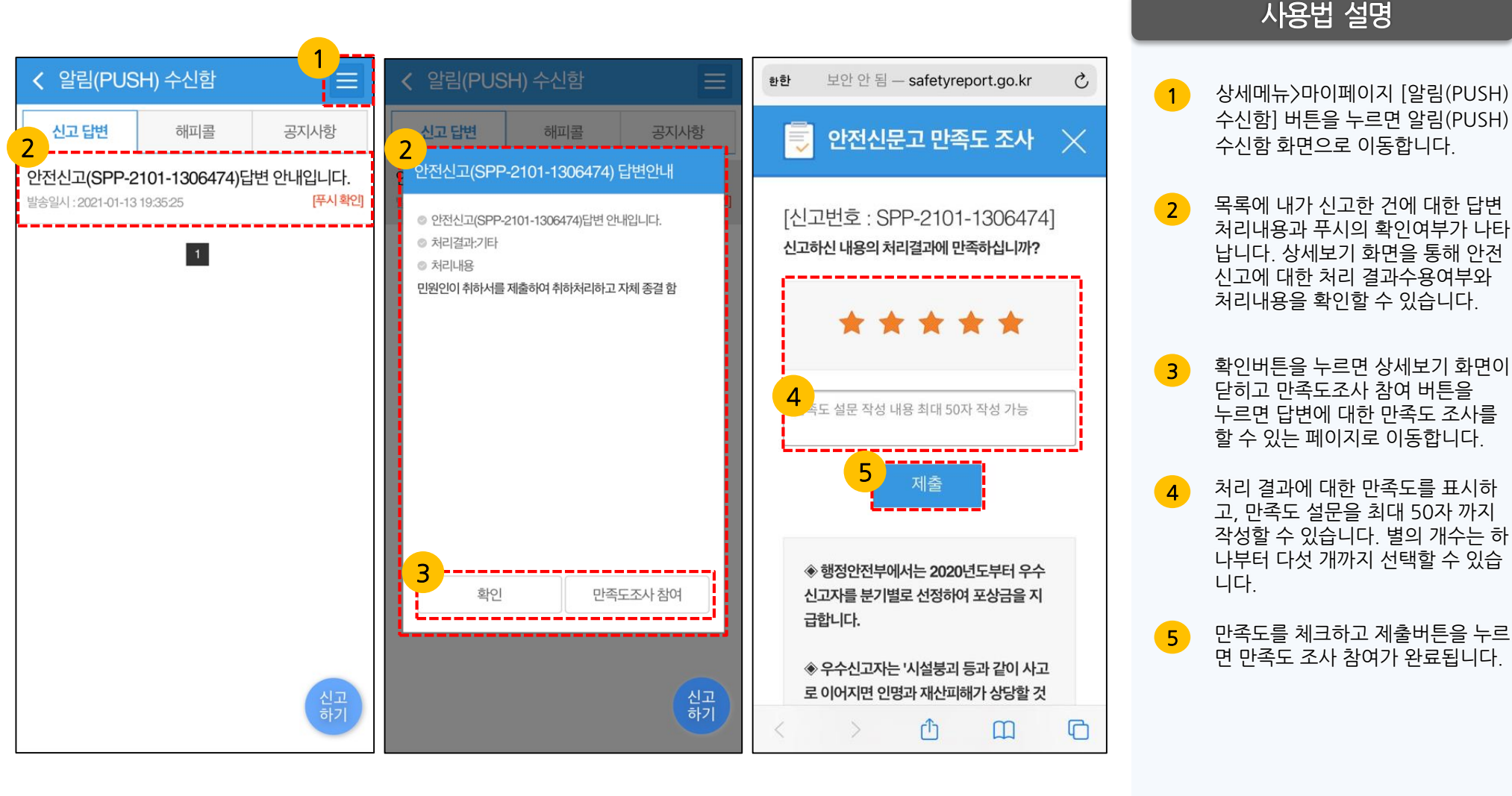

## **Ⅲ.마이 페이지** │ 3-5 자가 안전점검 & 나의 안전 점검 결과

### 사용법 설명

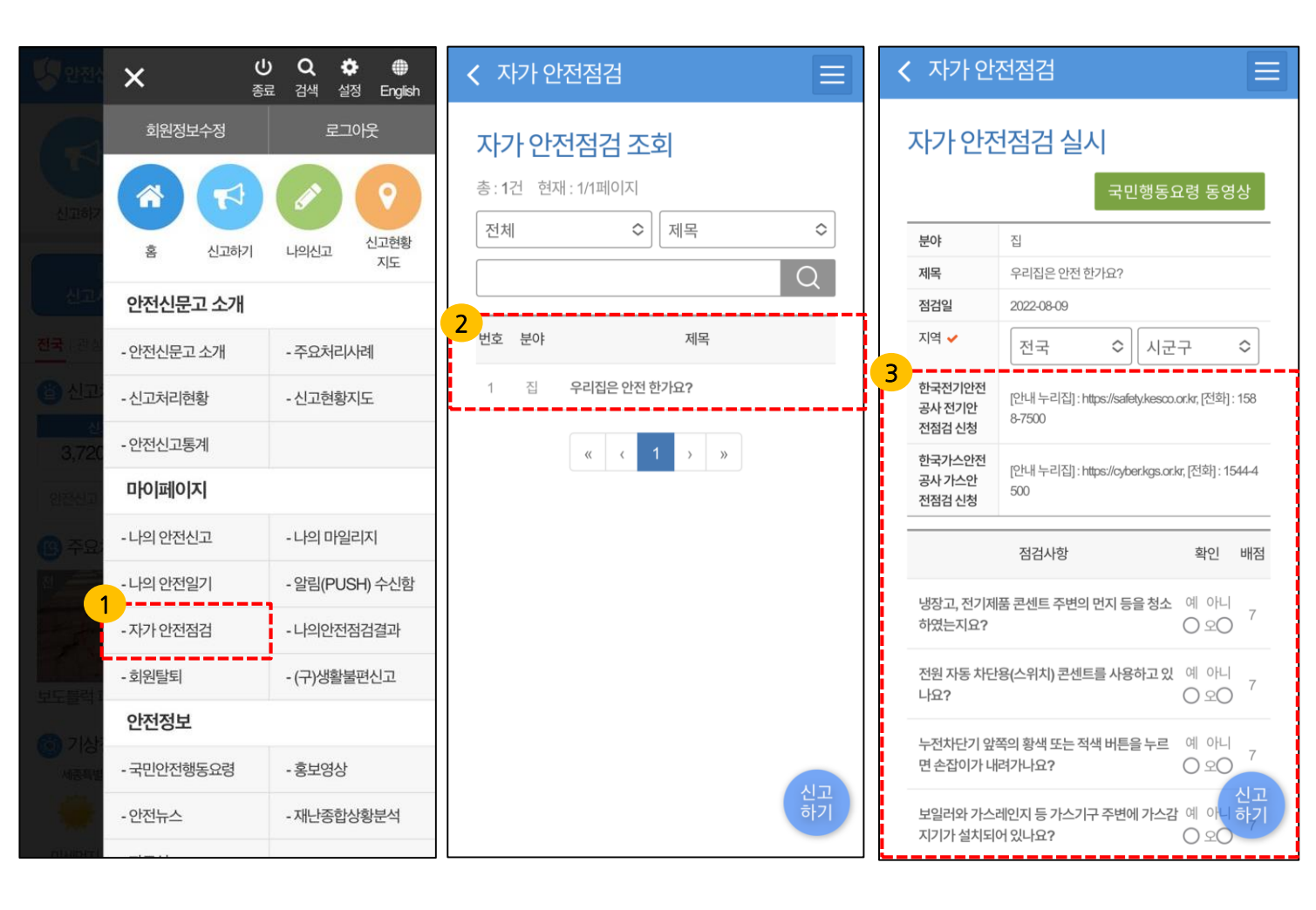

 상세메뉴>마이페이지 자가 안전점검 화면으로 이동합니다.
 '우리집은 안전한가요?' 눌러 이동합니다.

> 지역과 점검장소를 설정 후, 테스트를 시작합니다.

3

## **Ⅲ.마이 페이지** │ 3-5 자가 안전점검 & 나의 안전 점검 결과

### 사용법 설명

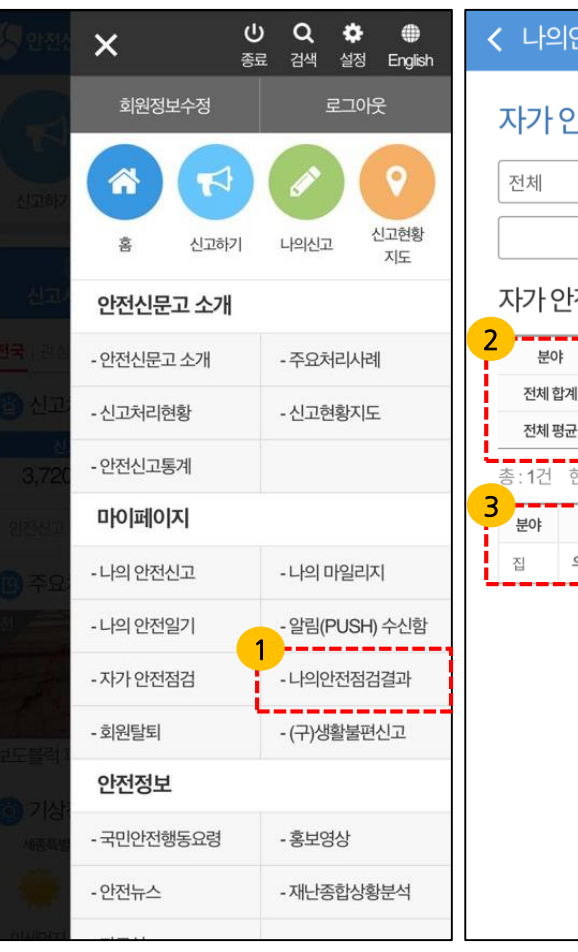

행정안전부

| 다의 인 신 섬 검 걸 과     자가 안 전 점 검 결 과     전체 |    |          |      |      |             |     |  |  |
|------------------------------------------|----|----------|------|------|-------------|-----|--|--|
| 자가 የ                                     | 안전 | 점검 현황    | 하    |      |             |     |  |  |
| 분이                                       | ŧ  | 집        | 학교   | 직장   | ą           | Mo  |  |  |
| 전체 협                                     | 기  | 1        | 0    | 0    | 1           |     |  |  |
| 전체 핑                                     | 경균 | 100.00   | 0.00 | 0.00 | 0.00 100.00 |     |  |  |
| 총: <b>1</b> 건                            | 현재 | : 1/1페이지 |      |      |             |     |  |  |
| 분야                                       |    | 제목       |      | 점검장  | 소           | 점수  |  |  |
| 집                                        | 우리 | 집은 안전 힌  | ·가요? | 우리집  |             | 100 |  |  |
|                                          |    | « ‹      | 1 >  | »    |             |     |  |  |
|                                          |    |          |      |      |             |     |  |  |
|                                          |    |          |      |      |             |     |  |  |
|                                          |    |          |      |      |             |     |  |  |
|                                          |    |          |      |      |             |     |  |  |
|                                          |    |          |      |      |             |     |  |  |

| 나의인                                                                  | 나의안전점검결과 ==       |   |         |  |  |  |  |
|----------------------------------------------------------------------|-------------------|---|---------|--|--|--|--|
| 나의 안전점검 결과 조회                                                        |                   |   |         |  |  |  |  |
| 분야                                                                   | 집                 |   |         |  |  |  |  |
| 제목                                                                   | 우리집은 안전 한가요?      |   |         |  |  |  |  |
| 점검일                                                                  | 2020-11-13 15:04  |   |         |  |  |  |  |
| 지역                                                                   | 세종특별자치시 한솔동       |   |         |  |  |  |  |
| 점검장소                                                                 | 우리집               |   |         |  |  |  |  |
| 점검사항 나의점수 배점                                                         |                   |   |         |  |  |  |  |
| 1.1 냉장고, 전기제품 콘센트 주변의 먼지 등<br>을 청소하였는지요? 8 8                         |                   |   |         |  |  |  |  |
| <b>1.2</b> 전원 자동 차단용(스위치) 콘센트를 사용 8 8 8 8                            |                   |   |         |  |  |  |  |
| 1.3 누전차단기 앞쪽의 황색 또는 적색 버튼을 9 9 9<br>누르면 손잡이가 내려가나요?                  |                   |   |         |  |  |  |  |
| 21 보일러와 가스레인지 등 가스기구 주변에 7 7 7<br>가스감지기가 설치되어 있나요?                   |                   |   |         |  |  |  |  |
| 2.2 가스레(                                                             | 인지 사용 후 밸브를 잠갔나요? | 8 | 8<br>신고 |  |  |  |  |
| 23 배관 이음부 주변에 비눗물을 발랐을 때         10           거품이 나지 않나요?         10 |                   |   |         |  |  |  |  |

### 상세메뉴〉마이페이지의 나의안전점검결과에서 결과를 확인합니다.

2 자가 안전점검 현황 합계 및 평균을 확인합니다.

3 '우리집은 안전한가요?'를 누르면 나의 안전점검 결과를 조회할 수 있 습니다.

# **비.마이 페이지** | 3-6 회원탈퇴

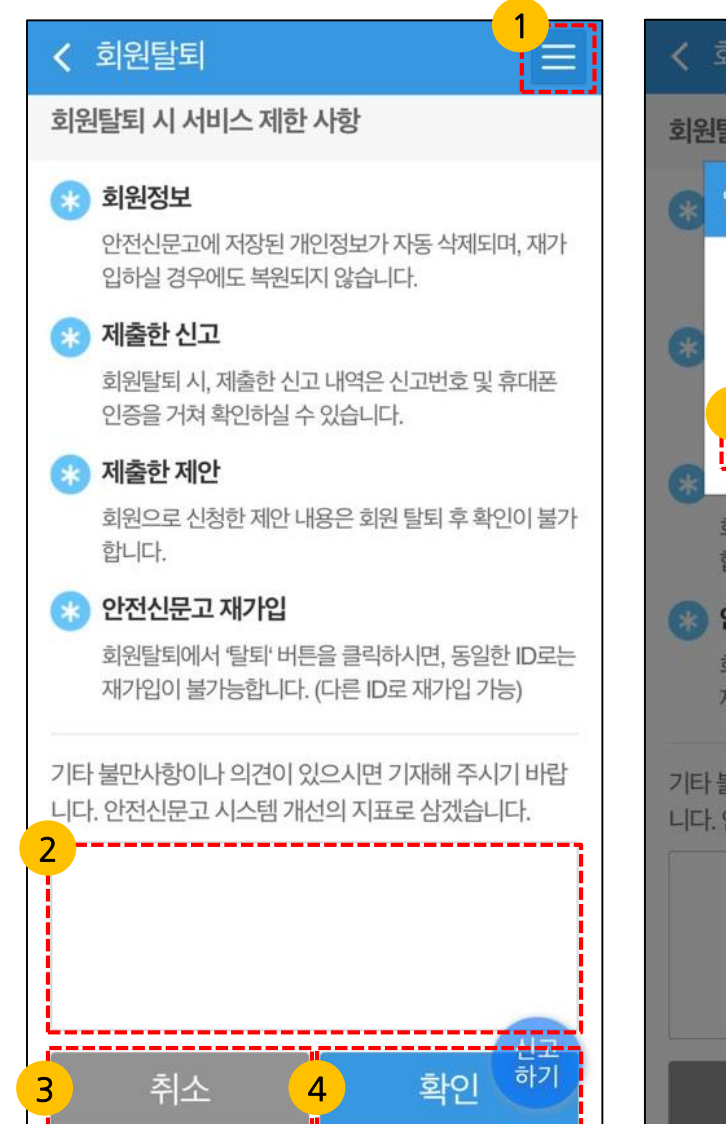

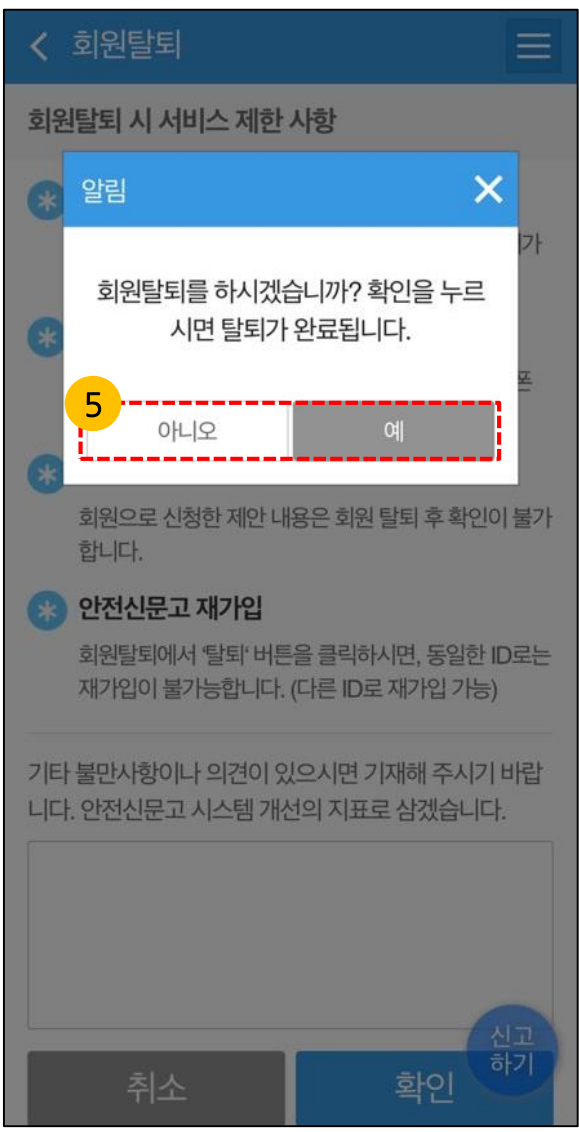

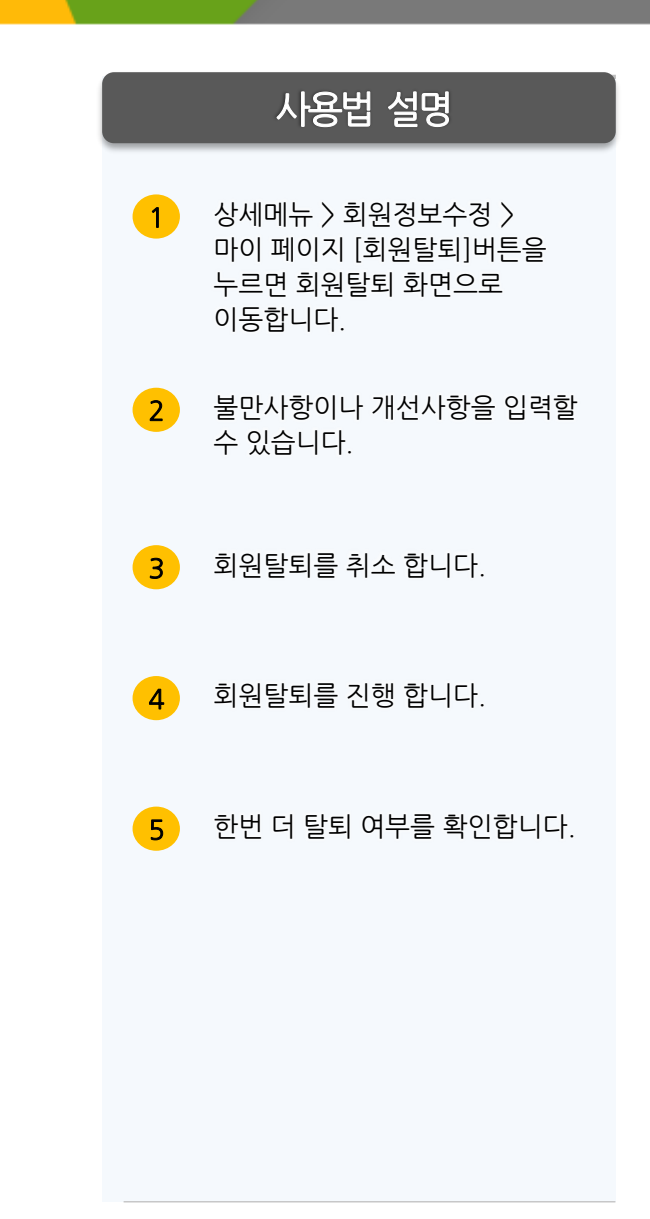

## **|||.마이페이지** | 3-7 (구)생활불편신고

### 사용법 설명

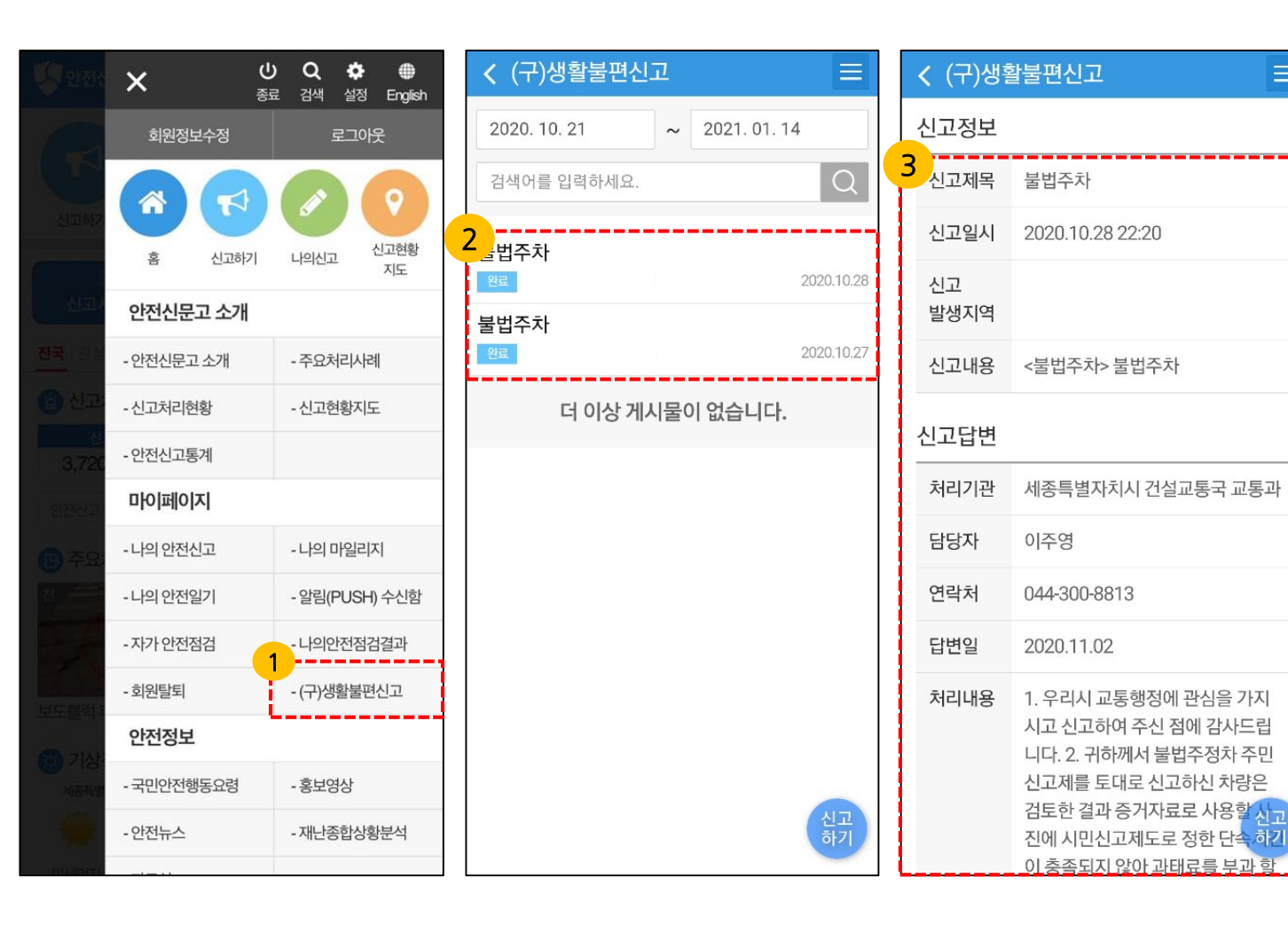

# 상세메뉴>마이페이지에서 (구)생활불편신고 내역을 볼 수 있습니다. 생활불편신고에서 신고했던 내역을 확인할 수 있습니다. 생활불편신고에서 신고했던 내역의

생활물편신고에서 신고했던 내역의 상세화면 입니다.

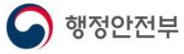

## **비.마이페이지** 3-8 회원정보관리(1/2)

| <b>방</b> 안전신                                                                                                    | × (/       | <b>り Q ✿ ⊕</b><br>료 검색 설정 English | < 회원정보관                 |
|----------------------------------------------------------------------------------------------------|------------|-----------------------------------|-------------------------|
|                                                                                                    | 회원정보수정     | 로그아웃                              | 본인확인                    |
| <u> (</u> 128)2                                                                                                    |            |                                   | 조회 전 사용자의<br>을 진행하고자 하의 |
|                                                                                                    | 홈 신고하기     | 나의신고 신고현황<br>지도                   | 2                       |
| 신고/                                                                                                    | 안전신문고 소개   |                                   | ) IJ00                  |
| 전국 관심                                                                                                    | - 안전신문고 소개 | - 주요처리사례                          |                         |
| 응 신고:                                                                                                    | - 신고처리현황   | - 신고현황지도                          | 아이디                     |
| 3,720                                                                                                    | - 안전신고통계   |                                   | 로그인 아이디                 |
| 2122217                                                                                                    | 마이페이지      |                                   |                         |
| <b>(3)</b> 주요:                                                                                                    | - 나의 안전신고  | - 나의 마일리지                         |                         |
|                                                                                                    | - 나의 안전일기  | - 알림(PUSH) 수신함                    |                         |
|                                                                                                    | - 자가 안전점검  | - 나의안전점검결과                        |                         |
| 나다 방원 1                                                                                                    | - 회원탈퇴     | - (구)생활불편신고                       |                         |
| <b>6</b> 7145                                                                                                    | 안전정보       |                                   |                         |
| 州書寫道                                                                                                    | - 국민안전행동요령 | - 홍보영상                            |                         |
| -                                                                                                    | - 안전뉴스     | - 재난종합상황분석                        |                         |
| and the state of the state of t |            |                                   | 1                       |

행정안전부

| < 회원정보관리 Ξ                                                                         |
|------------------------------------------------------------------------------------|
| 본인확인                                                                               |
| 조회 전 사용자의 소중한 개인정보 보호를 위한 본인확인<br>을 진행하고자 하오니 아래 인증수단 중 한가지를 선택하<br>여 입력해주시기 비랍니다. |
| ● 아이디 생년월일                                                                         |
| 아이디                                                                                |
| 로그인 아이디 입력                                                                         |
| <mark>3</mark><br>본인확인                                                             |
|                                                                                    |
|                                                                                    |
|                                                                                    |
|                                                                                    |
|                                                                                    |
| 신고하기                                                                               |

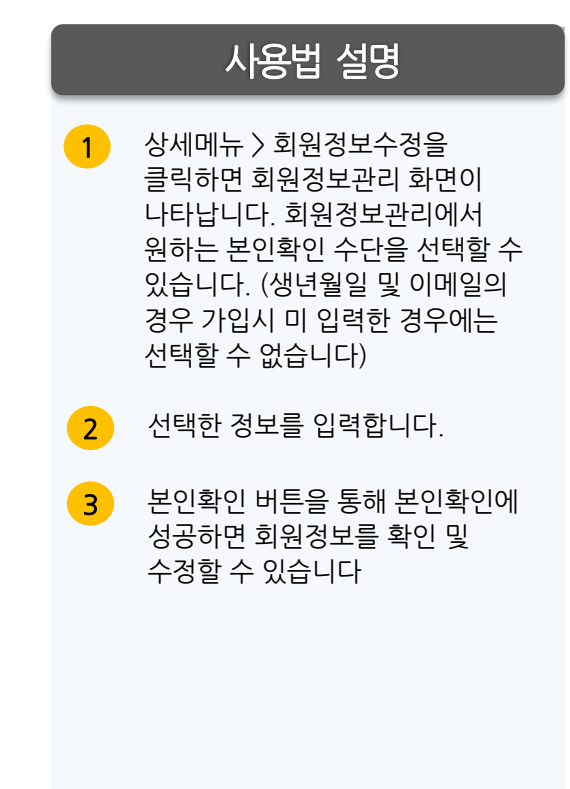

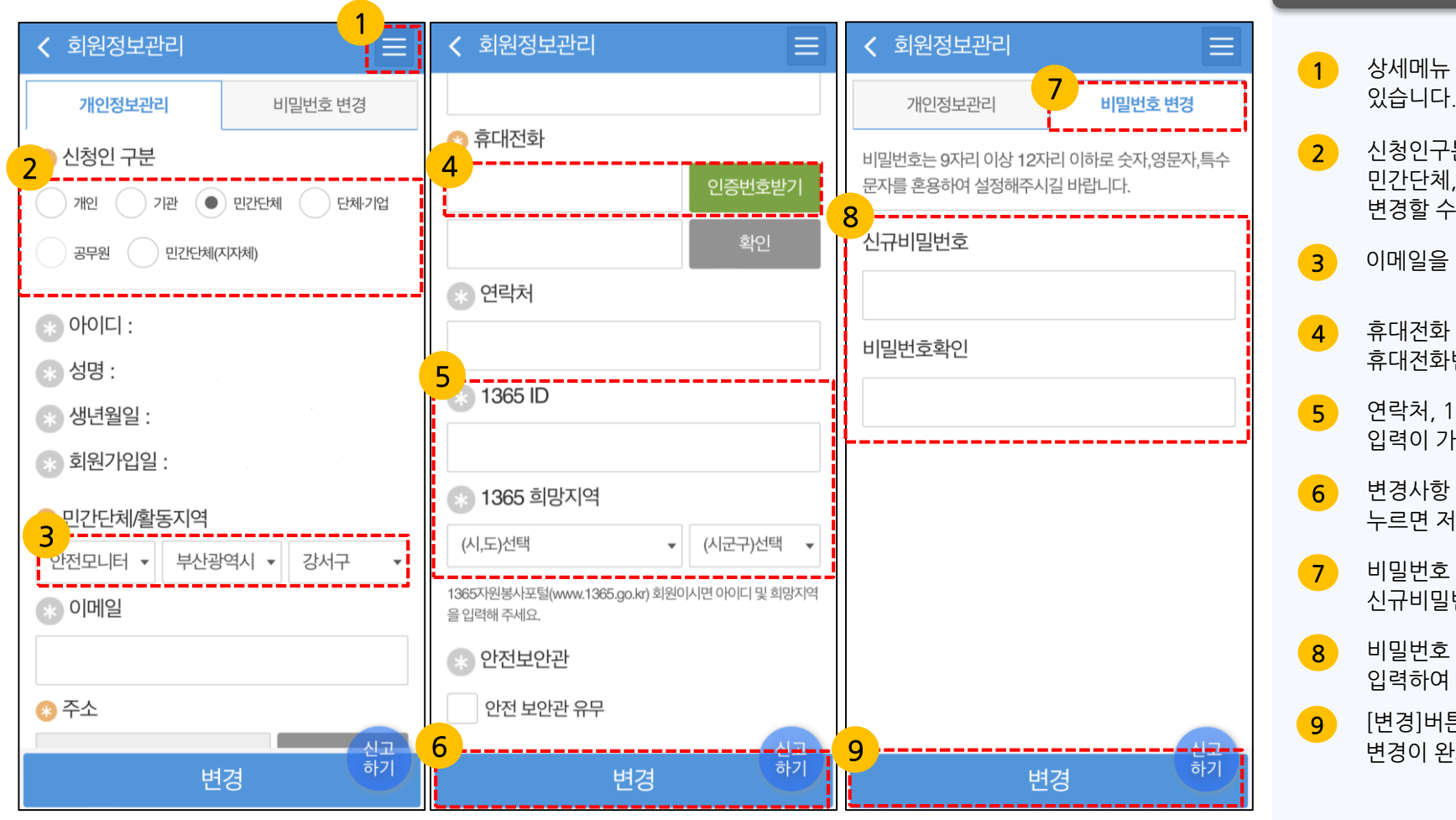

### 사용법 설명

- 상세메뉴 화면을 펼쳐 볼 수 있습니다.
- 신청인구분을 개인, 기관, 민간단체, 단체/기업, 공무원으로 변경할 수 있습니다.
- 이메일을 변경할 수 있습니다.
- 휴대전화 인증을 거쳐 휴대전화번호 변경이 가능합니다.
- 6락처, 1365ID,1365 희망지역 입력이 가능합니다.
- 변경사항 입력 후 [변경]버튼을 누르면 저장이 완료 됩니다.
- 기 비밀번호 변경tab을 누르고 신규비밀번호를 입력하면 됩니다
- 비밀번호 확인을 위하여 다시 한번 입력하여 주시기 바랍니다.
- [변경]버튼을 누르면 비밀번호
   변경이 완료됩니다.

## **III.마이 페이지** | 3-9 로그아웃

| 말만전신                   | ×          | <b>U Q</b> ✿ ●<br>1 검색 설정 English |
|------------------------|------------|-----------------------------------|
|                        | 회원정보수정     | 로그아웃                              |
| 신표하2                   |            |                                   |
|                        | 홈 신고하      | 기 나의신고 <sup>신고현황</sup><br>지도      |
| 신고)                    | 안전신문고 소개   |                                   |
| <b>14</b> 1.83         | - 안전신문고 소개 | - 주요처리사례                          |
| 월 신고:                  | - 신고처리현황   | - 신고현황지도                          |
| 3,720                  | - 안전신고통계   |                                   |
| 22217                  | 마이페이지      |                                   |
| <mark>8</mark> 주요      | - 나의 안전신고  | - 나의 마일리지                         |
|                        | - 나의 안전일기  | - 알림(PUSH) 수신함                    |
| -                      | - 자가 안전점검  | - 나의안전점검결과                        |
| 1도평려1                  | - 회원탈퇴     | -(구)생활불편신고                        |
| 3 7 K.F                | 안전정보       |                                   |
| MBR/R                  | - 국민안전행동요령 | - 홍보영상                            |
| -                      | - 안전뉴스     | - 재난종합상황분석                        |
| With the second second |            |                                   |

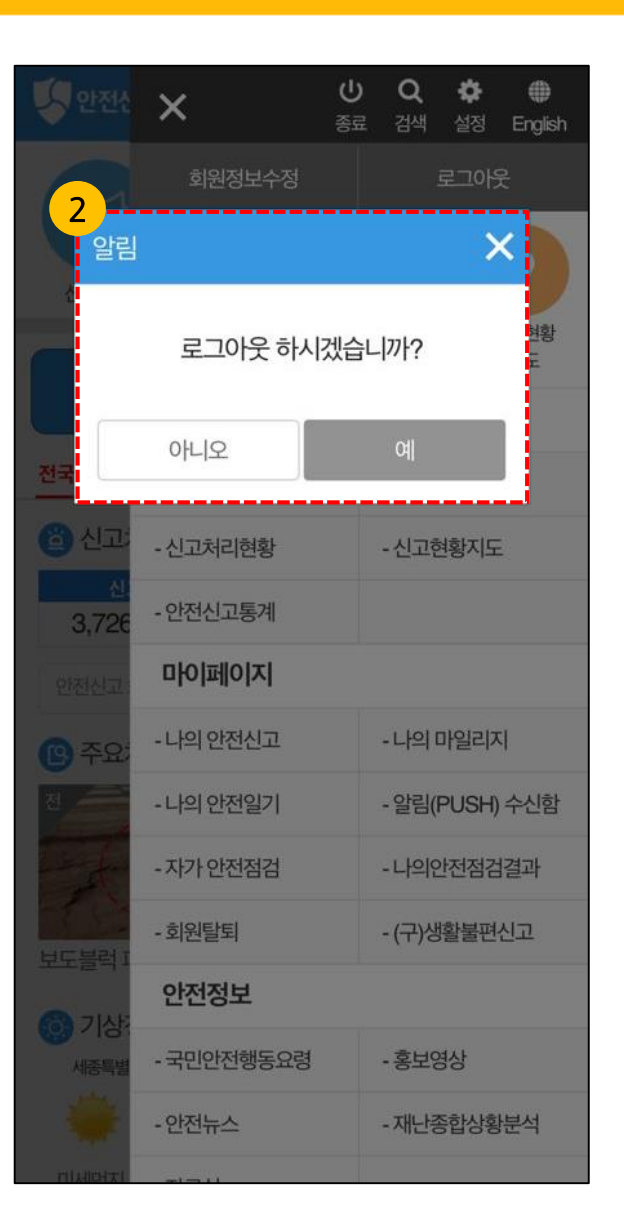

안전신문고

## Ⅳ. 안전신문고 소개 | 4-1 안전신문고 소개

안전신문고

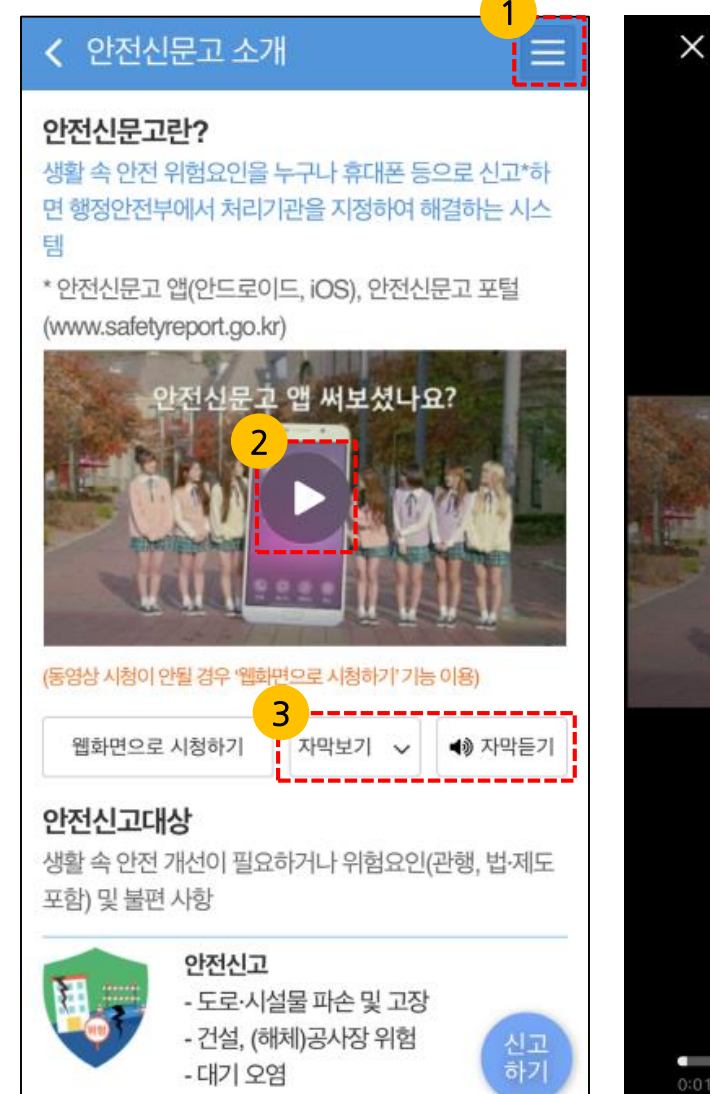

- 수질 오염

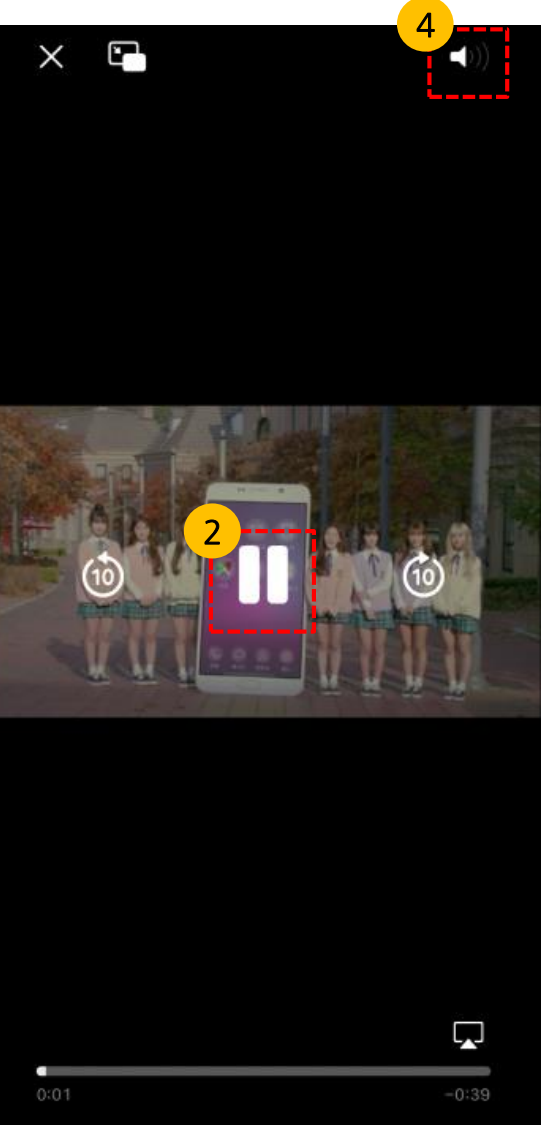

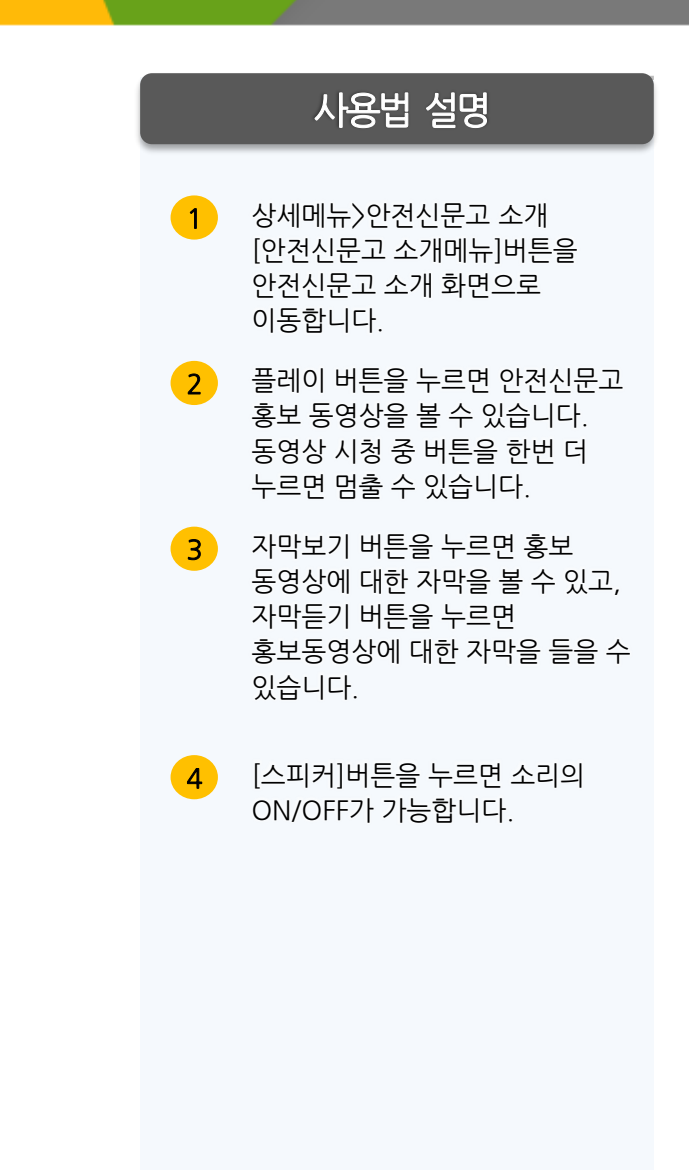

## IV. 안전신문고 소개 | 4-2 주요처리사례

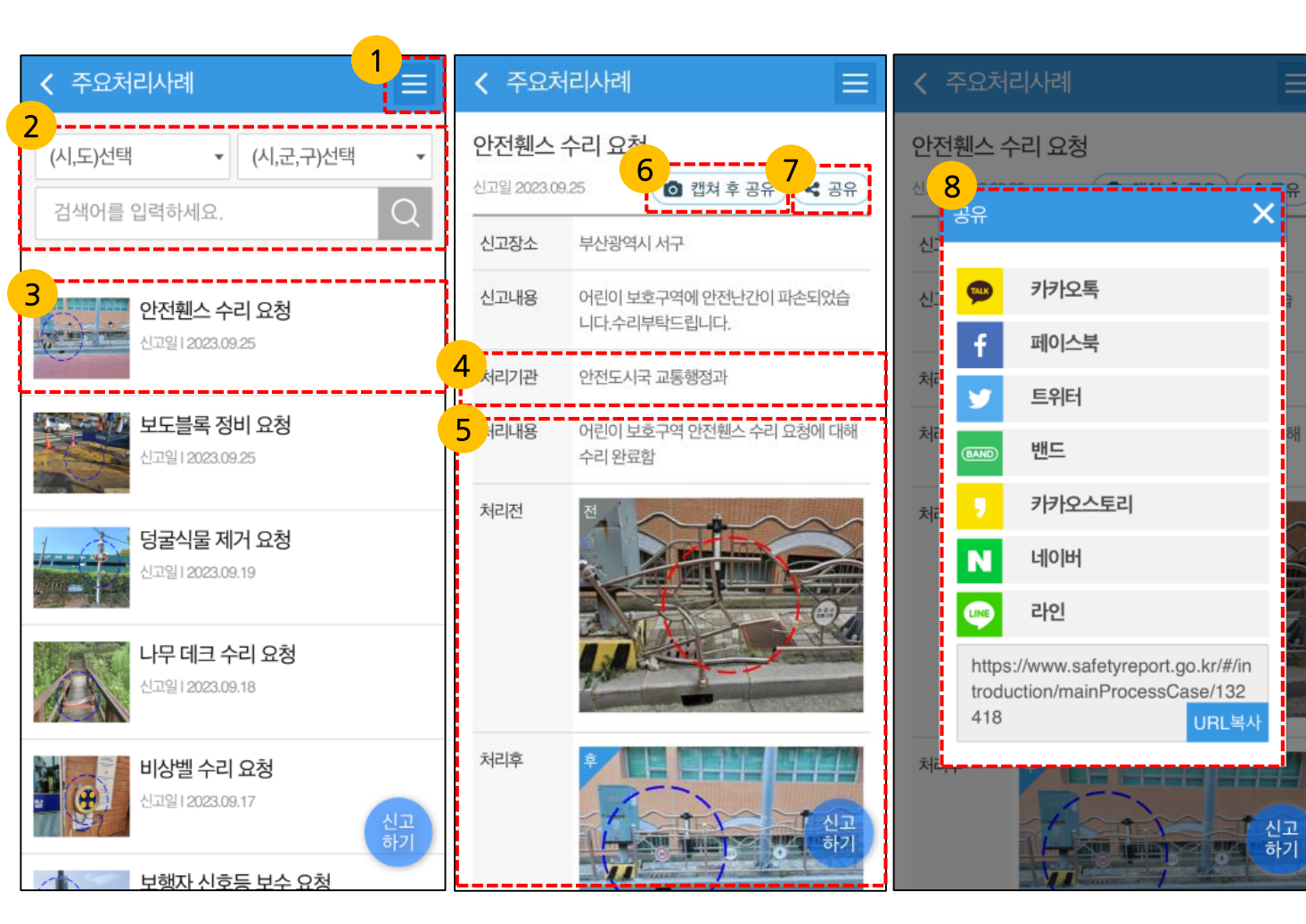

### 사용법 설명

- 상세메뉴>안전신문고 소개
   [주요처리사례 메뉴]버튼을 누르면
   주요처리사례 화면으로
   이동합니다.
- 2 시도/시군구 선택하여 검색어 입력 후, [돋보기]버튼을 누르면 해당 주요처리사례가 모두 검색 됩니다.
- 3 [제목] 또는 [이미지]를 누르면 상세 화면으로 이동합니다.
- 4 처리기관을 확인할 수 있습니다.
- 5 처리 내용을 확인할 수 있습니다.
- 6 [캡쳐 후 공유]버튼을 누르면 휴대폰 media폴더에 캡쳐 파일이 저장되고 SNS 선택 창이 열립니다.
- 7 [공유]버튼을 누르면 현재 화면의 공유가 가능합니다.
- 8 공유 가능한 SNS는 카카오톡, 페이스북, 카카오스토리, 트위터 입니다.

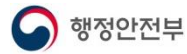

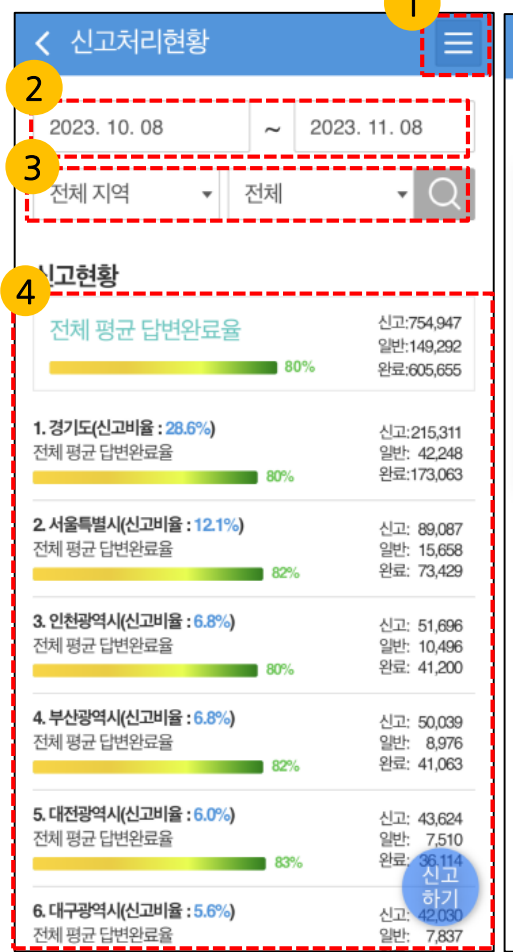

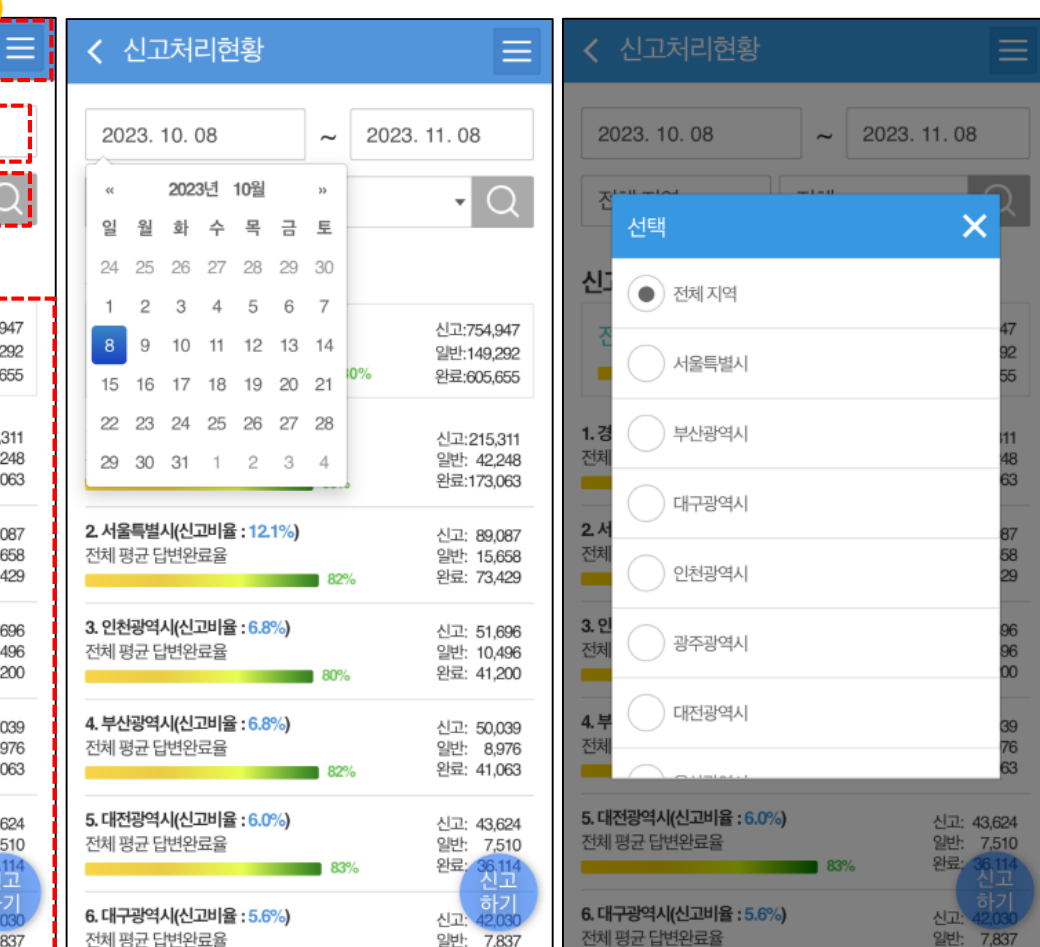

### 사용법 설명

1 상세메뉴>안전신문고 소개 [신고처리현황]버튼을 누르면 신고처리현황 화면으로 이동합니다.

- 2 조회기간 시작날과 마지막 날을 설정합니다.
- 3 조회대상 지역 및 테마조건을 선택합니다.
- 4 설정한 기간, 지역에 대하여 완료된 신고건수 현황 및 총 건수대비 완료건수 비중을 세부 지역별로 확인할 수 있습니다.

## **Ⅳ.안전신문고 소개** | 4-4 신고현황지도(1/3)

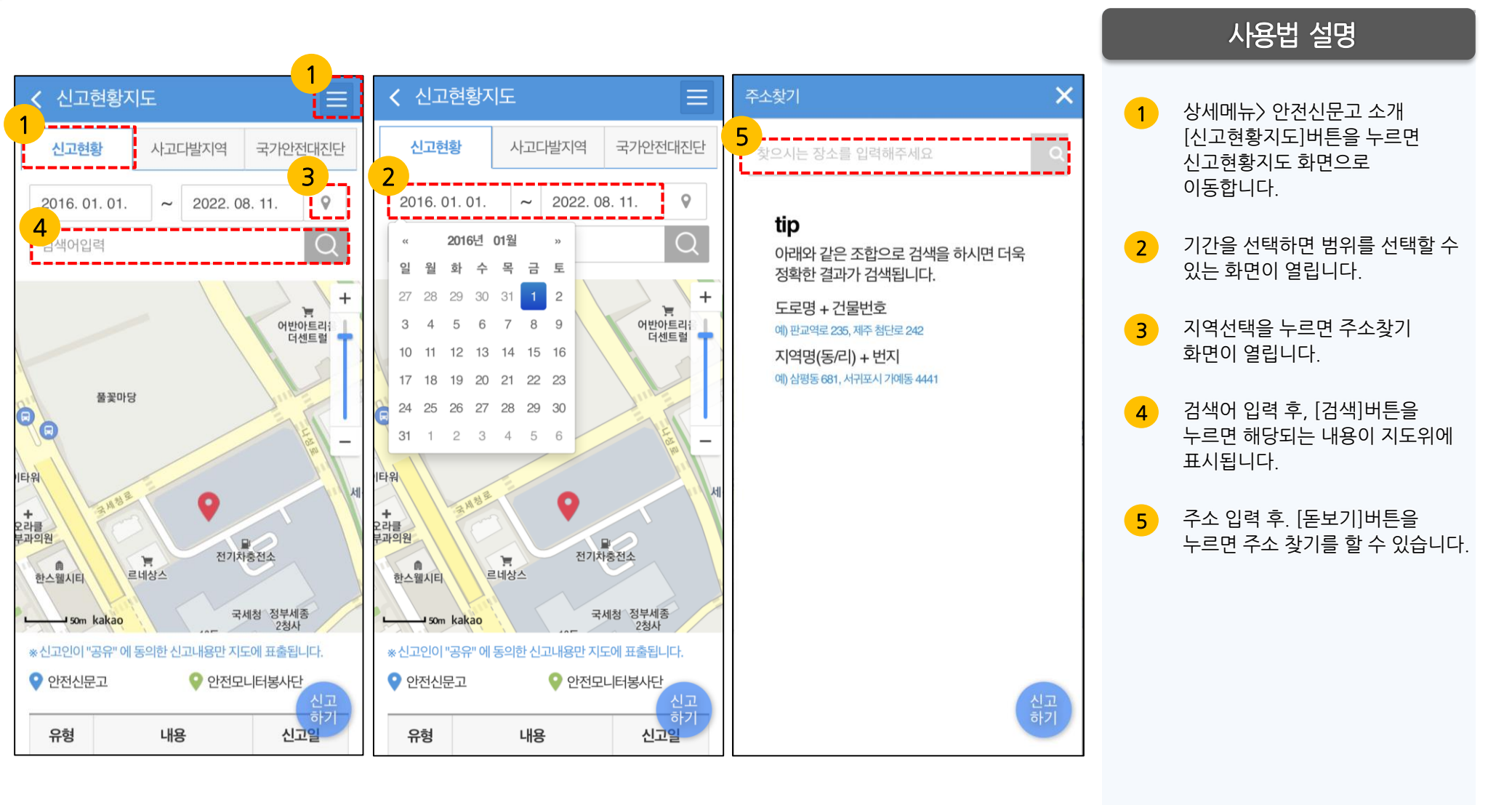

## Ⅳ. 안전신문고 소개 | 4-4 신고현황지도(2/3)

### 사용법 설명

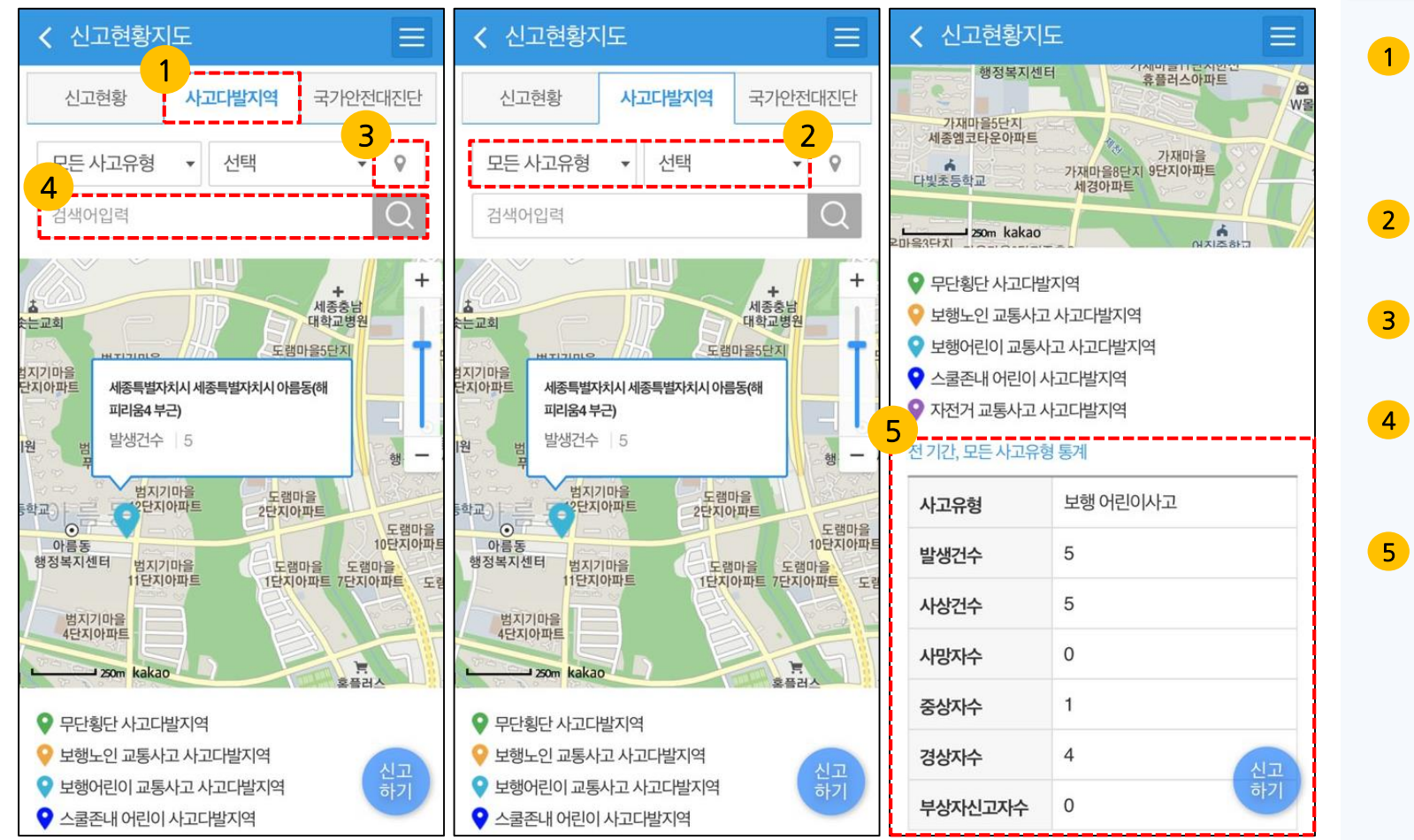

#### 사고다발지역 탭을 누르면 사고다발지역을 조회하실 수 있습니다

- 사고유형 및 조회년도를 설정할 수 있습니다
- 3 지역선택을 누르면 주소찿기 화면이 열립니다.
- · 검색어 입력 후, [검색]버튼을 누르면 해당되는 내용이 지도위에 표시됩니다.
- 스크롤을 아래로 이동하여 상세 조회결과를 확인하실 수 있습니다.

## **Ⅳ. 안전신문고 소개** | 4-4 신고현황지도(3/3)

행정안전부

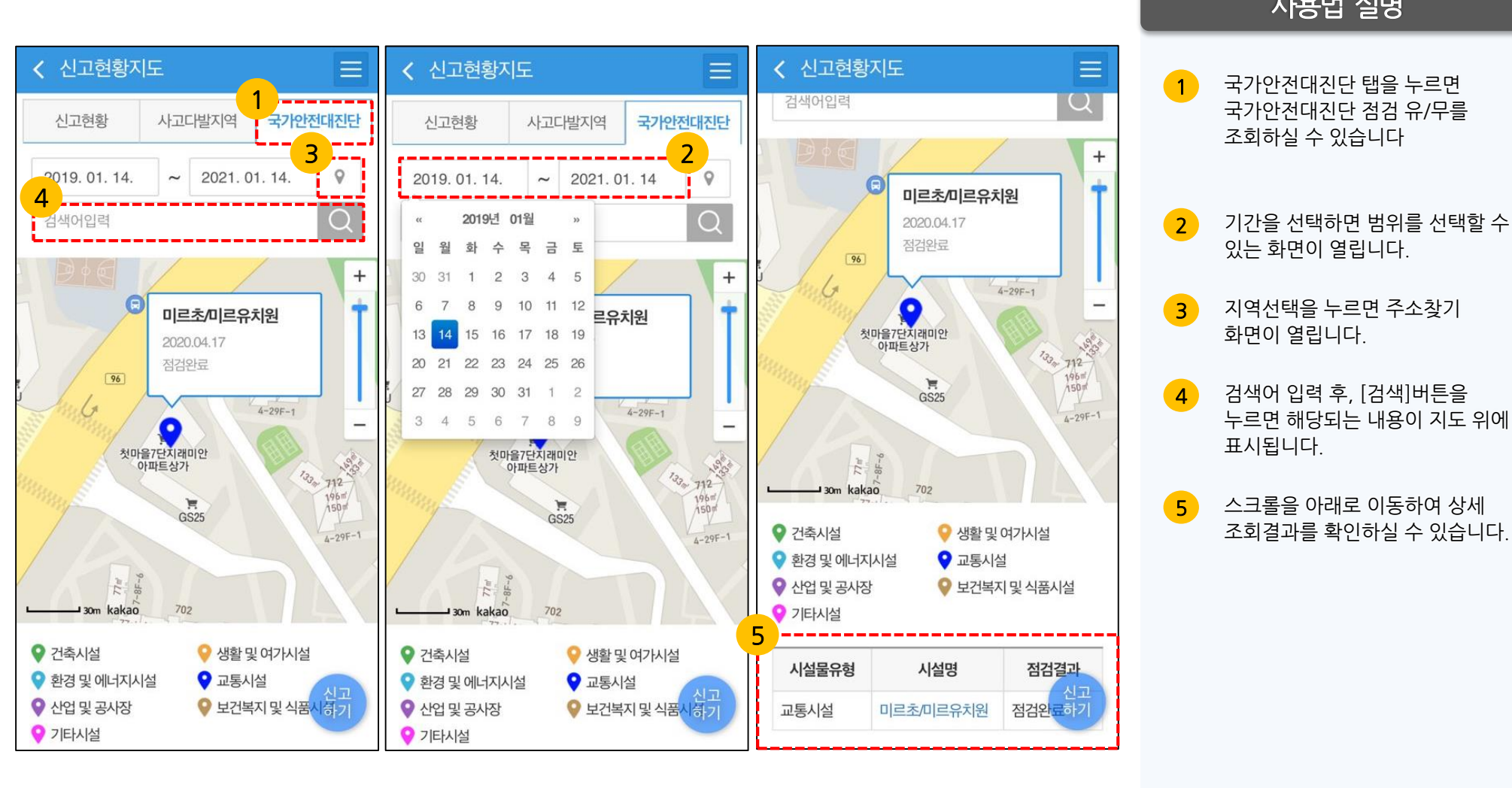

### 사용법 설명

63

### 사용법 설명

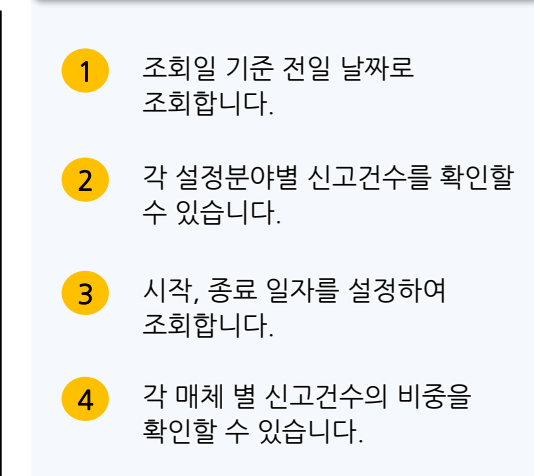

| < 안전신고통계 |                              |                   |                                                    | < 안전신          | 신고통계      |             | Ξ              | < 안?  | 전신고통계                     | Ε      |
|----------|------------------------------|-------------------|----------------------------------------------------|----------------|-----------|-------------|----------------|-------|---------------------------|--------|
|          | <b>전일기준</b> 기간별              |                   | 전달                                                 | 전일기준 기간별       |           |             | 기타 자동차 안전기준 위반 | 8,627 |                           |        |
| Ľ        |                              |                   |                                                    | 3              | 3         |             |                | 불법광고물 | 30,065                    |        |
| (*       | 시,도)선택                       | 백 ▼ (시,군,구)선택     | • Q                                                | 2023. 10       | . 03 🧳    | ~ 2023. 11. | 03             |       | 자전거·이륜차 방치 및 불편           | 4,047  |
| 2 -      | 주메뉴                          | 부메뉴               | 23-11-02                                           | (시,도)선택        | 택 🔻 (     | 시,군,구)선택    | - Q            |       | (구)청소년 유해업소               | 0      |
|          |                              | 도로, 시설물 파손 및 고장   | 1,438                                              |                |           |             | 23-10-03       | 생활불편  | 편 (구)에너지 과소비              | 0      |
|          |                              | 건설, (해체)공사장 위험    | 194                                                | 주메뉴            | 부         | 부메뉴         |                | 신고    | 기타 생활불편                   | 25,261 |
|          | (구)지하<br>(구)쓰<br>인전<br>신고 기타 | (구)지하수 미등록 시설·방치공 | 0                                                  |                | 도근 시성되    | - 파소 민 고자   | 30.884         |       | 쓰레기, 폐기물                  | 9,574  |
|          |                              | 대기·수질오염           | 0                                                  |                | 거서 (체례    | 고니자 의허      | 4 194          |       | 해양 쓰레기                    | 109    |
|          |                              | (구)쓰레기, 폐기물, 유독물  | 0                                                  |                | (그)지하스 미! |             | 4,104          |       | 불법 숙박                     | 346    |
|          |                              | (구)교통위반           | 0                                                  |                | (무)지하는 미( |             | 0              | 신고현형  |                           |        |
|          |                              | 기타 안전·환경 위험요인     | 1,019                                              |                | (그)사례기 1  | 지기무 으도무     | 0              |       |                           | 10.21% |
|          |                              | (구)자동차 안전신고       | 0                                                  |                |           |             |                |       |                           |        |
|          | 대기오염                         | 55                | 5 신고 기타 아저 하거 의해 우이 20 205 부번 주저 차신 고 <b>50 20</b> | S전차시고 507 023건 | 67.03%    |             |                |       |                           |        |
|          |                              | 수질오염              | 5                                                  |                | (구)자동:    | 방안전신고       | 0              |       | 841E- 307,923E            |        |
|          |                              | 소방안전              | 86                                                 |                | (1),18,   | 이연          | 1.686          | 자동치   | ··교통위반신고 <b>102.995</b> 건 | 13.59% |
|          |                              | 감염병(코로나19)        | 3                                                  |                | 수정        | 일오염         | 342            |       |                           |        |
|          |                              | 소화전               | 1,298                                              |                | 소방        | <br>(안전     | 1,936          | 생활불   | 불 <b>편신고 69,402</b> 건     | 9.16%  |
|          |                              | 교차로 모퉁이           | 2삶공                                                |                | 감염병(      | 코로나19)      | 신고 하기          | -     |                           | 신고     |
| <u>L</u> |                              | 버스정류소             | 481                                                |                | <br>      | 화전          | 40,527         | L     |                           |        |

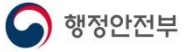

# V. 안전정보 | 5-1 국민안전행동요령(1/3)

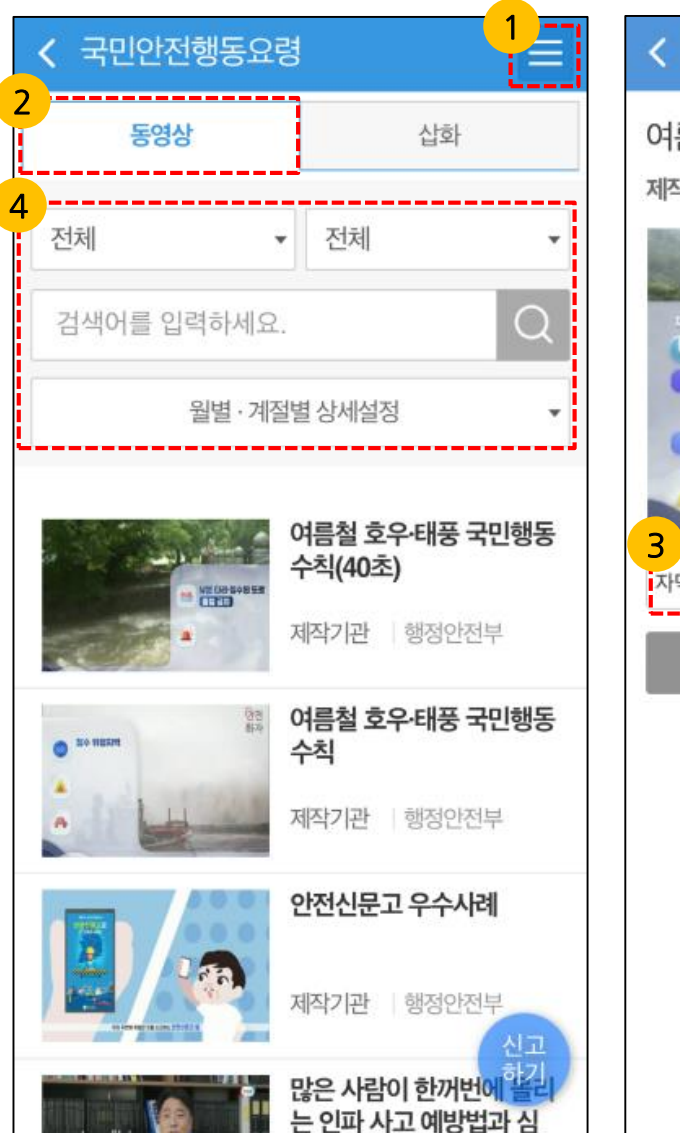

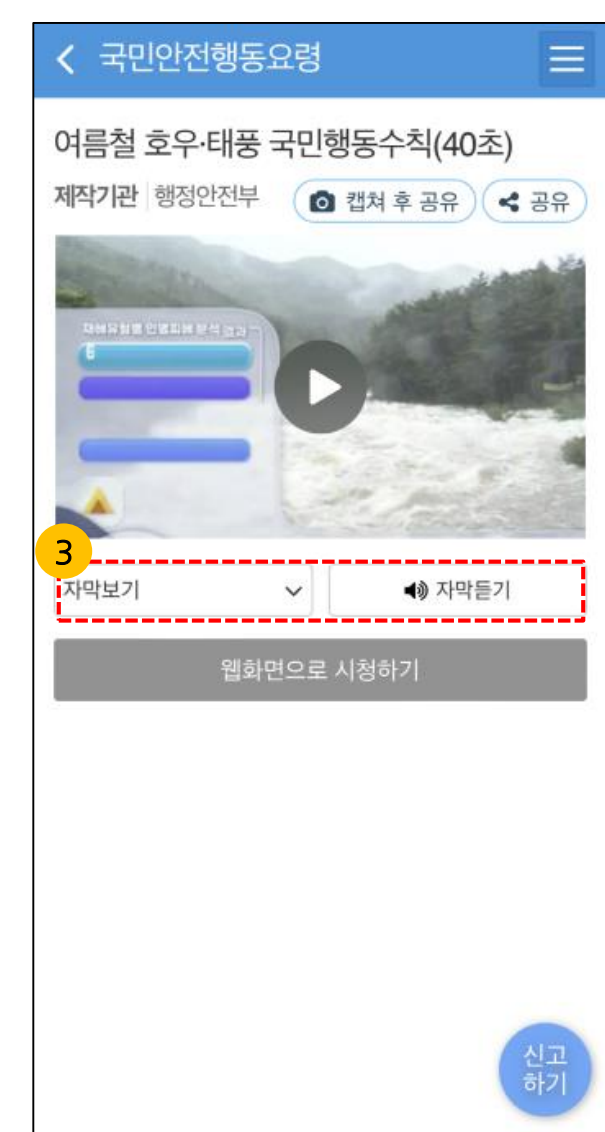

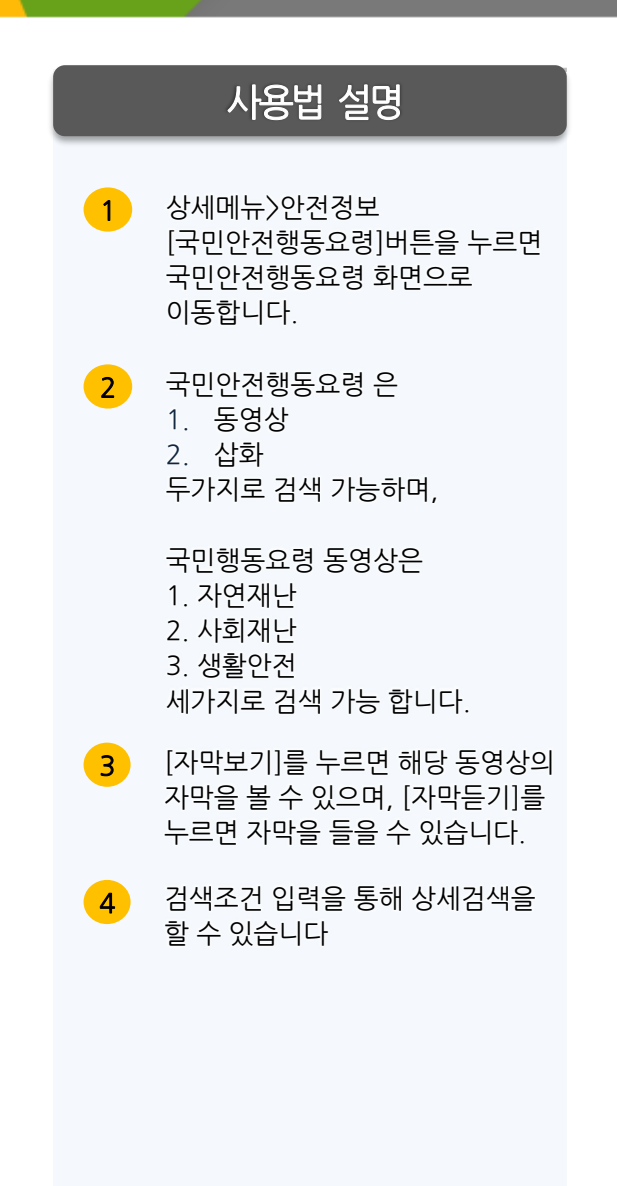

# V. 안전정보 │ 5-1 국민안전행동요령(2/3)

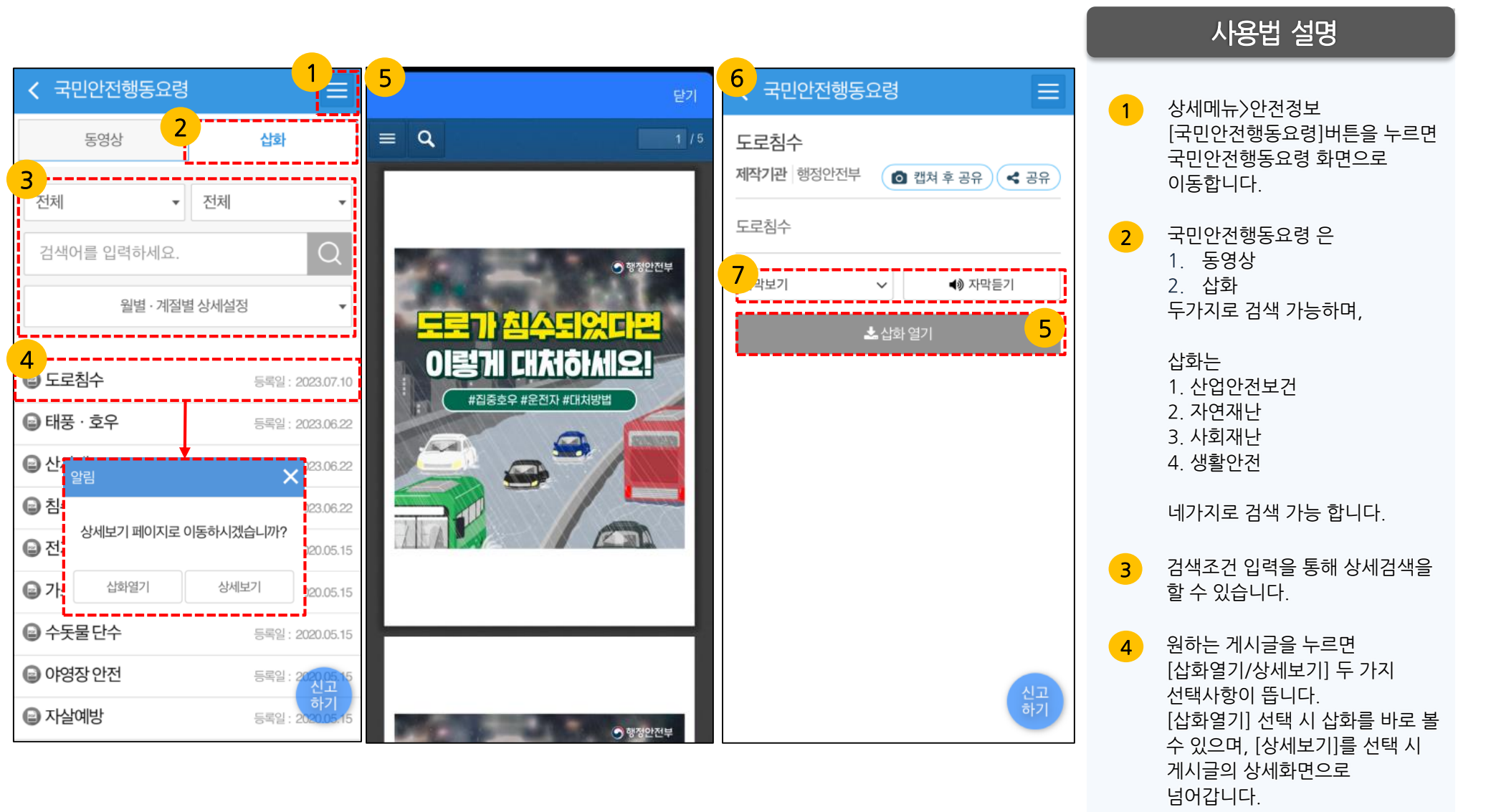

행정안전부

# V. 안전정보 | 5-1 국민안전행동요령(3/3)

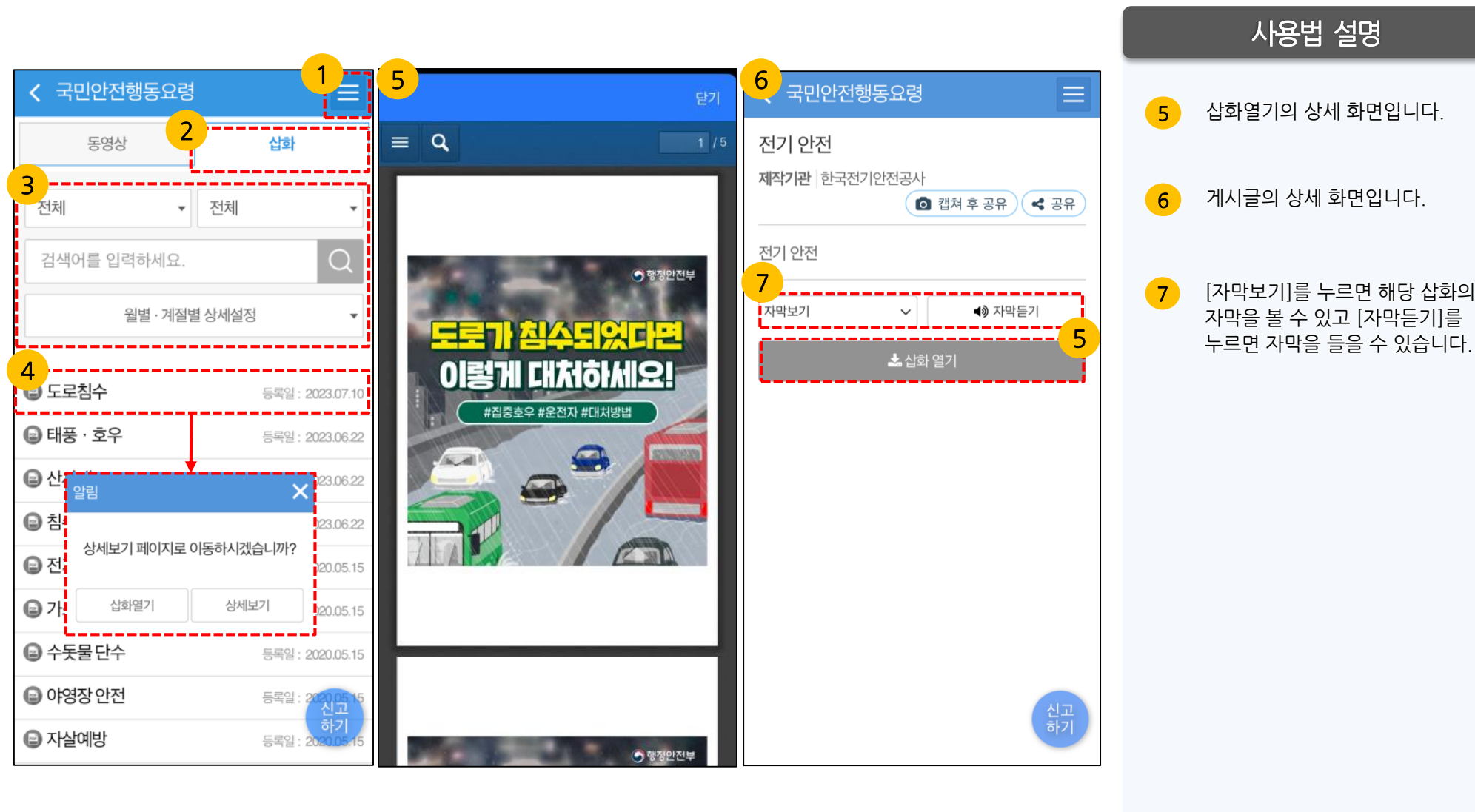

# V. 안전정보 | 5-2 홍보영상

 안전신문고 홍보영상 안전동영상  $\equiv$ 안전신문고 홍보영상(40초) 검색어를 입력하세요. O제작기관 행정안전부 이 캡쳐 후 공유 안전신문고 홍보영상(40 초) 제작기관 행정안전부 안전신문고 홍보영상(15 초) 안전신문고 앱 제작기관 행정안전부 (도영상 시청이 안될 경우 '웹화면으로 시청하기' 기능 이용) 3 2020년 안전신고 활성화 자막보기 자막들기 V 동영상 교육자료 웹화면으로 시청하기 제작기관 행정안전부 건설현장 안전 및 어린이 보호구역 불법 주정차 근절 제작기관 행정안전부 건설현장 안전(20초) 제작기관 행정안전 하기

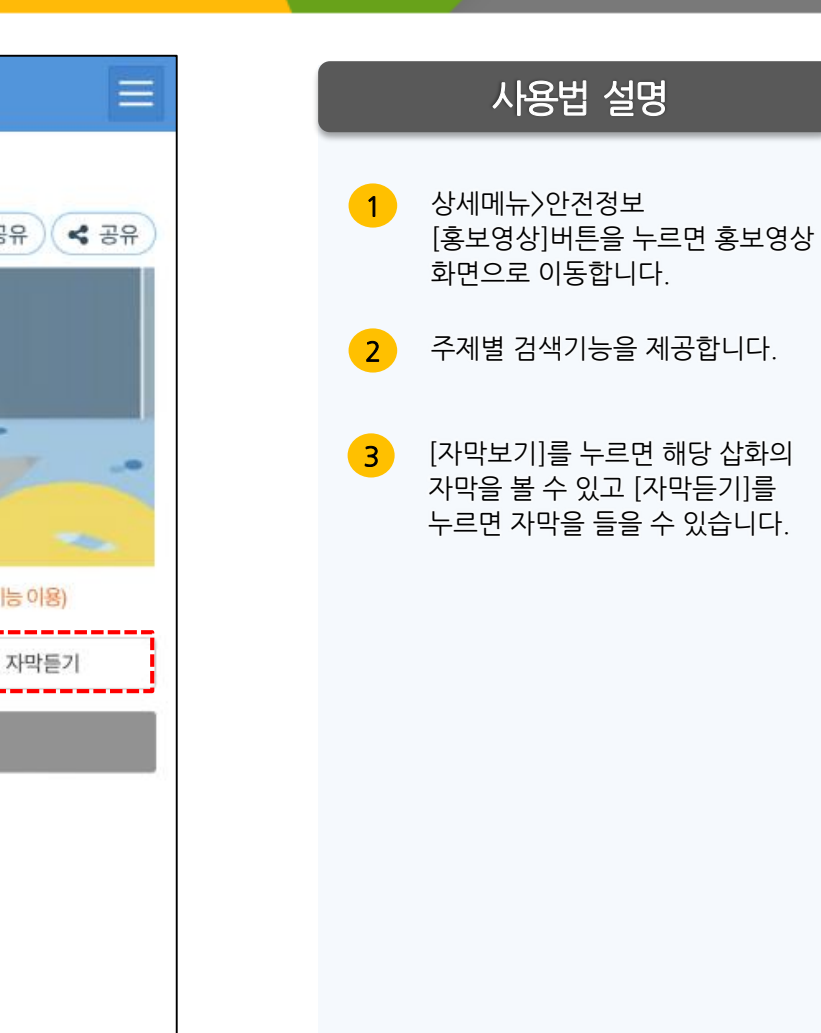

2

9

그날의 사고는

11 11

안전신문고

# V. 안전정보 | 5-3 안전뉴스

| ≡                               |  |   | 사용법 설명                                |
|---------------------------------|--|---|---------------------------------------|
| 비틀거리며 운전한                       |  | 1 | 상세메뉴〉안전정보 [안전뉴스]<br>버튼을 누르면 안전뉴스 화면으로 |
| 등록일 2023.11.09<br>< 공유 (        |  |   | 이동합니다.                                |
| 거리며 운전한 경찰관                     |  | 2 | 검색어를 입력할 수 있습니다.                      |
| = 술에 취해 사이드미러<br>전한 현직 경찰관이 시   |  | 3 | 안전뉴스의 [제목]을 누르면<br>상세보기 화면으로 이동합니다.   |
| は 위반 혐의(음주운전)<br>감을 불구속 입건했다고   |  |   |                                       |
| 5분께 고양시 덕양구 화<br>[\ 3km가량을 음주 상 |  |   |                                       |
| 며 주행하고 있다"는 시<br>은 A 경감을 현장에서   |  |   |                                       |
|                                 |  |   |                                       |

안전신문고

| < 안전뉴스                                                           | < 안전뉴스                                                                                                    |
|------------------------------------------------------------------|----------------------------------------------------------------------------------------------------|
| 2<br>전체 ▼ 검색어를 입력하세요. Q                                          | 만취해 사이드미러 접고 비틀거리며 운전한<br>경찰관                                                                                                    |
| - 만취해 사이드미러 접고 비틀거리며 운전한 경찰관<br>[미지정] 등록일 2023.11.09             | 등록일 2023.11.09<br>합 캡쳐 후 공유                                                                                                    |
| 인제 설악산 산불 2시간여만에 꺼져"산행 시 화기<br>소지 금지"(종합)<br>[교통] 등록일 2023.11.09 | 만취해 사이드미러 접고 비틀거리며 운전한 경찰관                                                                                                    |
| 양산 폐기물 재활용 시설서 불소방당국 진화 중<br>[생활] 등록일 2023.11.09                 | (고양=연합뉴스) 심민규 기자 = 술에 취해 사이드미러<br>를 접고 비틀거리며 차량을 운전한 현직 경찰관이 시<br>민의 신고로 경찰에 붙잡혔다.                                                                                                    |
| [충북소식] TBN교통방송 고령 보행자용 야광 장바<br>구니 제작<br>[교통] 등록일 2023.11.09     | 경기 고양경찰서는 도로교통법 위반 혐의(음주운전)<br>로 서울 용산경찰서 소속 A 경감을 불구속 입건했다고<br>9일 밝혔다.<br>A 경감은 지난 7일 오후 9시 25분께 고양시 덕양구 화<br>정동의 한 도로에서 능곡IC까지 3km가량을 음주 상<br>태로 운전한 혐의를 받고 있다.<br>"사이드미러를 접고 비틀거리며 주행하고 있다"는 시<br>민의 신고를 받고 출동한 경찰은 A 경감을 현장에서<br>검거했다.<br>검거 당시 A 경감의 혈중알코올농도는 면허 취소 기준<br>을 훌쩍 넘어선 0.189%로 조사됐다.<br>경찰은 A 경감을 상대로 정확한 사건 경위를 조사한<br>뒤 징계 수위 등에 대해 논의할 예정이다. |
| <b>아파트 신축공사장서 거푸집 작업 중 60대 추락사</b><br>[산업] 등록일 <b>2023.11.09</b> |                                                                                                    |
| 서울지하철노조 파업 출정식"인력감축·안전업무<br>외주 철회"<br>[교통] 등록일 2023.11.09        |                                                                                                    |
| 환노위, 내달 1일 DL·SPC '노동자 사망사고' 청문회<br>[교통] 등록일 2023.11.09          |                                                                                                    |
| 추운 겨울철 난방기구 사용시 일산화탄소 중도하거심<br>해야                                |                                                                                                    |

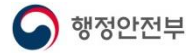

# V. 안전정보 | 5-4 재난종합상황분석

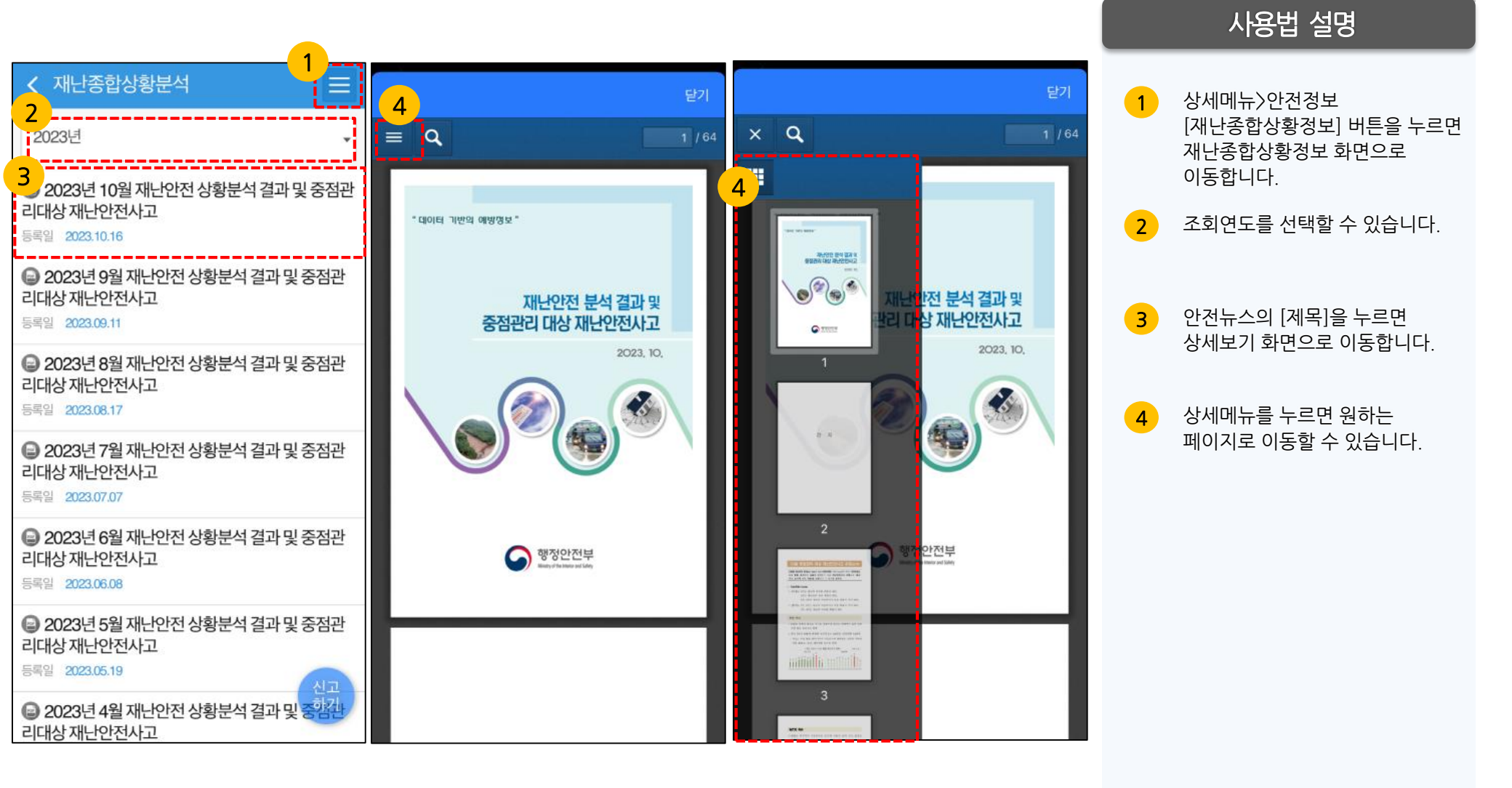

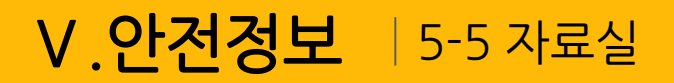

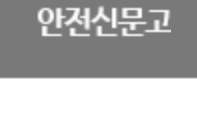

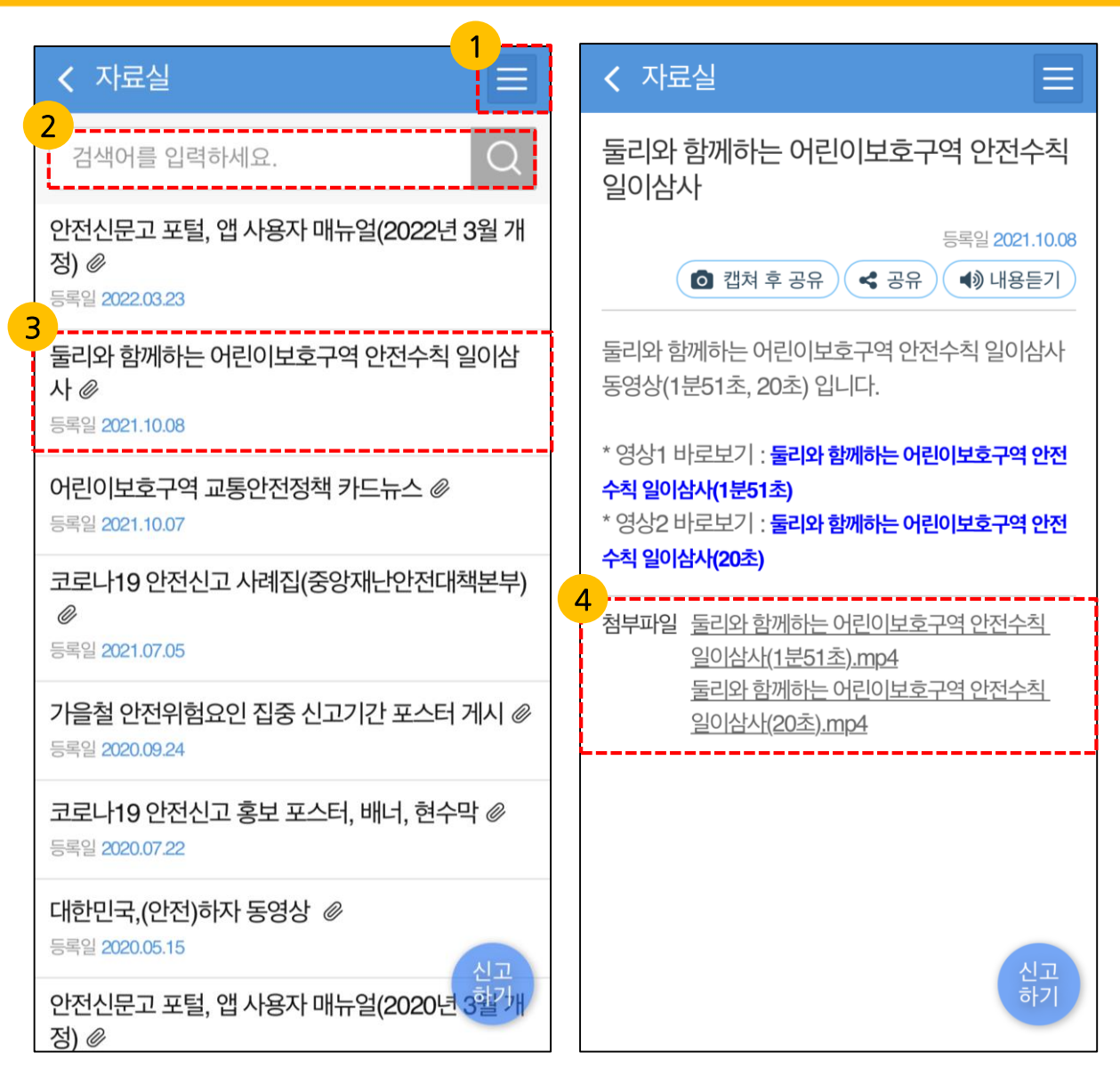

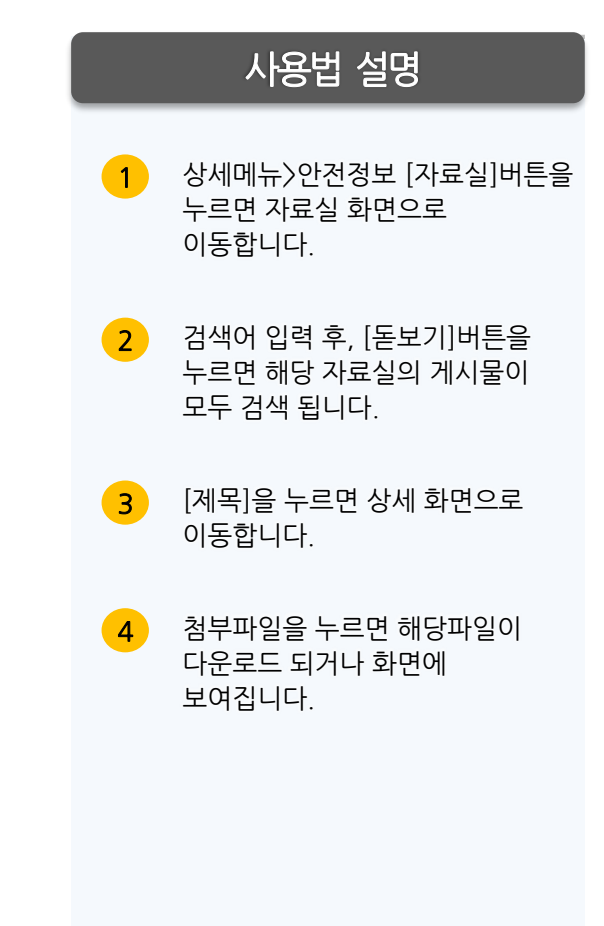

## VI.고객센터 | 6-1 공지사항

사용법 설명

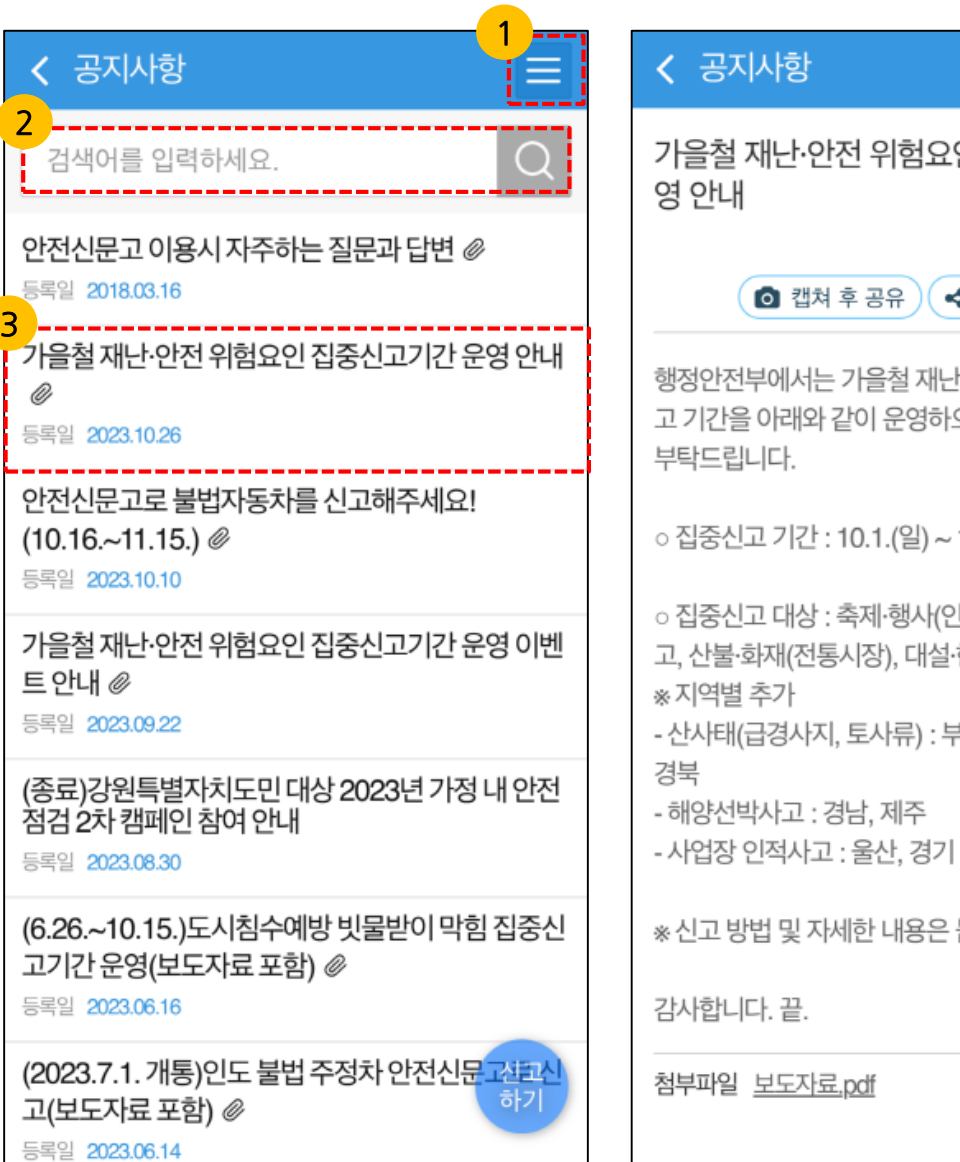

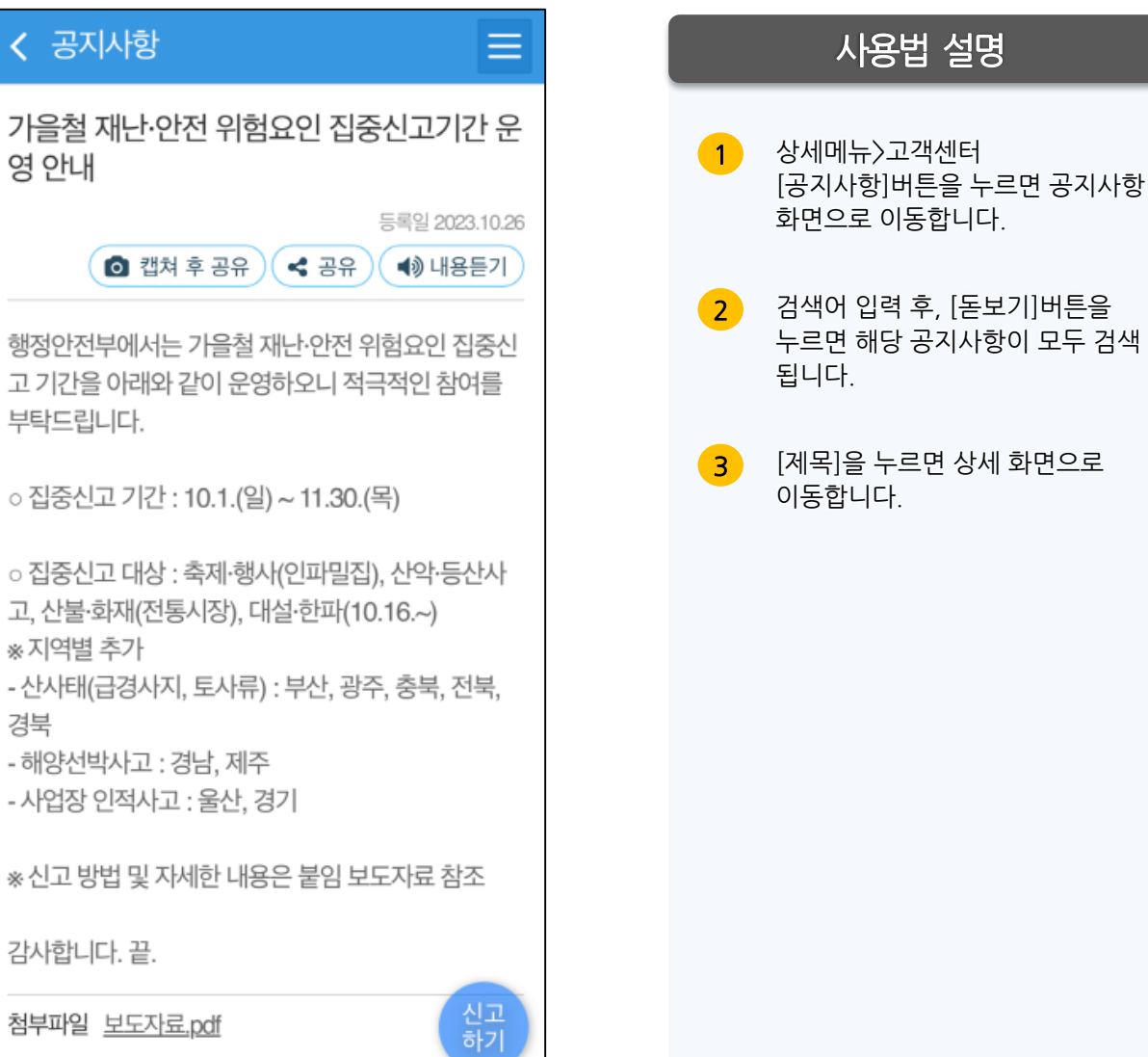
### VI.고객센터 | 6-2 이용안내

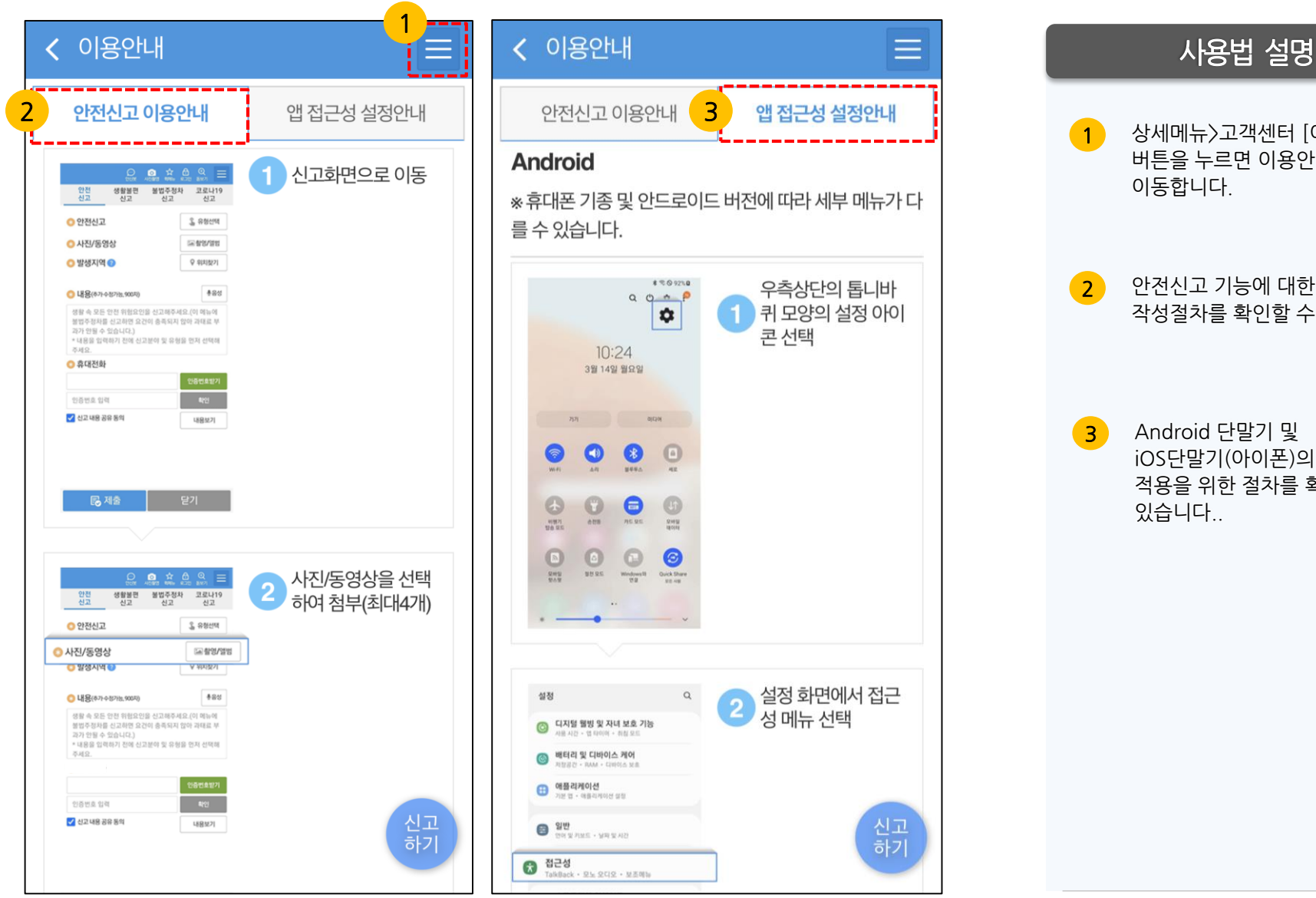

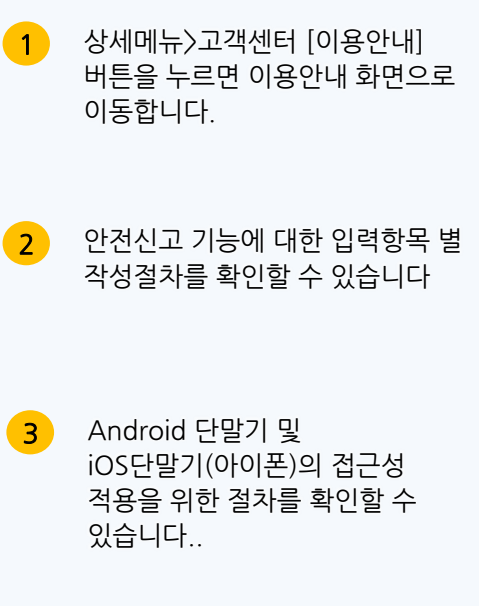

## VI.고객센터 | 6-3 처리절차안내

✔ 처리절차안내 재난 또는 사고·위험 등이 발생 할 수 있는 위험요소 발견 위험요소발견 안전신문고를 통해 위험요소에 ./ 대한 신고 접수 신고 접수여부를 문자메시지 또 는 스마트폰 푸쉬 알림으로 알림 안전신고 신고내용에 따라 각 민원처리기 관으로 업무 분류 및 전달 처리기관분류 ~ 관련 법령에 따라 민원처리기관 에서 위험요소 해소 위험해소 신고처리가 완료되었을 때 문자 ٢ 메세지로 결과 통보 나의신고 메뉴에서 상세 내용 확 인가능 결과통보 \* 신고처리가 완료되기 전까지는 취하가 가능합니다.

사용법 설명

1

상세메뉴〉고객센터 [처리절차안내]버튼을 누르면 처리절차안내 화면으로 이동합니다. 안전신고 처리절차를 확인할 수 있습니다.

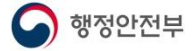

# VI.고객센터 | 6-4 자주하는 질문

〈 자주하는 질문 Ξ Q 가입 검색어를 입력하세요.  $\bigcirc$ 1 💽 안전신문고로 신고한 내용에 대한 처리결과 및 수 🕟 안전신문고 본인인증을 하는데 인증번호가 오지 않 🗸 V 습니다. 용여부에 대한 문의는 ? 3 2 💽 안전신문고 아이디 또는 비밀번호를 모르는 경우 회원에 반드시 가입해야 신고가 가능한가요?  $\sim$ 는? \Lambda 안전신문고는 회원에 가입하지 않고도 본인의 휴대폰 🕟 안전신문고 신고를 취소(취하) 하고 싶을 때는?  $\sim$ SMS 인증을 통해 신고가 가능합니다. 3 💽 안전신문고에서 비회원으로 신고한 내용을 회원 신 💙 🜔 법인 휴대폰으로 본인인증 후 신고가 가능한가요? 💙 고로 변경할 수는 없나요? 회원 탈퇴는 어떻게 하나요?  $\sim$ 💽 안전신문고 신고에 대한 보상은 없나요? V 회원을 탈퇴하면 언제 재가입이 가능한가요? V 💽 신고에 대한 처리결과 또는 답변 등이 마음에 들지 V 않습니다. 이럴 경우 어떻게 해야하나요? 💽 신고를 하고 싶은데 유선전화 등으로 접수 할수 없  $\sim$ 나요? 🕟 안전신문고 본인인증을 하는데 인증번호가 오지 않 🗸 습니다. 신고 하기 스마트폰에서 안전신문고 앱 실행 후 안전신고

**사용법 설명** 상세메뉴〉고객센터 [자주하는 질문]버튼을 누르면 자주하는 질문 화면으로 이동합니다.

2 검색어 입력 후, [돋보기]버튼을 누르면 해당되는 자주하는 질문이 모두 검색 됩니다.

3 원하는 질문을 누르면 답변을 볼 수 있습니다.

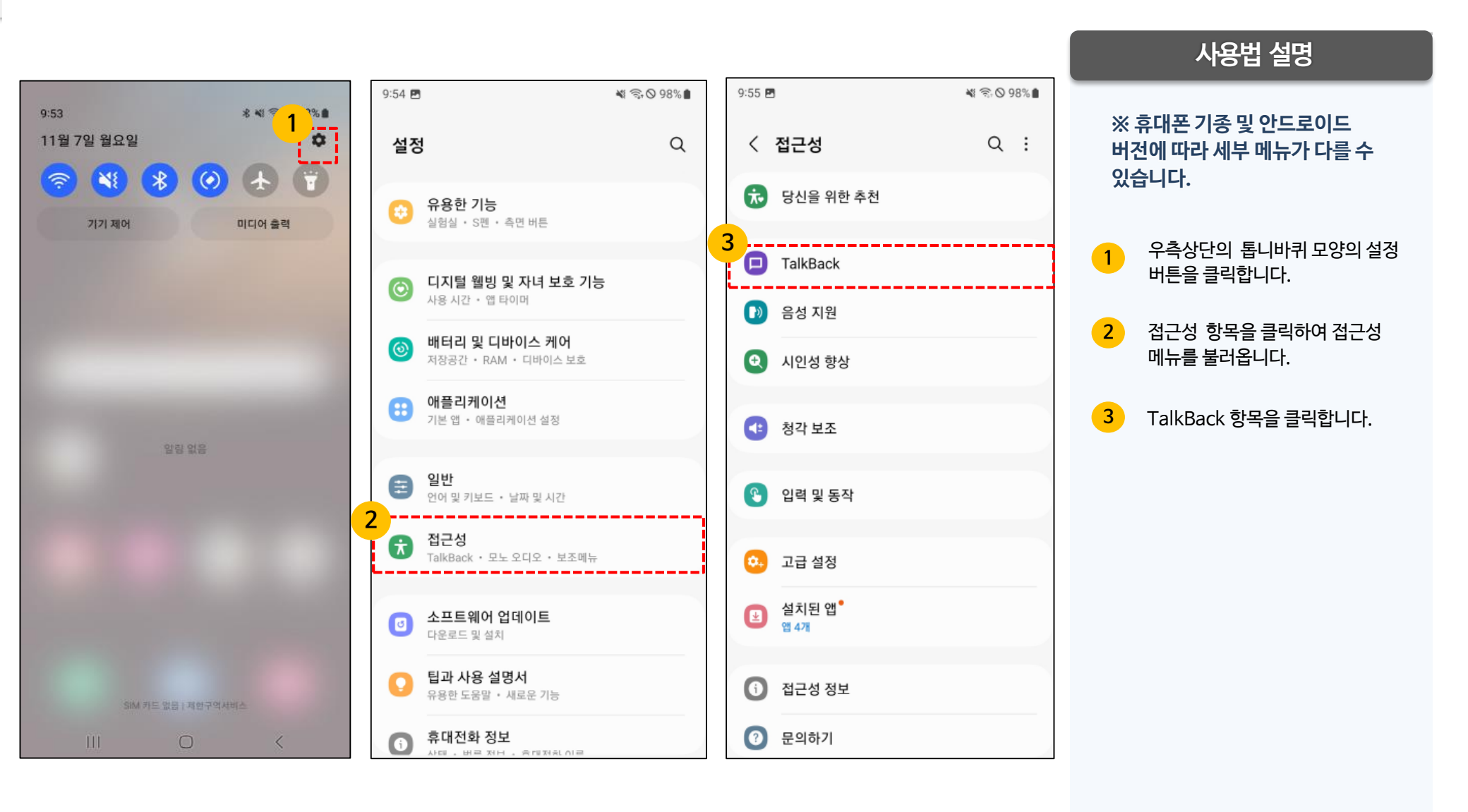

행정안전부

| 10:03                                                               | 🕷 🕾 🛇 97% 🛢                                           |
|---------------------------------------------------------------------|-------------------------------------------------------|
| < TalkBack                                                          |                                                       |
| 사용 안 함                                                              | 1                                                     |
|                                                                     |                                                       |
|                                                                     |                                                       |
|                                                                     |                                                       |
|                                                                     |                                                       |
|                                                                     |                                                       |
|                                                                     |                                                       |
| TalkBack 바로가기                                                       |                                                       |
| 설정                                                                  |                                                       |
| 음성 안내 지원을 사용 설정하면<br>면을 보지 않고도 기기를 사용할<br>은 화면을 보기 어려운 상황 또는<br>니다. | 음성 피드백이 제공되어 화<br>수 있습니다. 음성 안내 지원<br>= 사용자를 위해 제작되었습 |
| 음성 안내 지원 사용 방법<br>• 오른쪽 또는 왼쪽으로 스와이프<br>하니다                         | 프하여 여러 항목 사이에 이동                                      |

| 10:03 🖻 🛛 🔌 유 🛇 97% 💼                                                                           |  |  |  |  |  |
|-------------------------------------------------------------------------------------------------|--|--|--|--|--|
| < TalkBack                                                                                      |  |  |  |  |  |
| 사용안함                                                                                            |  |  |  |  |  |
|                                                                                                 |  |  |  |  |  |
|                                                                                                 |  |  |  |  |  |
| TalkBack에 휴대전화의 전체 제어 권한 허용                                                                     |  |  |  |  |  |
| 대부분의 앱은 전체 제어 권한이 필요하지 않습니<br>다. 접근성 기능을 제공하는 앱의 경우에만 전체<br>제어 권한이 필요하며, 여기에는 다음 권한이 포함<br>됩니다. |  |  |  |  |  |
| ● 보기 및 화면 제어<br>화면에 나타나는 모든 내용을 읽고 다른 앱 위<br>에 표시                                               |  |  |  |  |  |
| 보기 및 동작 수행<br>앱 또는 하드웨어 센서를 사용할 때 화면의 터<br>치 입력을 추적하거나 사용자를 대신해서 앱<br>을 제어 2                    |  |  |  |  |  |
| 허용 안 함 허용                                                                                       |  |  |  |  |  |

### 사용법 설명

- 1 상단 버튼을 클릭하여 TalkBack 기능을 활성화 합니다.
- 2 확인팝업이 발생하면 하단의 허용 버튼을 클릭하면 TalkBack이 활성화 됩니다.

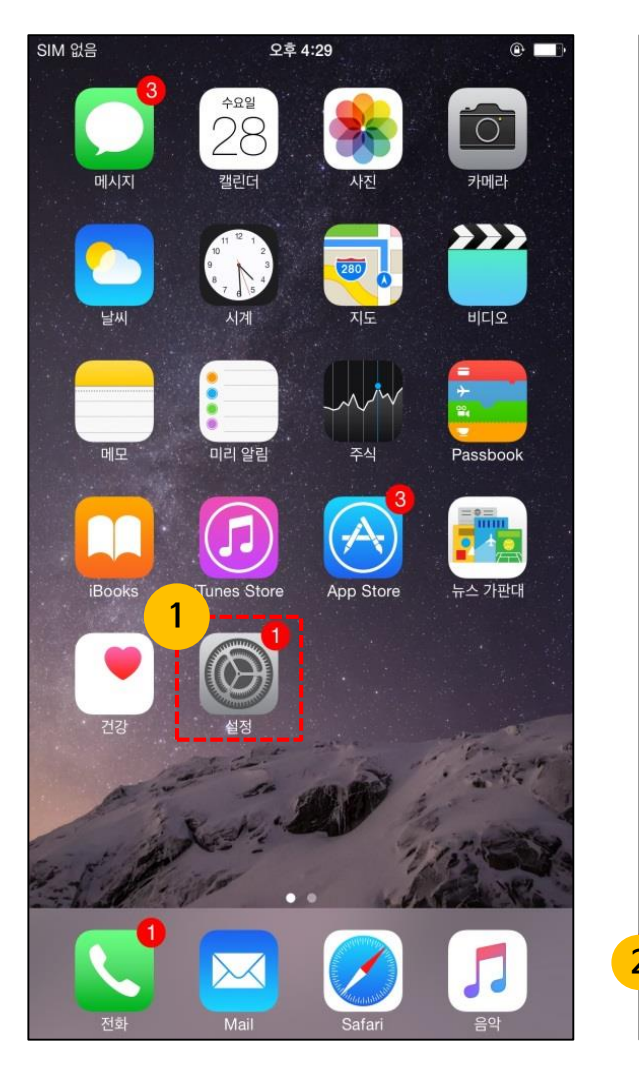

| 4:34 |                    | 4          | .ul 🗢 🔟       |   |  |  |
|------|--------------------|------------|---------------|---|--|--|
| 설정   |                    |            |               |   |  |  |
|      | ┝                  | 에어플레인 모드   | $\bigcirc$    |   |  |  |
|      | <b>?</b>           | Wi-Fi      | uracle_813_5g | > |  |  |
|      | *                  | Bluetooth  | 켬             | > |  |  |
|      | (( <sup>1</sup> )) | 셀룰러        |               | > |  |  |
|      | ල                  | 개인용 핫스팟    | 끔             | > |  |  |
|      |                    |            |               |   |  |  |
|      |                    | 알림         |               | > |  |  |
|      | <b>(</b> ())       | 사운드 및 햅틱   |               | > |  |  |
|      | C                  | 집중 모드      |               | > |  |  |
|      | I                  | 스크린 타임     |               | > |  |  |
|      |                    |            |               |   |  |  |
|      | $\odot$            | 일반         |               | > |  |  |
|      |                    | 제어 센터      |               | > |  |  |
|      | AA                 | 디스플레이 및 밝기 |               | > |  |  |
|      |                    | 홈 화면       |               | > |  |  |
| 2    | (†                 | 손쉬운 사용     |               | > |  |  |
|      | *                  | 배경화면       |               | > |  |  |

행정안전부

#### 안전신문고

## **Ⅶ. 설정** │ 7-2 앱 접근성 설정\_VoiceOver(2/2)

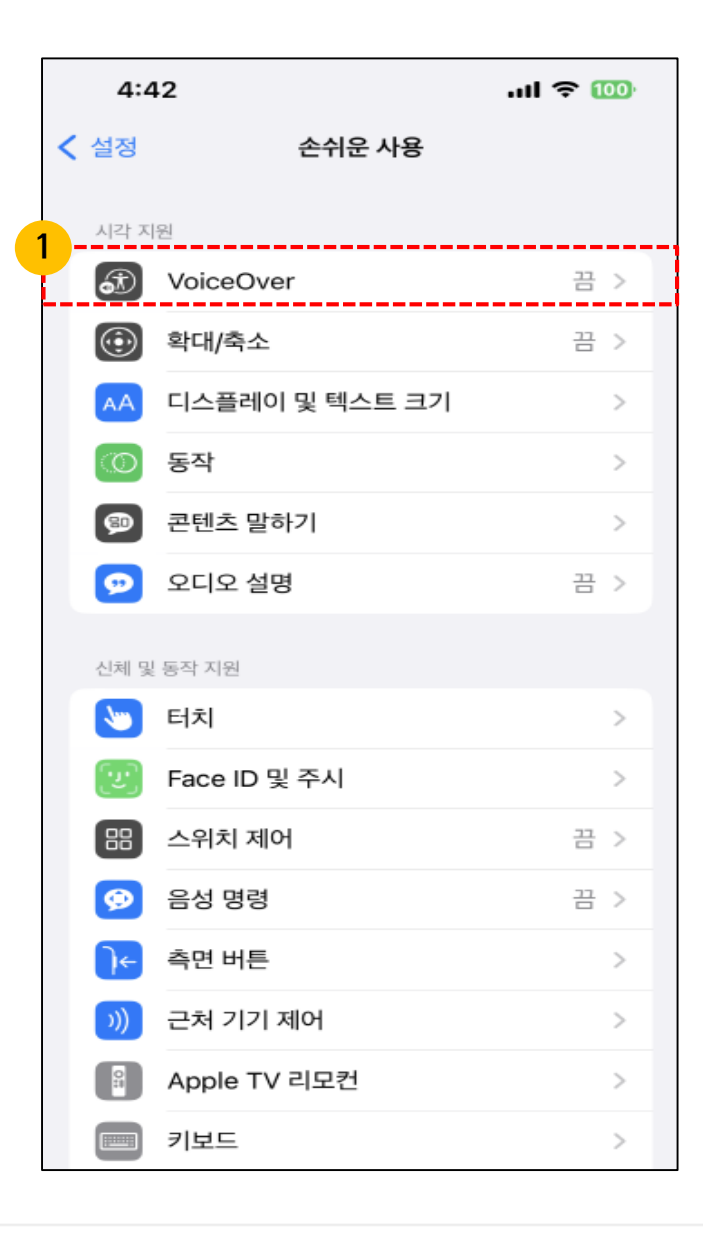

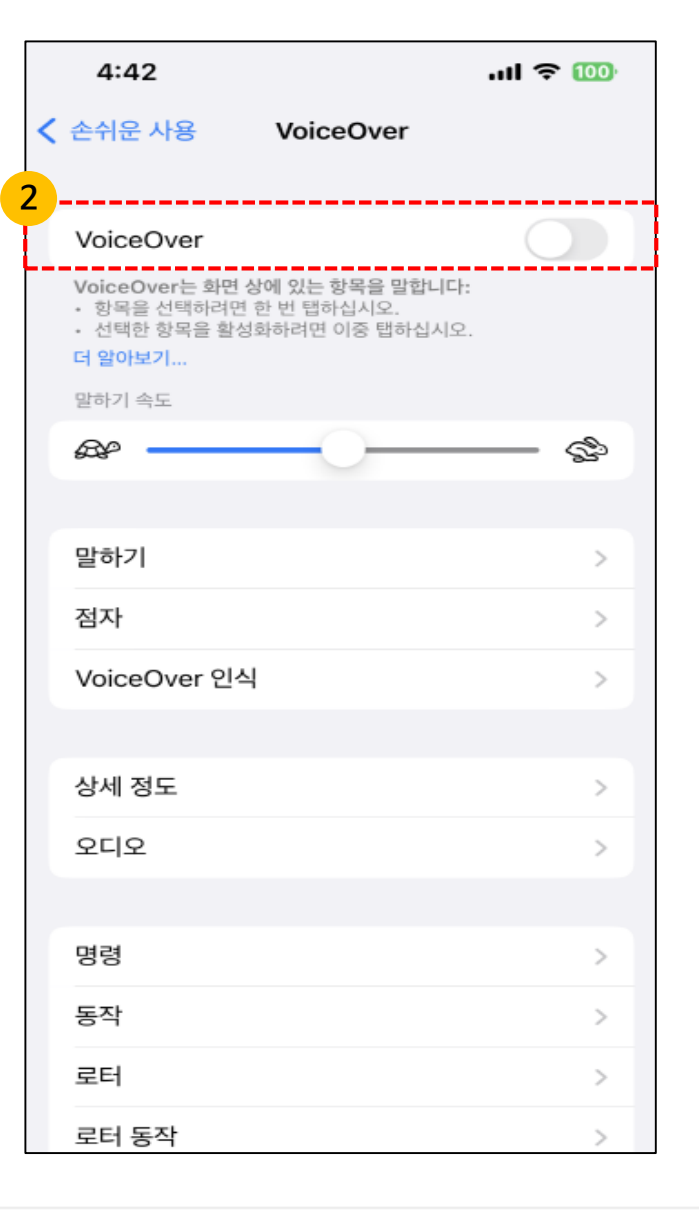

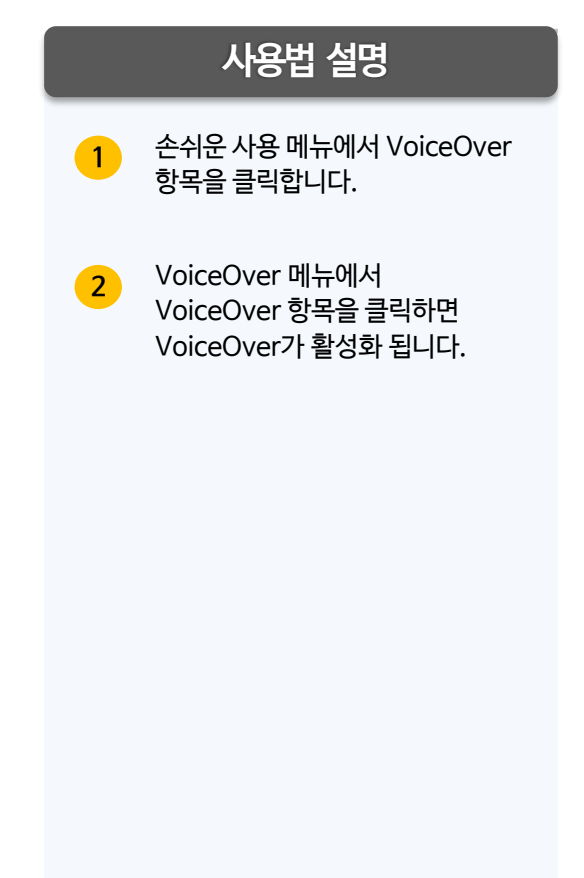

### **Ⅷ. 퀵메뉴** 8-1 퀵메뉴 설정

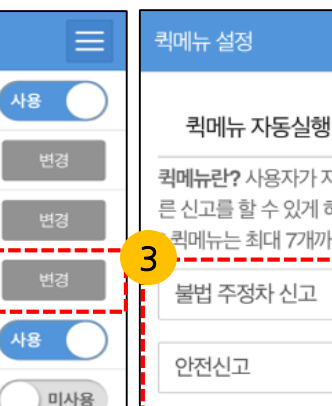

미사용

미사용

일반

한글

>

>

신고 하기 2.3.7

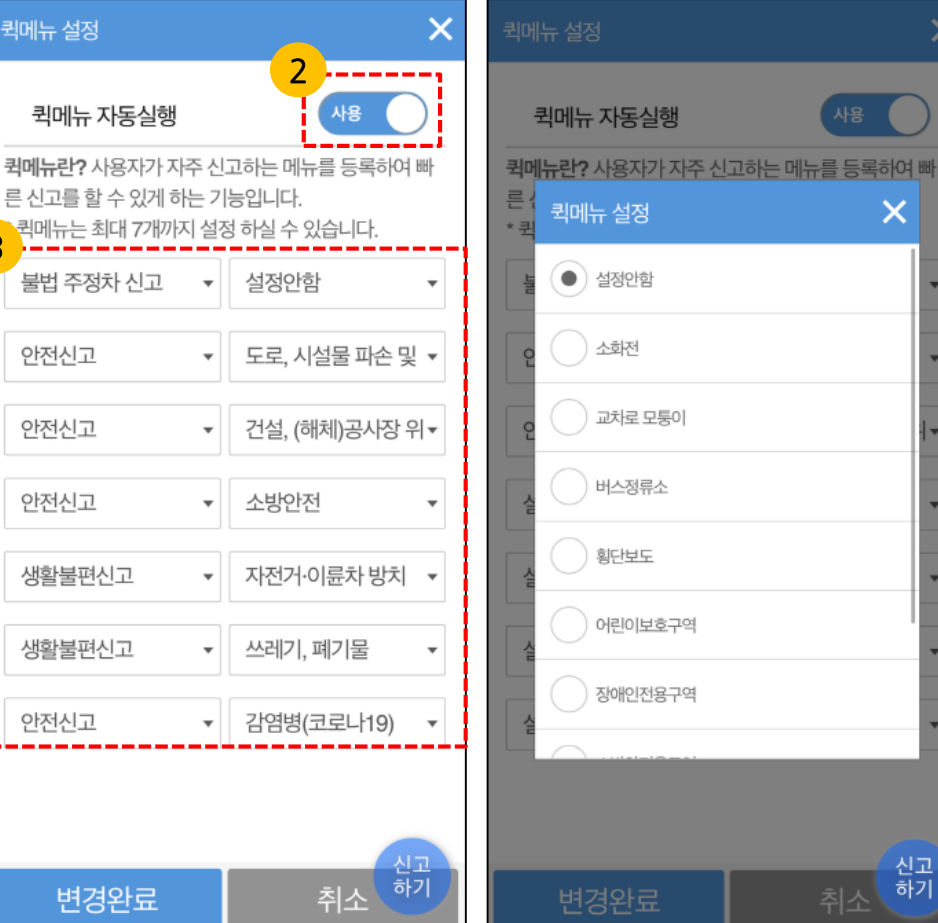

### 사용법 설명

X

×

신고 하기

빠른 신고를 위한 퀵메뉴는 신고 율이 높은 7가지 메뉴를 기본값으로 제공하여 신고화면으로 이동 시 자동 실행됩니다.

- 설정화면에서 퀵메뉴 설정을 변경 1 할 수 있습니다.
- 신고화면에서 퀵메뉴 자동실행 2 여부를 선택 할 수 있습니다.
- 3 퀵메뉴는 최대 7개까지 설정 할 수 있으며, 신고 당사자가 가장 많이 사용하는 신고메뉴들로 선택할 수 있습니다.
- 신고화면 실행 시 자동으로 실행 4 되는 퀵메뉴는 바로신고 할 수 있으며, 언제든지 변경 및 취소가 가능 합니다.

< 설정

자동로그인

퀵메뉴 설정

돋보기 화면

고대비 화면

내 관심지역 설정

개인정보 처리방침

앱 접근권한 안내

언어

이용약관

버전정보

푸시알림

간편로그인(현재 : ID/PW)

신고메뉴 생활불편신고

내 현재 위치(GPS) 설정

번호판 자동인식 설정